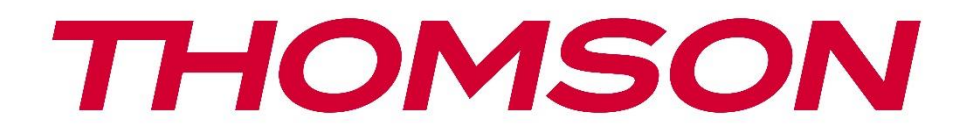

# Google TV

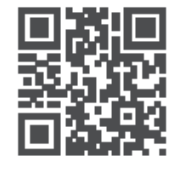

tv.mythomson.com

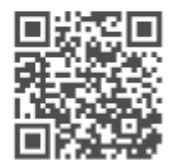

tv.mythomson.com/ en/Support/FAQs/

### **SMART TV**

550G8S24 / 650G8S24 / 770G8S24

#### **IMPORTANTE**

Leggere attentamente questo manuale prima di installare e utilizzare il televisore. Tenere questo manuale a portata di mano per ulteriori riferimenti.

#### Contenuti

| 1 | Info  | mazioni sulla sicurezza                     | 6  |
|---|-------|---------------------------------------------|----|
|   | 1.1   | Marcature sul prodotto                      | 7  |
|   | 1.2   | Avvertenze                                  | 7  |
|   | 1.3   | Avvertenze per il montaggio a parete        | 8  |
|   | 1.4   | Dichiarazione di conformità UE semplificata | 9  |
|   | 1.5   | Applicazioni e prestazioni                  | 9  |
|   | 1.6   | Protezione dei dati                         | 9  |
| 2 | Intro | duzione e installazione dello stand         | 9  |
|   | 2.1   | Disimballaggio e installazione              | 10 |
|   | 3.1   | Pulsante di navigazione multifunzione       | 12 |
|   | 3.2   | Interruttore microfonico per campo lontano  | 12 |
|   | 3.3   | Connessioni                                 | 13 |
| 4 | Teleo | comando                                     | 15 |
| 5 | Insta | Illazione TV                                | 16 |
|   | 5.1   | Impostare il televisore                     | 16 |
|   | 5.2   | Collegare l'antenna e l'alimentazione       | 16 |
| 6 | Impo  | ostazione iniziale                          | 17 |
|   | 6.1   | Accoppiamento del telecomando Bluetooth     | 17 |
|   | 6.2   | Selezione della lingua                      | 17 |
|   | 6.3   | Selezione della regione o del paese         | 18 |
|   | 6.4   | Opzione di impostazione TV                  | 18 |
|   | 6.4.1 | Configurazione di Google TV                 | 19 |
|   | 6.4.2 | Impostazione della TV di base               | 26 |
| 7 | Мос   | alità sintonizzatore                        | 27 |
|   | 7.1   | Antenna                                     | 27 |

|   | 7.2   | Cavo                                | . 27 |
|---|-------|-------------------------------------|------|
|   | 7.3   | Satellite                           | . 28 |
| 8 | Sche  | rmata iniziale                      | . 31 |
|   | 8.1   | Account Google                      | . 32 |
|   | 8.2   | Applicazioni                        | . 32 |
|   | 8.3   | Biblioteca                          | . 33 |
|   | 8.4   | Ricerca su Google TV                | . 34 |
|   | 8.5   | Notifiche                           | . 35 |
| 9 | Impo  | stazioni                            | . 35 |
|   | 9.1   | Impostare il nome del dispositivo   | . 36 |
|   | 9.2   | Canali e ingressi                   | . 36 |
|   | 9.2.1 | Canali                              | . 36 |
|   | 9.2.2 | Ingressi                            | . 39 |
|   | 9.3   | Display e suono                     | . 40 |
|   | 9.3.1 | Immagine                            | .41  |
|   | 9.3.2 | Suono                               | . 45 |
|   | 9.3.3 | Uscita audio                        | . 47 |
|   | 9.4   | Rete e Internet                     | . 47 |
|   | 9.4.1 | Wi-Fi On/Off                        | . 48 |
|   | 9.4.2 | Scegliere la rete Wi-Fi disponibile | . 48 |
|   | 9.4.3 | Altre opzioni                       | . 48 |
|   | 9.4.4 | Opzioni Ethernet                    | . 48 |
|   | 9.4.5 | Altri                               | . 48 |
|   | 9.5   | Conti e profili                     | . 49 |
|   | 9.6   | La privacy                          | . 49 |
|   | 9.7   | Applicazioni                        | . 50 |
|   | 9.8   | Sistema                             | . 52 |
|   | 9.8.1 | Accessibilità                       | . 52 |
|   | 9.8.2 | Circa                               | . 52 |
|   | 9.8.3 | Data e ora                          | . 53 |
|   | 9.8.4 | Lingua                              | . 53 |
|   | 9.8.5 | Tastiera                            | . 53 |

|    | 9.8.6  | Immagazzinamento                                     | 53                                                                                                    |  |  |  |  |
|----|--------|------------------------------------------------------|----------------------------------------------------------------------------------------------------|--|--|--|--|
|    | 9.8.7  | Modalità ambiente                                    |                                                                                                    |  |  |  |  |
|    | 9.8.8  | Potenza ed energia                                   | amento 53   abiente 53   energia 54   55 55   sistema 55   negozio 55   e accessori 56   ck 56   atoie e Menu di accesso diretto recente 56   iale 60   a TV in diretta 61   diretta 62   morgrammi (EPG) 63   64 64   ell'elenco dei canali 67   70 70                                                  |  |  |  |  |
|    | 9.8.9  | Il getto                                             | nento 53   iente 53   ergia 54   55 55   stema 55   segozio 55   sccessori 56   coie e Menu di accesso diretto recente 56   coie e Menu di accesso diretto recente 56   retta 61   retta 62   ogrammi (EPG) 63   oi canali 64   telenco dei canali 67   70 70   70 70   70 70   70 70   71 71   nzate 71 |  |  |  |  |
|    | 9.8.10 | Google                                               |                                                                                                    |  |  |  |  |
|    | 9.8.11 | Suoni del sistema                                    |                                                                                                    |  |  |  |  |
|    | 9.8.12 | Modalità negozio                                     |                                                                                                    |  |  |  |  |
|    | 9.8.13 | Riavvio                                              |                                                                                                    |  |  |  |  |
| 9  | .9 Te  | lecomando e accessori                                |                                                                                                    |  |  |  |  |
| 9  | .10 Ai | uto e feedback                                       |                                                                                                    |  |  |  |  |
| 10 | Sorg   | ente e Scorciatoie e Menu di accesso diretto recente |                                                                                                    |  |  |  |  |
| 11 | Letto  | pre multimediale                                     |                                                                                                    |  |  |  |  |
| 12 | Impo   | ostazioni della TV in diretta                        | 61                                                                                                    |  |  |  |  |
| 13 | Арр    | per la TV in diretta                                 |                                                                                                    |  |  |  |  |
| 1  | 3.1 M  | enu Canali                                           |                                                                                                    |  |  |  |  |
|    | 13.1.1 | Guida ai programmi (EPG)                             |                                                                                                    |  |  |  |  |
|    | 13.1.2 | Canale                                               |                                                                                                    |  |  |  |  |
|    | 13.1.3 | Gestione dei canali                                  |                                                                                                    |  |  |  |  |
|    | 13.1.4 | Opzioni dell'elenco dei canali                       |                                                                                                    |  |  |  |  |
| 1  | 3.2 O  | pzioni TV                                            |                                                                                                    |  |  |  |  |
|    | 13.2.1 | Fonte                                                |                                                                                                    |  |  |  |  |
|    | 13.2.2 | Immagine                                             | 70                                                                                                    |  |  |  |  |
|    | 13.2.3 | Schermo                                              | 70                                                                                                    |  |  |  |  |
|    | 13.2.4 | Suono                                                | 70                                                                                                    |  |  |  |  |
|    | 13.2.5 | Potenza                                              | 70                                                                                                    |  |  |  |  |
|    | 13.2.6 | Controlli parentali                                  |                                                                                                    |  |  |  |  |
|    | 13.2.7 | Scheda CI                                            | 71                                                                                                    |  |  |  |  |
|    | 13.2.8 | Opzioni avanzate                                     | 71                                                                                                    |  |  |  |  |
|    | 13.2.9 | Impostazioni                                         | 72                                                                                                    |  |  |  |  |
| 14 | Funz   | ione dei tasti giornalieri                           |                                                                                                    |  |  |  |  |
| 15 | Riso   | uzione dei problemi                                  |                                                                                                    |  |  |  |  |
| 16 | Spec   | ifiche tecniche                                      |                                                                                                    |  |  |  |  |

| 16.1 | Limitazioni | 76 |
|------|-------------|----|
| 16.2 | Licenze     | 76 |

### 1 Informazioni sulla sicurezza

In caso di condizioni meteorologiche estreme (temporali, fulmini) e di lunghi periodi di inattività (vacanze), scollegare il televisore dalla rete elettrica.

La spina di rete serve a scollegare il televisore dalla rete elettrica e pertanto deve rimanere facilmente utilizzabile. Se il televisore non è scollegato elettricamente dalla rete, l'apparecchio continua ad assorbire energia in tutte le situazioni, anche se il televisore è in modalità standby o è spento.

**Nota**: seguire le istruzioni sullo schermo per l'utilizzo delle relative funzioni. **Importante**: leggere attentamente queste istruzioni prima di installare o utilizzare il televisore.

#### ATTENZIONE

Questo dispositivo è destinato all'uso da parte di persone (compresi i bambini) che sono in grado/esperte nell'uso di tale dispositivo senza supervisione, a meno che non abbiano ricevuto supervisione o istruzioni sull'uso del dispositivo da parte di una persona responsabile della loro sicurezza.

- Utilizzare questo televisore a un'altitudine inferiore a 2000 metri sul livello del mare, in luoghi asciutti e in regioni con clima moderato o tropicale.
- Il televisore è destinato all'uso domestico e a un uso generale simile, ma può essere utilizzato anche in luoghi pubblici.
- Per la ventilazione, lasciare almeno 10 cm di spazio libero intorno al televisore.
- La ventilazione non deve essere ostacolata coprendo o bloccando le aperture di ventilazione con oggetti come giornali, tovaglie, tende, ecc.
- La spina del cavo di alimentazione deve essere facilmente accessibile. Non collocare il televisore, i mobili, ecc. sul cavo di alimentazione. Un cavo di alimentazione/spina danneggiato può causare incendi o scosse elettriche. Maneggiare il cavo di alimentazione dalla spina, non scollegare il televisore tirando il cavo di alimentazione. Non toccare mai il cavo di alimentazione/la spina con le mani bagnate per non provocare un cortocircuito o una scossa elettrica. Non fare mai un nodo al cavo di alimentazione e non legarlo con altri cavi. Se danneggiato, il cavo deve essere sostituito e l'operazione deve essere eseguita solo da personale qualificato.
- Non esporre il televisore a gocce o schizzi di liquidi e non collocare oggetti pieni di liquidi, come vasi, tazze, ecc. sul televisore o sopra di esso (ad esempio, sui ripiani sopra l'unità).
- Non esporre il televisore alla luce diretta del sole e non collocare fiamme libere, come candele accese, sopra o vicino al televisore.
- Non collocare fonti di calore come stufe elettriche, radiatori, ecc. vicino al televisore.
- Non collocare il televisore sul pavimento o su superfici inclinate.

- Per evitare il pericolo di soffocamento, tenere i sacchetti di plastica fuori dalla portata di neonati, bambini e animali domestici.
- Fissare con cura il supporto al televisore. Se il supporto è dotato di viti, serrare saldamente le viti per evitare che il televisore si inclini. Non serrare eccessivamente le viti e montare correttamente i gommini del supporto.
- Non smaltire le batterie nel fuoco o con materiali pericolosi o infiammabili.
- Non utilizzare detergenti domestici per pulire il televisore. Pulire invece lo schermo con un panno morbido e asciutto. Prima di procedere alla pulizia, staccare la spina del dispositivo per sicurezza.

#### ATTENZIONE

- Le batterie non devono essere esposte a calore eccessivo, ad esempio ai raggi del sole, al fuoco o simili.
- L'eccessiva pressione sonora degli auricolari o delle cuffie può causare la perdita dell'udito.

SOPRATTUTTO - Non permettere MAI a nessuno, soprattutto ai bambini, di spingere o colpire lo schermo, di spingere qualcosa nei fori, nelle fessure o in qualsiasi altra apertura della custodia.

### 1.1 Marcature sul prodotto

I seguenti simboli sono utilizzati sul prodotto come indicatore di restrizioni e precauzioni e istruzioni di sicurezza. Ogni spiegazione deve essere presa in considerazione quando il prodotto reca solo il relativo contrassegno. Annotare tali informazioni per motivi di sicurezza.

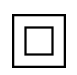

Apparecchiatura di Classe II: Questo apparecchio è progettato in modo tale da non richiedere un collegamento di sicurezza alla messa a terra elettrica.

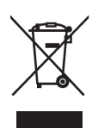

Questo marchio indica che questo prodotto non deve essere smaltito con altri rifiuti domestici in tutta l'UE. Si prega di riciclarlo responsabilmente per promuovere il riutilizzo sostenibile delle risorse materiali. Per restituire il dispositivo usato, utilizzare i sistemi di restituzione e raccolta o contattare il rivenditore presso il quale è stato acquistato il prodotto.

### **1.2 Avvertenze**

Non ingerire la batteria a causa del rischio di ustioni chimiche. Questo prodotto o gli accessori forniti con il prodotto possono contenere una batteria a bottone o a moneta. Se la batteria a bottone/moneta viene ingerita, può causare gravi ustioni interne in sole 2 ore e può portare alla morte.

Tenere le batterie nuove e usate lontano dalla portata dei bambini. Se il vano batterie non si chiude saldamente, interrompere l'uso del prodotto e tenerlo lontano dalla portata dei bambini.

Se si pensa che le batterie possano essere state ingerite o inserite in una parte del corpo, rivolgersi immediatamente a un medico.

Un televisore può cadere, causando gravi lesioni personali o la morte. Molte lesioni, in particolare quelle dei bambini, possono essere evitate adottando semplici precauzioni come:

- Utilizzare SEMPRE i mobiletti, i supporti o i metodi di montaggio raccomandati dal produttore del televisore.
- Utilizzare SEMPRE mobili in grado di sostenere in modo sicuro il televisore.
- Assicurarsi SEMPRE che il televisore non sporga dal bordo del mobile di supporto.
- Istruire SEMPRE i bambini sui pericoli di salire sui mobili per raggiungere il televisore o i suoi comandi.
- Far passare SEMPRE i cavi e i fili collegati al televisore in modo che non possano essere inciampati, tirati o afferrati.
- Non collocare MAI un televisore in una posizione instabile.
- Non collocare MAI il televisore su mobili alti (ad esempio, armadi o librerie) senza ancorare sia il mobile che il televisore a un supporto adeguato.
- Non collocare MAI il televisore su stoffe o altri materiali che potrebbero trovarsi tra il televisore e i mobili di supporto.
- Non collocate MAI oggetti che possano invogliare i bambini ad arrampicarsi, come giocattoli e telecomandi, sopra il televisore o i mobili su cui è collocato.
- L'apparecchiatura è adatta solo per il montaggio ad altezze ≤2 m.

Se il televisore esistente deve essere mantenuto e riposizionato, si devono applicare le stesse considerazioni di cui sopra.

Gli apparecchi collegati alla messa a terra di protezione dell'impianto dell'edificio attraverso il collegamento alla rete elettrica o attraverso altri apparecchi con collegamento alla messa a terra di protezione - e a un sistema di distribuzione televisiva che utilizza un cavo coassiale, possono in alcune circostanze creare un rischio di incendio. Il collegamento a un sistema di distribuzione televisiva deve quindi avvenire tramite un dispositivo che garantisca l'isolamento elettrico al di sotto di una certa gamma di frequenze (isolatore galvanico).

### 1.3 Avvertenze per il montaggio a parete

- Leggere le istruzioni prima di montare il televisore a parete.
- Il kit di montaggio a parete è opzionale. Se non viene fornito con il televisore, è possibile richiederlo al rivenditore locale.
- Non installare il televisore sul soffitto o su una parete inclinata.
- Utilizzare le viti di montaggio a parete e gli altri accessori specificati.

Serrare saldamente le viti di montaggio a parete per evitare che il televisore cada. Non serrare eccessivamente le viti.

Le figure e le illustrazioni contenute in questo manuale d'uso sono fornite solo a titolo di riferimento e possono differire dall'aspetto effettivo del prodotto. Il design e le specifiche del prodotto possono essere modificati senza preavviso.

### 1.4 Dichiarazione di conformità UE semplificata

Con la presente, StreamView GmbH dichiara che il tipo di apparecchiatura radio del prodotto Smart TV è conforme alla direttiva 2014/53/UE.

### 1.5 Applicazioni e prestazioni

La velocità di download dipende dalla connessione a Internet. Alcune applicazioni potrebbero non essere disponibili nel vostro Paese o regione. Netflix è disponibile in alcuni Paesi: <u>https://help.netflix.com/node/14164</u> È richiesta l'iscrizione allo streaming. Maggiori informazioni su www.netflix.com. La disponibilità della lingua per Google Assistant dipende dal supporto di Google Voice Search.

### 1.6 Protezione dei dati

I fornitori di applicazioni e i fornitori di servizi possono raccogliere e utilizzare dati tecnici e informazioni correlate, tra cui, a titolo esemplificativo, informazioni tecniche sul dispositivo, sul software di sistema e applicativo e sulle periferiche. Possono utilizzare tali informazioni per migliorare i prodotti o per fornire servizi o tecnologie che non consentono di identificare personalmente l'utente. Inoltre, alcuni servizi di terze parti, già presenti nel dispositivo o installati dall'utente dopo l'acquisto del prodotto, possono richiedere una registrazione con i dati personali dell'utente. Alcuni servizi possono raccogliere dati personali senza fornire ulteriori avvisi. StreamView GmbH non può essere ritenuta responsabile per un'eventuale violazione della protezione dei dati da parte di servizi di terze parti.

### 2 Introduzione e installazione dello stand

Grazie per aver scelto il nostro prodotto. Presto potrete godervi il vostro nuovo televisore. Leggete attentamente queste istruzioni. Esse contengono informazioni importanti che vi aiuteranno a ottenere il meglio dal vostro televisore e a garantire un'installazione e un funzionamento sicuri e corretti.

### 2.1 Disimballaggio e installazione

Estrarre i piedini e il televisore dall'imballaggio e posizionarli su un tavolo o su un'altra superficie piana.

- Utilizzare un tavolo piatto e solido o una superficie uniforme simile in grado di sostenere il peso del televisore.
- Non tenere il televisore sul pannello dello schermo.
- Assicurarsi di non graffiare o rompere il televisore.
- I piedi sono contrassegnati a destra e a sinistra.

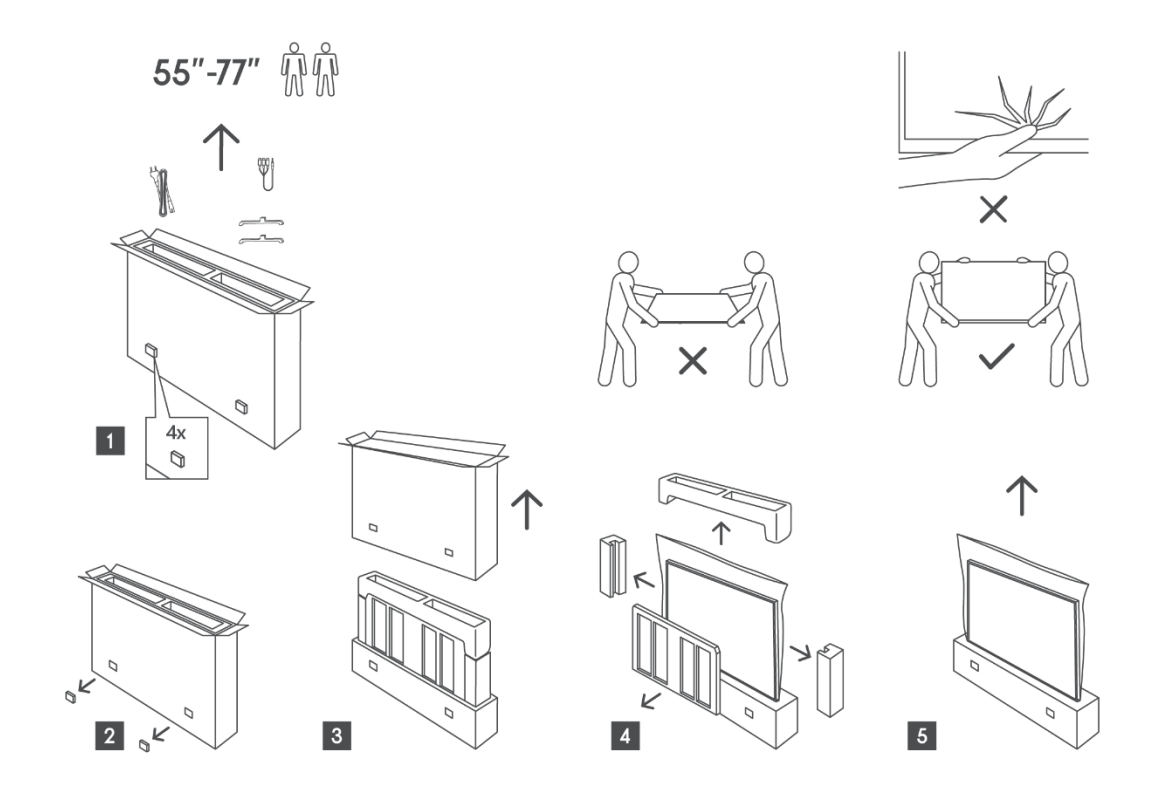

Installazione dei piedi

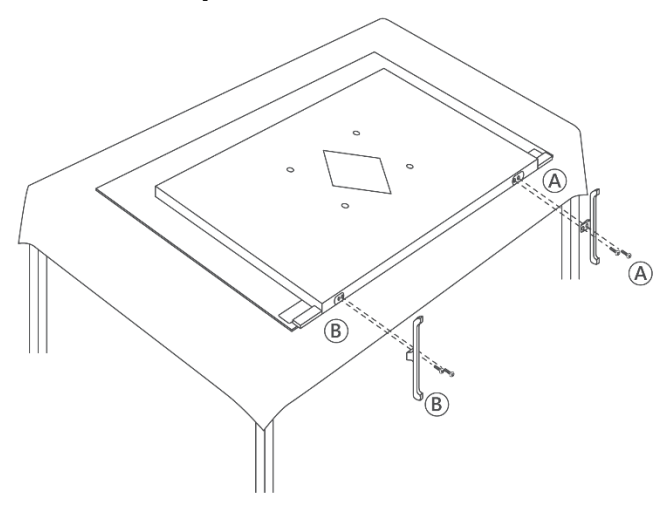

È possibile utilizzare un supporto a parete opzionale per il televisore con una staffa di

montaggio a parete conforme a VESA. Rivolgersi al rivenditore locale per acquistare la staffa di montaggio a parete consigliata.

#### Nota:

- Fissare saldamente la staffa al retro del televisore e installarla su una parete solida perpendicolare al pavimento. In caso di montaggio su altri materiali, rivolgersi a personale qualificato. Le istruzioni dettagliate per l'installazione sono fornite con il supporto a parete. Assicurarsi che la staffa lasci spazio sufficiente per il collegamento di dispositivi esterni e che il televisore sia fissato correttamente.
- Per evitare danni o lesioni, assicurarsi che lo schermo TV rimanga in posizione verticale o inclinato entro un intervallo compreso tra 0° e 5° quando viene montato.
- Se è necessaria un'inclinazione superiore a questa gamma, acquistare gli accessori ausiliari dal rivenditore locale per garantire un'installazione sicura. In caso contrario, la garanzia sarà annullata e l'utente sarà responsabile di eventuali problemi.
- Scollegare l'alimentazione prima di spostare o installare il televisore per evitare il rischio di scosse elettriche.
- Prima di montare il televisore a parete, rimuovere il supporto invertendo la procedura di fissaggio del supporto.
- Non installare il televisore su un soffitto o una parete inclinata, poiché potrebbe cadere e causare gravi lesioni. Utilizzare sempre un supporto a parete autorizzato e rivolgersi al rivenditore locale o a personale qualificato, poiché l'installazione impropria non è coperta dalla garanzia.
- Evitare di serrare eccessivamente le viti per evitare di danneggiare il televisore e di invalidare la garanzia.
- Assicurarsi che il televisore sia fissato saldamente alla parete secondo le istruzioni di installazione per evitare lesioni.
- Utilizzare viti e supporti a parete conformi ai requisiti specificati. I danni o le lesioni causati da un uso improprio o da accessori inadeguati non sono coperti dalla garanzia.

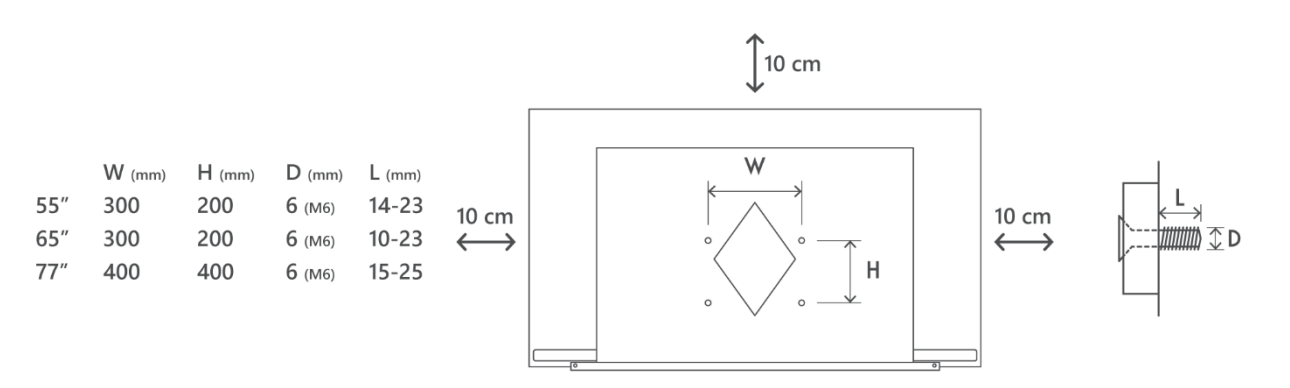

### 3 Pulsante di navigazione multifunzionale, interruttore per microfono a distanza e connessioni TV

#### Attenzione:

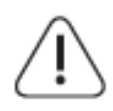

Se si desidera collegare un dispositivo al televisore, assicurarsi che sia il televisore che il dispositivo siano spenti prima di effettuare il collegamento. Al termine del collegamento, è possibile accendere gli apparecchi e utilizzarli.

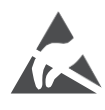

Non toccare o avvicinarsi ai terminali HDMI e USB ed evitare che le scariche elettrostatiche disturbino questi terminali durante la modalità di funzionamento USB, altrimenti il televisore smetterà di funzionare o causerà uno stato anomalo.

#### Nota:

La posizione e la disposizione effettiva delle porte può variare da modello a modello.

### 3.1 Pulsante di navigazione multifunzione

Premere questo pulsante per accendere il televisore o passare alla modalità standby.

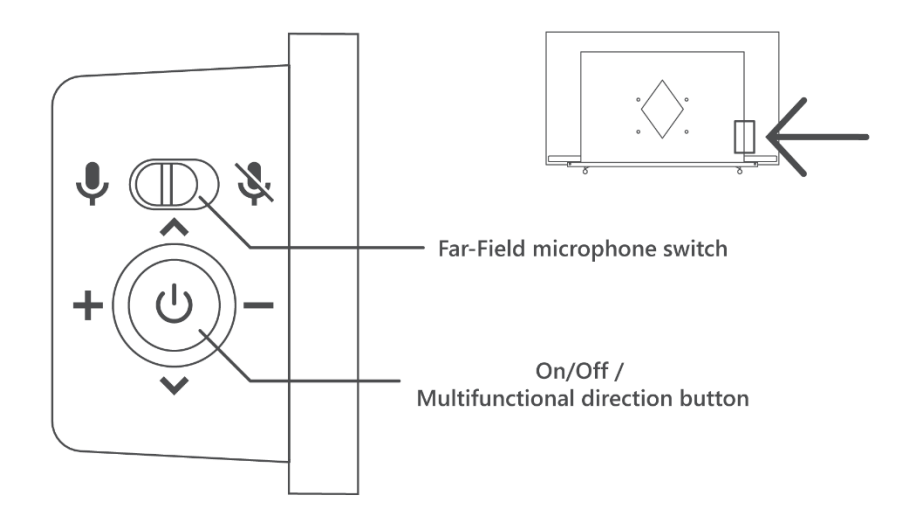

### 3.2 Interruttore microfonico per campo lontano

Far scorrere questo interruttore per attivare o disattivare meccanicamente la funzionalità dei microfoni a distanza integrati.

### 3.3 Connessioni

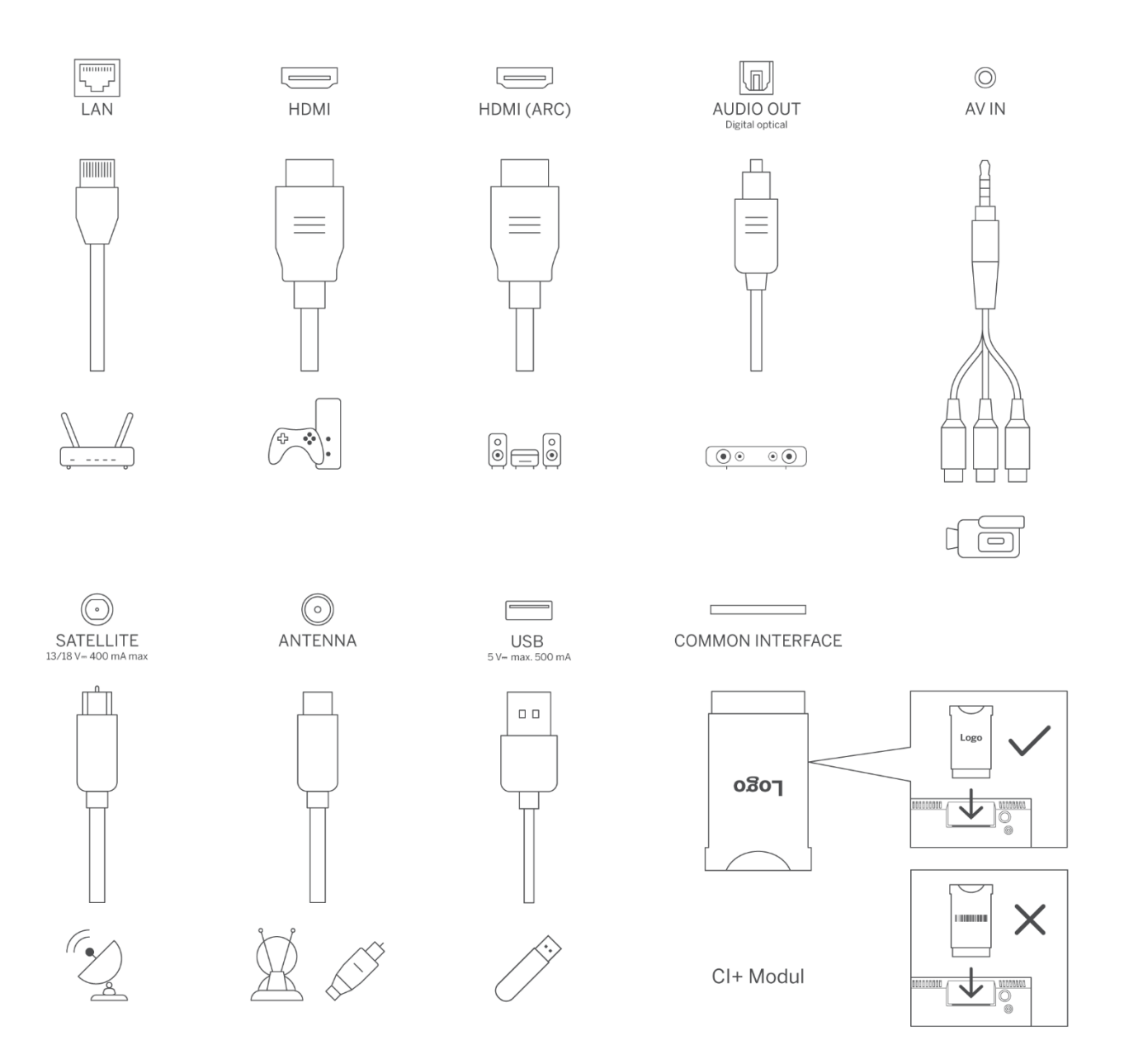

Nota: se il modello è dotato di un alloggiamento per la scheda CI sulla parte superiore, nella borsa degli accessori si trova un tappo in silicone per l'alloggiamento della scheda CI (per i modelli senza alloggiamento per la scheda CI, non c'è questo tappo in silicone); inserire il tappo in silicone nell'alloggiamento quando la scheda CI non è in uso

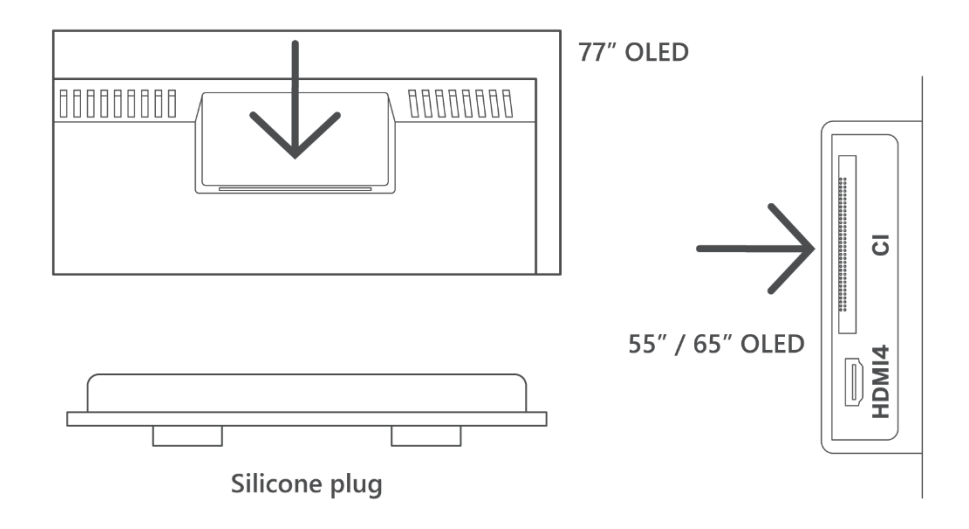

### 4 Telecomando

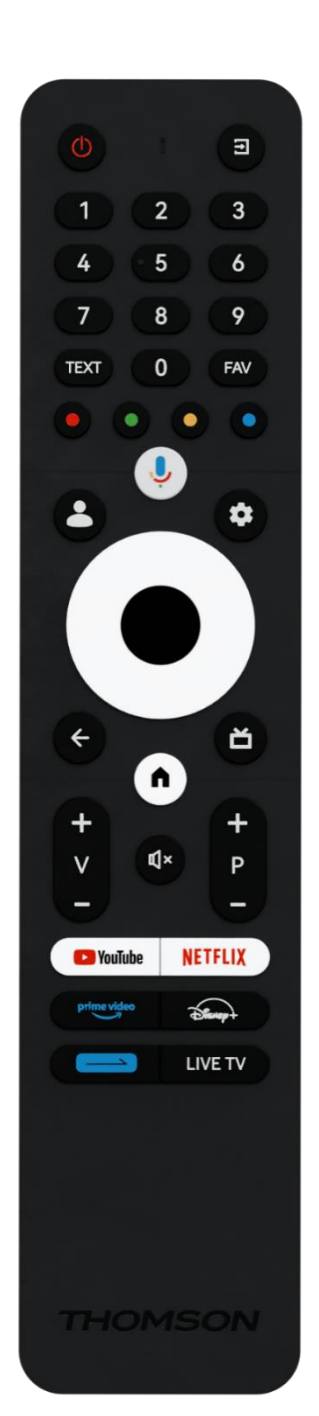

| Ċ             | Pulsante di accensione/Standby: Standby rapido / Standby / On                                                                                                    |
|---------------|----------------------------------------------------------------------------------------------------|
| Ť             | Sorgente/Ingresso: Selezionare l'ingresso del televisore                                                                                                    |
| 0-9           | Pulsanti numerici: Commutare il canale in modalità Live TV, inserire<br>un numero o una lettera nella casella di testo sullo schermo.                                                                                                    |
| TESTO         | Aprire e chiudere il televideo (se disponibile in modalità Live TV).                                                                                                    |
| FAV           | Aprire gli elenchi dei canali preferiti in Live TV                                                                                                    |
| • • • •       | Pulsanti colorati: Seguire le istruzioni sullo schermo per le funzioni<br>dei pulsanti colorati.                                                                                                    |
| ,Ū            | Microfono: Attivare l'Assistente Google                                                                                                    |
| •             | Cambio profilo: Passare da un profilo Google all'altro                                                                                                    |
| \$            | Impostazioni: Visualizza il menu delle impostazioni della TV in<br>diretta (in modalità TV in diretta), visualizza le opzioni di<br>impostazione disponibili, come l'audio e l'immagine.                                                                                              |
| $\bigcirc$    | Pulsanti direzionali: Consentono di navigare nei menu, di impostare<br>le opzioni, di spostare l'attenzione o il cursore, ecc. e di visualizzare<br>le sottopagine in modalità Live TV-Teletext quando vengono<br>premuti a destra o a sinistra. Seguire le istruzioni sullo schermo. |
|               | OK: Conferma le selezioni, accede ai sottomenu, visualizza l'elenco<br>dei canali (in modalità Live TV). Premere 5 secondi per<br>accendere/spegnere la retroilluminazione del telecomando.                                                                                           |
| ~             | Indietro/Ritorno: Torna alla schermata di menu precedente, torna<br>indietro di un passo, chiude le finestre, chiude il televideo (in<br>modalità Live TV-Teletext). Esce dalla riproduzione dei file<br>multimediali e torna al menu generale MMP (Multi Medi Player).               |
| ď             | Guida elettronica ai programmi                                                                                                    |
|               | Home: Aprire la schermata iniziale                                                                                                    |
| V<br>-        | Volume +/-: Controlla il volume del suono del televisore.                                                                                                    |
| Ц×            | Silenziamento: Disattiva completamente il volume del televisore                                                                                                    |
| +             | Programmi +/-: Passare da un canale TV/radio all'altro. Scorre                                                                                                    |
| _             | visualizzato sullo schermo TV.                                                                                                    |
| ΝουΤυρο       | Avviare l'applicazione YouTube                                                                                                    |
| NETFILY       | Avviare l'applicazione Netflix                                                                                                    |
| prime video   | Avviare l'applicazione Prime Video                                                                                                    |
| Disarest      | Avviare l'applicazione Disney +                                                                                                    |
|               | Tasto giornaliero. Scegliete e impostate le vostre appio funzioni                                                                                                    |
|               | preferite per facilitarne l'accesso.                                                                                                    |
| TV IN DIRETTA | Avviare l'applicazione Live TV                                                                                                    |

### 5 Installazione TV

### 5.1 Impostare il televisore

Collocare il televisore in un luogo stabile che possa sopportare il peso del televisore. Per evitare pericoli, non posizionare il televisore vicino all'acqua o a fonti di calore (come luci, candele, stufe) e non bloccare la ventilazione sul retro del televisore.

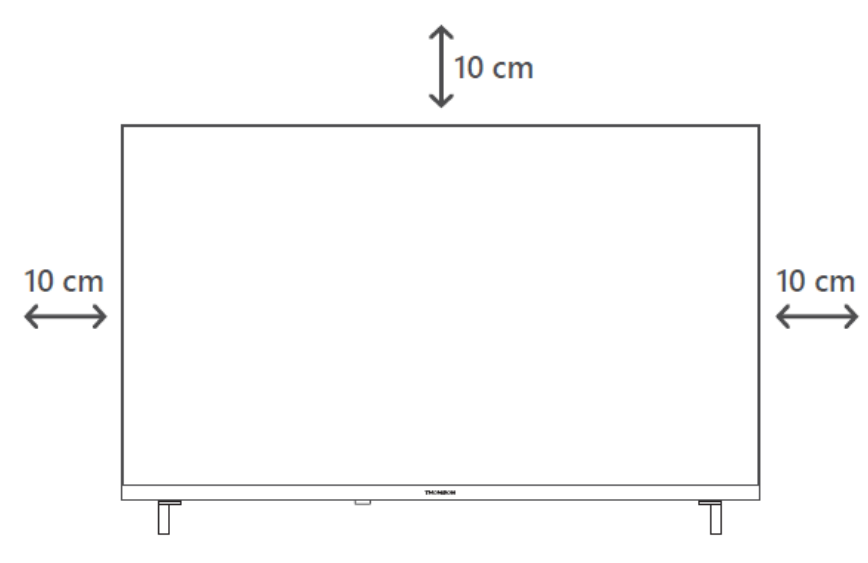

### 5.2 Collegare l'antenna e l'alimentazione

- 1. Collegare il cavo dell'antenna alla presa dell'antenna sul retro del televisore.
- 2. Collegare il cavo di alimentazione del televisore (100-240 V~ 50/60 Hz). Il televisore entra in modalità standby (luce rossa).
- 3. Accendere il televisore premendo il tasto di accensione del televisore o il tasto di accensione del telecomando.
- 4. Se avete acquistato un modello di televisore con adattatore da 12 Volt incluso, utilizzate la porta giusta per collegare l'adattatore al televisore.

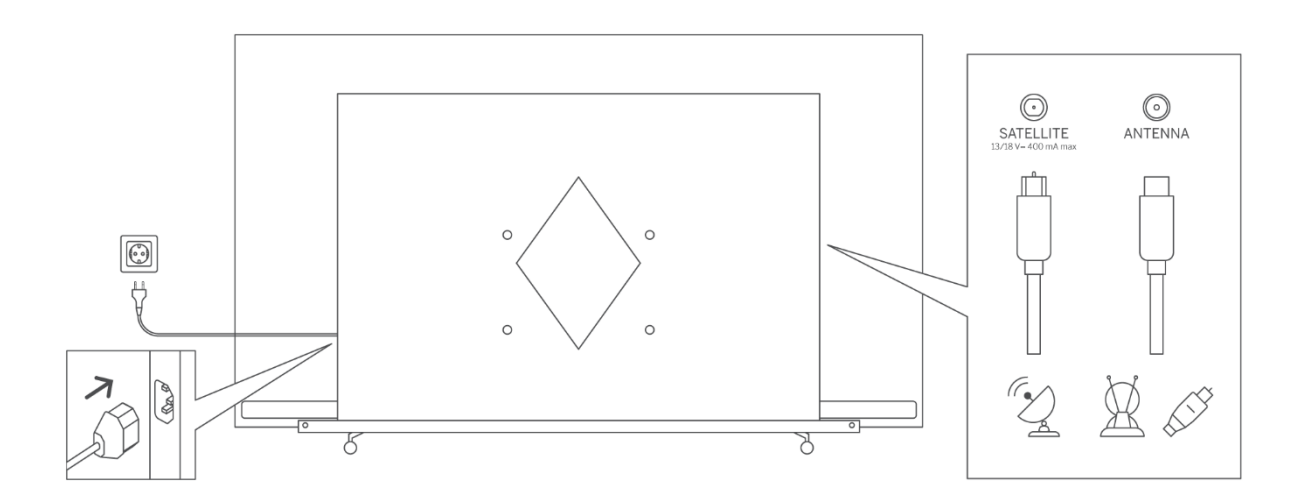

#### Nota:

Al termine del montaggio del televisore, rimuovere la pellicola protettiva trasparente dalla parte anteriore e posteriore del display.

### 6 Impostazione iniziale

Per la prima configurazione iniziale, l'assistente di configurazione su schermo vi guiderà nell'impostazione del televisore. Seguire attentamente le istruzioni per configurare correttamente il televisore.

### 6.1 Accoppiamento del telecomando Bluetooth

Premere il pulsante del microfono sul telecomando per accedere alla modalità di accoppiamento Bluetooth. All'avvio del processo di accoppiamento, la spia sul telecomando lampeggia e viene visualizzata la schermata corrispondente.

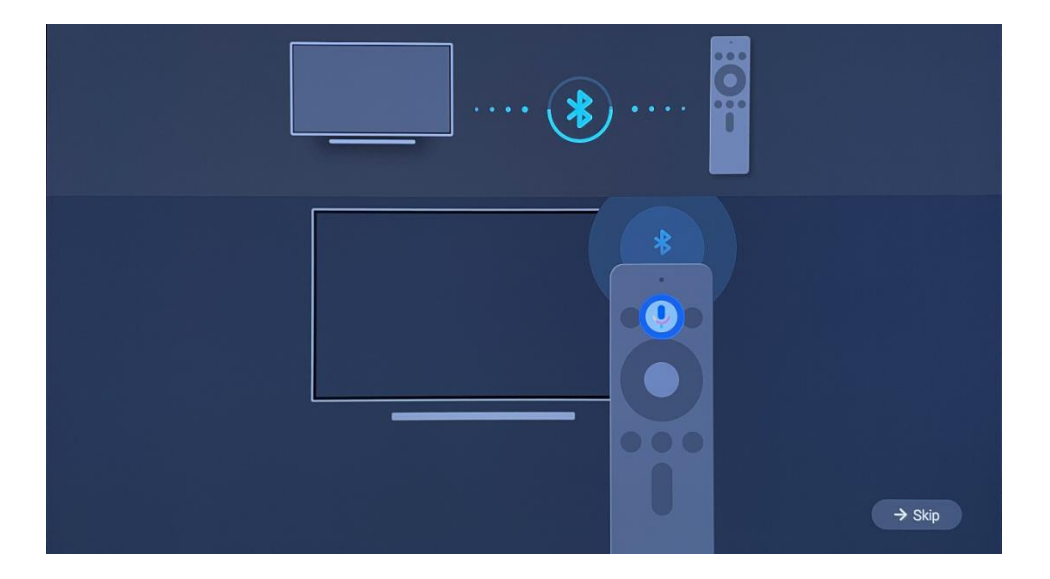

Si consiglia di completare la procedura di associazione del telecomando. Tuttavia, se si salta questa operazione, è possibile associare successivamente il telecomando al televisore nel menu Impostazioni > Telecomandi e accessori.

### 6.2 Selezione della lingua

Utilizzare i pulsanti direzionali su/giù per selezionare la lingua del sistema, quindi premere OK per confermare.

| Welcome | English (United Kingdom) |
|---------|--------------------------|
|         | Deutsch                  |
|         | Français (France)        |
|         | Azərbaycan               |
|         | Bosanski                 |
|         | Català                   |

### 6.3 Selezione della regione o del paese

Per eseguire correttamente l'installazione, selezionare il Paese in cui ci si trova. Questo è importante perché la disponibilità nel Google Play Store e la procedura di installazione di molte applicazioni dipende dalla posizione geografica (geo-localizzazione). Per questo motivo alcune applicazioni sono disponibili per un paese e non per altri.

| Select your region or | Austria    |
|-----------------------|------------|
| country               | Albania    |
|                       | Algeria    |
|                       | Australia  |
|                       | Azerbaljan |
|                       | Bahrain    |

### 6.4 Opzione di impostazione TV

Utilizzare i pulsanti direzionali su/giù per selezionare l'opzione di impostazione del televisore, quindi premere OK per confermare.

**Nota**: se si seleziona Imposta Google TV, è necessario un account Google per procedere all'installazione. È possibile utilizzare un account Google esistente o crearne uno nuovo.

**Nota**: selezionare l'opzione Imposta TV di base se si desidera utilizzare il televisore solo per guardare la TV o ascoltare programmi radiofonici tramite antenna terrestre, cavo o antenna satellitare e se non si desidera che colleghi il televisore a Internet per guardare contenuti video da applicazioni di streaming come YouTube o Netflix.

L'installazione dettagliata dell'opzione TV di base è descritta nel capitolo 6.4.2 del menu.

## 6.4.1 Configurazione di Google TV

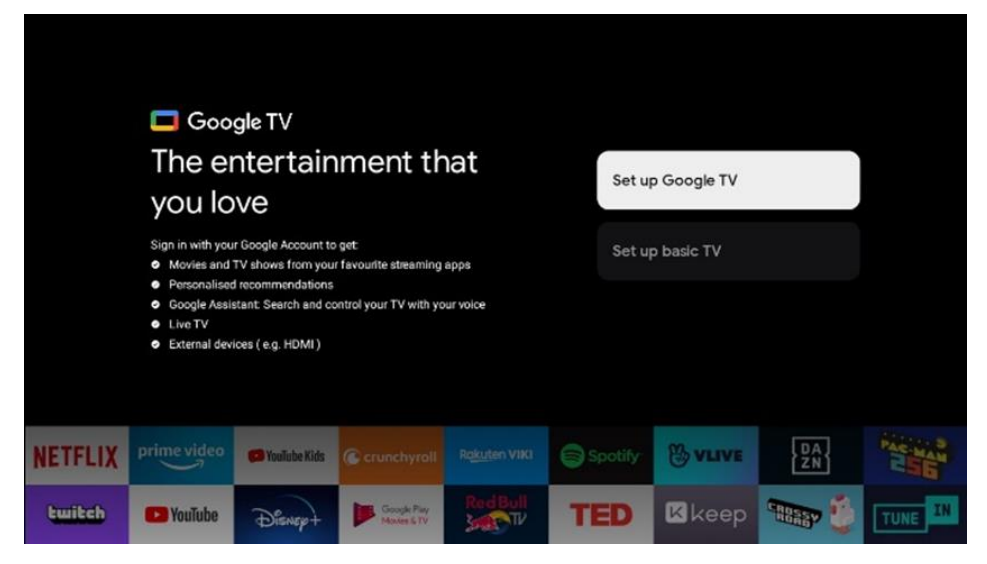

#### 6.4.1.1 Configurazione con l'app Google Home

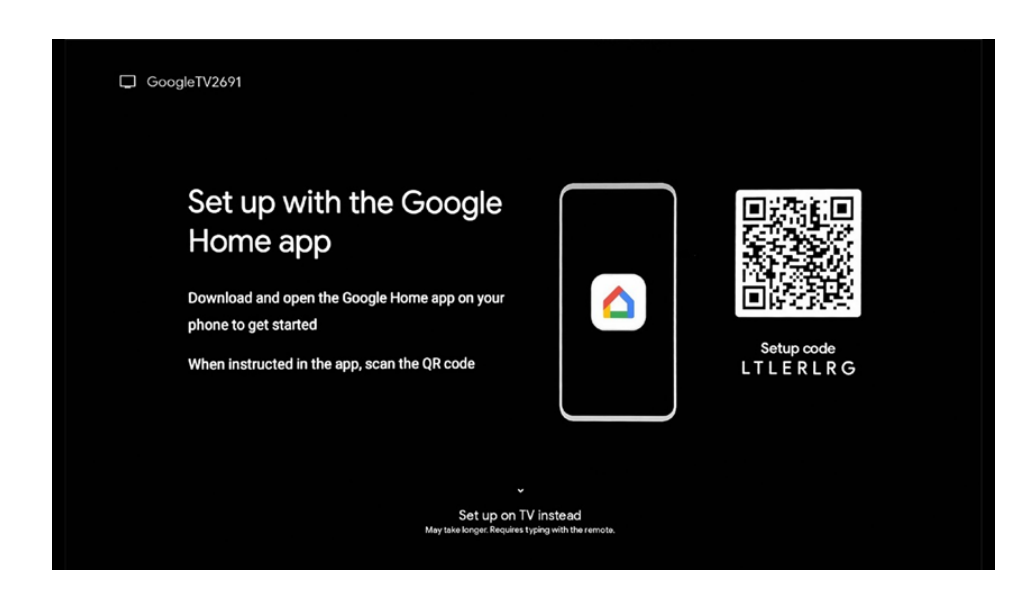

Per la configurazione con l'app Google Home, è necessario disporre di un dispositivo mobile (smartphone o tablet) con l'app Google Home installata. Per installare l'app Google Home, scansionare il codice QR sul televisore o cercare Google Home nell'app store del dispositivo mobile. Se l'app Google Home è già installata sul dispositivo mobile, aprirla e seguire le istruzioni sul televisore e sul dispositivo mobile. La configurazione del televisore tramite l'applicazione Google Home sul dispositivo mobile non deve essere interrotta.

**Nota:** alcuni dispositivi mobili con l'ultima versione del sistema operativo Android non sono completamente compatibili con l'installazione di Google TV tramite l'app Google Home. Pertanto, si consiglia l'opzione di installazione Set up on TV.

#### 6.4.1.2 Impostazione in TV

Selezionare questa opzione di installazione se si desidera impostare il televisore utilizzando il telecomando.

#### 6.4.1.3 Selezionare la rete Wi-Fi

Per utilizzare i numerosi vantaggi di Google TV, il televisore deve essere collegato a Internet. È possibile collegare il televisore al modem/router in modalità wireless tramite Wi-Fi o via cavo.

Nota:

La connessione a Internet viene riconosciuta e visualizzata automaticamente se si è collegato il televisore al modem/router direttamente con il cavo di connessione LAN.

Se si desidera collegare il televisore a Internet senza fili tramite Wi-Fi, premere i pulsanti direzionali su/giù per selezionare la rete WLAN desiderata, inserire la password e premere Conferma per stabilire la connessione. Se si seleziona Salta perché si desidera impostare il televisore come TV di base, è possibile configurare la connessione a Internet in un secondo momento nel menu Impostazioni TV.

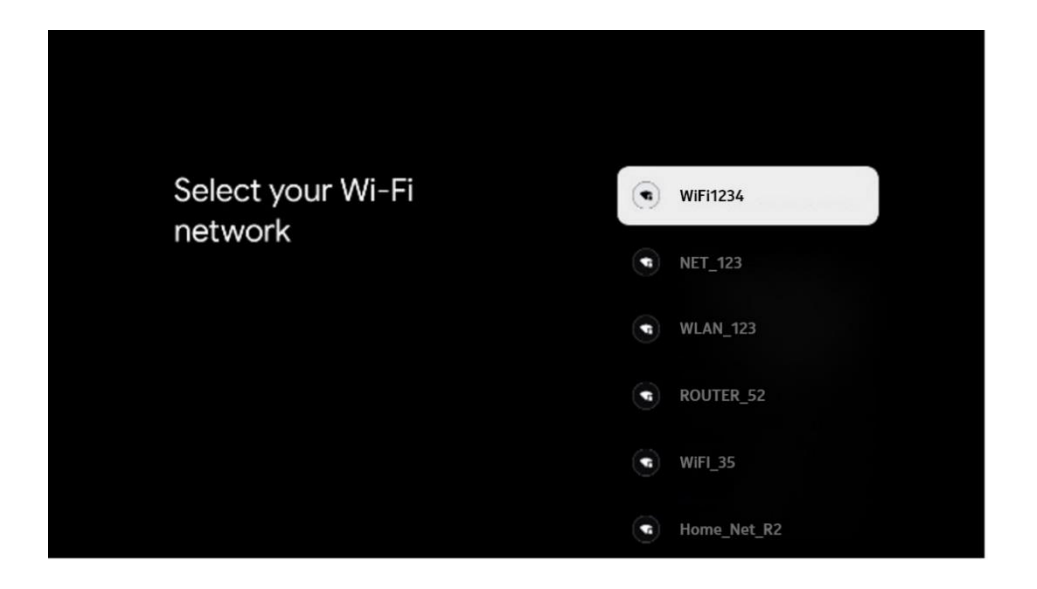

#### 6.4.1.4 Accedere con il proprio account Google

Per accedere con il vostro account Google, inserite il vostro indirizzo e-mail e la vostra password.

|        |         |      |       |     |      |       |       |   |       |         |   | _      |                |               |     |  |
|--------|---------|------|-------|-----|------|-------|-------|---|-------|---------|---|--------|----------------|---------------|-----|--|
| Goo    | gle     |      |       |     |      |       |       |   |       |         |   |        |                |               |     |  |
| Sign   | in      |      |       |     |      |       |       |   |       |         |   |        |                |               |     |  |
| Use yo | our Go  | ogle | Accol | unt |      |       |       |   |       |         |   |        |                |               |     |  |
|        | or phor | 1e — |       |     |      |       |       |   |       |         |   |        |                |               |     |  |
| Forgot | email   | ?    |       |     |      |       |       |   |       |         | _ |        |                |               |     |  |
|        | @       | gmai | l.com |     | @yal | 100.0 | co.uk |   | @hotr | nail.cc |   |        |                |               |     |  |
|        | q       | w    |       |     |      | y     |       |   | 0     | p°      |   |        |                |               |     |  |
|        | а       |      | d     | f   | g    | h     |       | k |       |         |   |        |                |               |     |  |
|        | û       | z    | x     | с   |      | b     |       | m |       | ×       |   | 2 10   | 00 00065 00    | any key to    |     |  |
|        | 7123    |      | •     |     | -    |       | •     | - | -     | •       |   | Q 1 qu | ickly turn int | o capital let | ter |  |

#### 6.4.1.5 Termini di servizio di Google

Prima di continuare, si consiglia di leggere le Condizioni generali, le Condizioni d'uso dei giochi, l'Informativa sulla privacy e i servizi Google disponibili. L'utente dichiara di essere d'accordo con questi servizi facendo clic su Accetta.

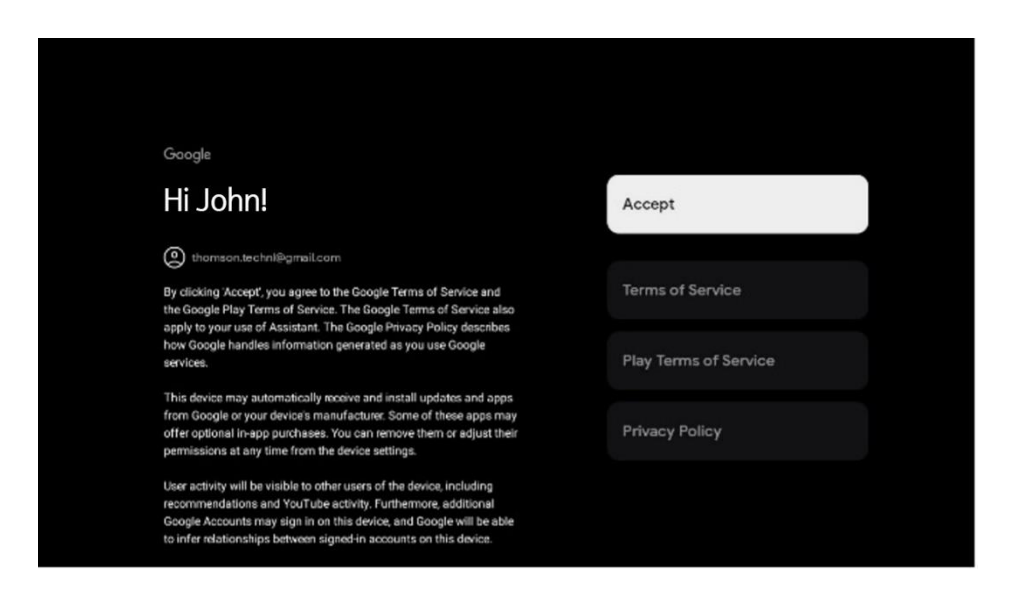

Selezionare Accetta per confermare se si desidera che la propria posizione venga identificata nell'Informativa sulla privacy di Google e se si accetta di inviare automaticamente informazioni diagnostiche a Google per migliorare la propria esperienza su Google.

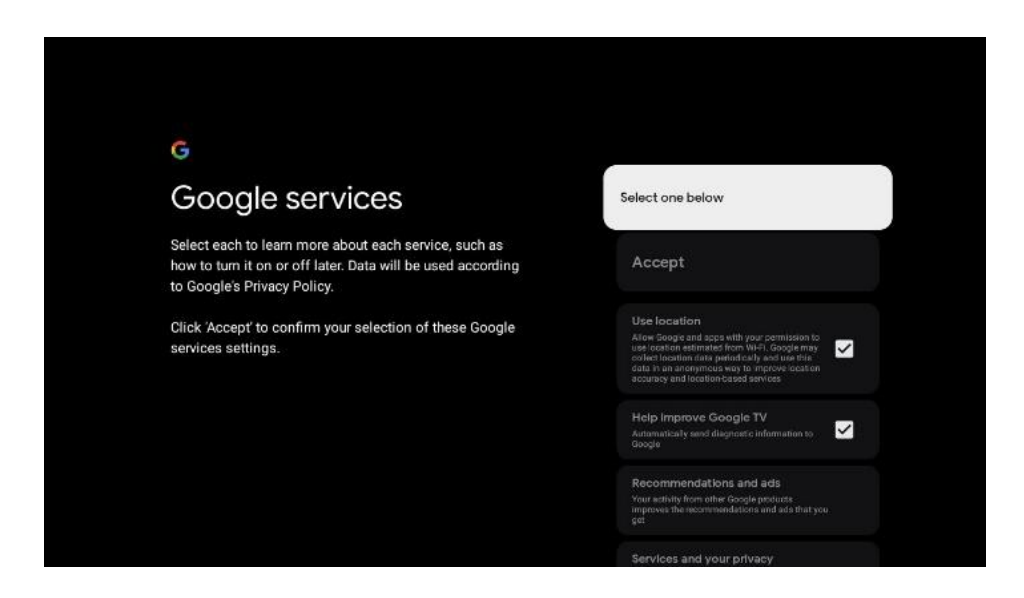

#### 6.4.1.6 Confermare o rifiutare i servizi e le funzioni di Google

Leggere attentamente i servizi e le funzioni offerti dal televisore. Se non si desidera attivare uno o più servizi offerti, è possibile rifiutarli facendo clic su No, grazie.

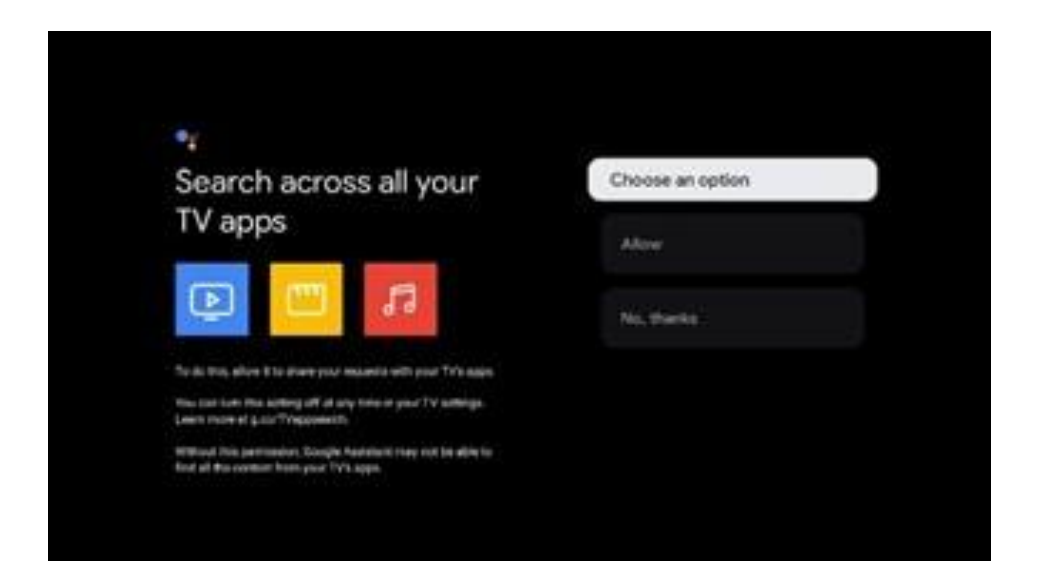

#### 6.4.1.7 Scegliete i vostri abbonamenti

In questa fase è possibile selezionare le applicazioni di streaming che si desidera installare automaticamente. Potrebbe trattarsi di applicazioni per le quali si è già abbonati o di applicazioni suggerite da Google.

Alcune applicazioni sono già preselezionate. È possibile deselezionarle, il che significa che non verranno installate automaticamente durante il primo processo di configurazione.

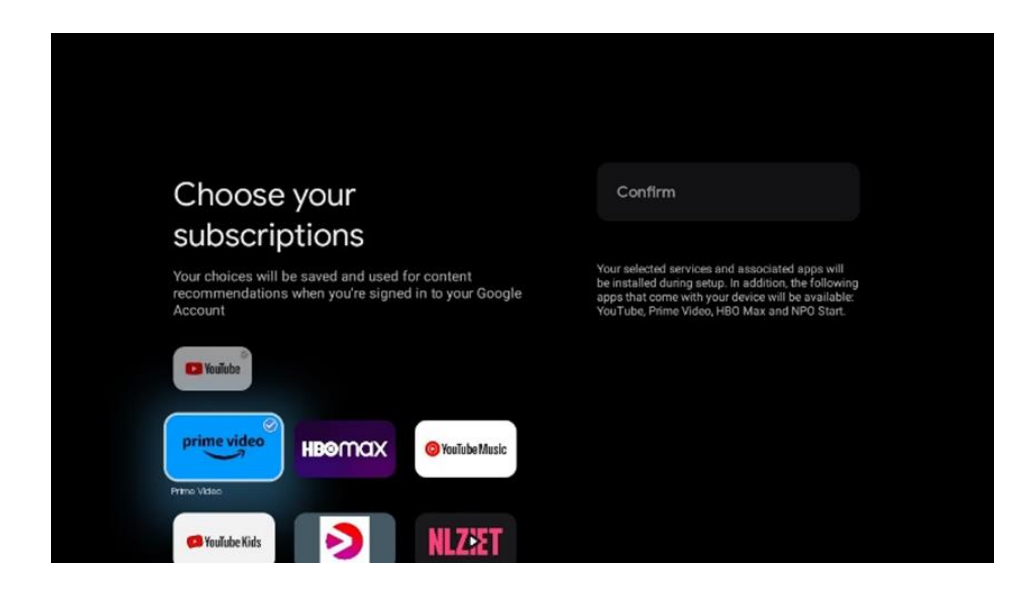

#### 6.4.1.8 Contratto di licenza con l'utente finale

Il presente contratto contiene principalmente informazioni relative alle specifiche di utilizzo del software, alle responsabilità di terzi, alle dichiarazioni legali, alla politica sulla privacy, alla limitazione di responsabilità e così via.

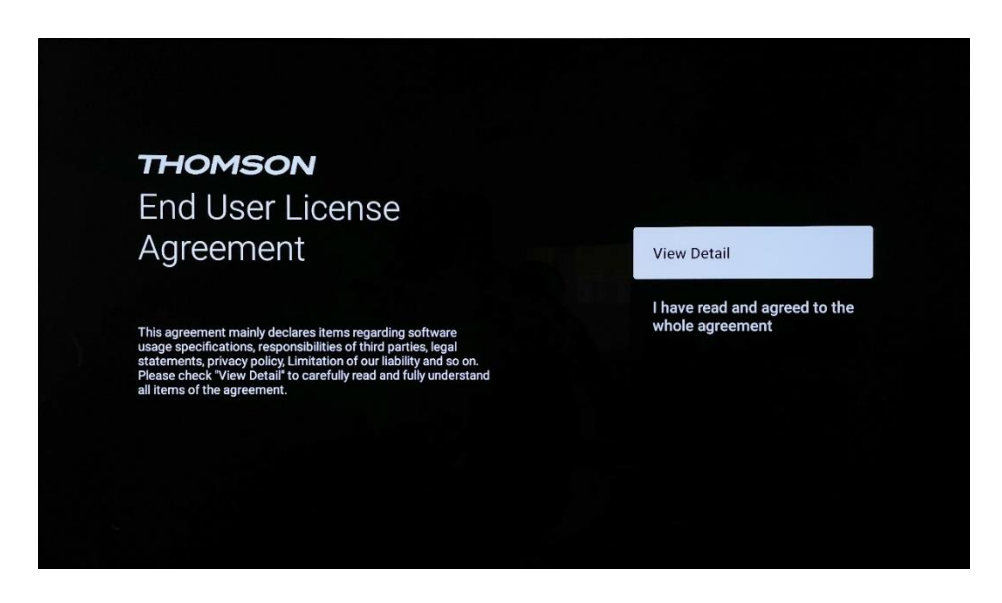

Selezionare "Visualizza dettagli" per leggere attentamente e comprendere appieno tutti i punti del contratto.

#### 6.4.1.9 Interruttore LCN

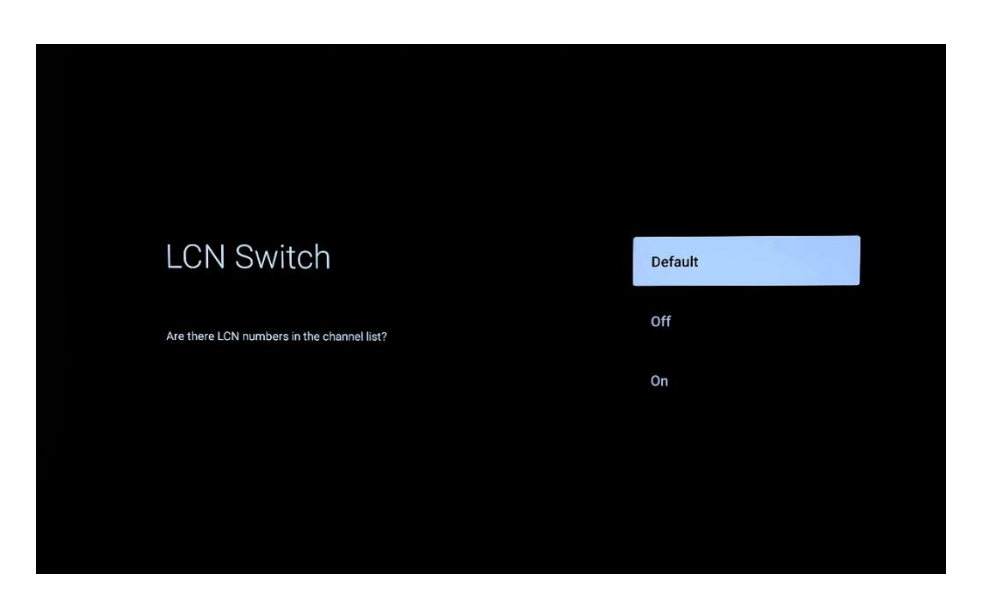

#### Predefinito

Selezionare l'opzione "Predefinito" per ordinare i canali TV secondo l'ordine LCN (Logical Channel Number) impostato dal provider TV selezionato o dall'area locale al termine del processo di ricerca dei canali.

#### Spento

Selezionare l'opzione "Off" per ordinare i canali TV in base alla frequenza dei canali senza un ordine specifico.

#### Su

Selezionare l'opzione "On" per ordinare i canali TV secondo l'ordine LCN (Logical Channel Number) impostato dal provider TV selezionato al termine del processo di ricerca dei canali.

#### 6.4.1.10 Password

Premete il pulsante **OK** per inserire la password di 4 cifre e seguite i passaggi sullo schermo. Per prima cosa è necessario scegliere una nuova password, quindi confermarla nuovamente. Questa password è necessaria per modificare funzioni come il controllo parentale o per ripristinare le impostazioni di fabbrica del televisore.

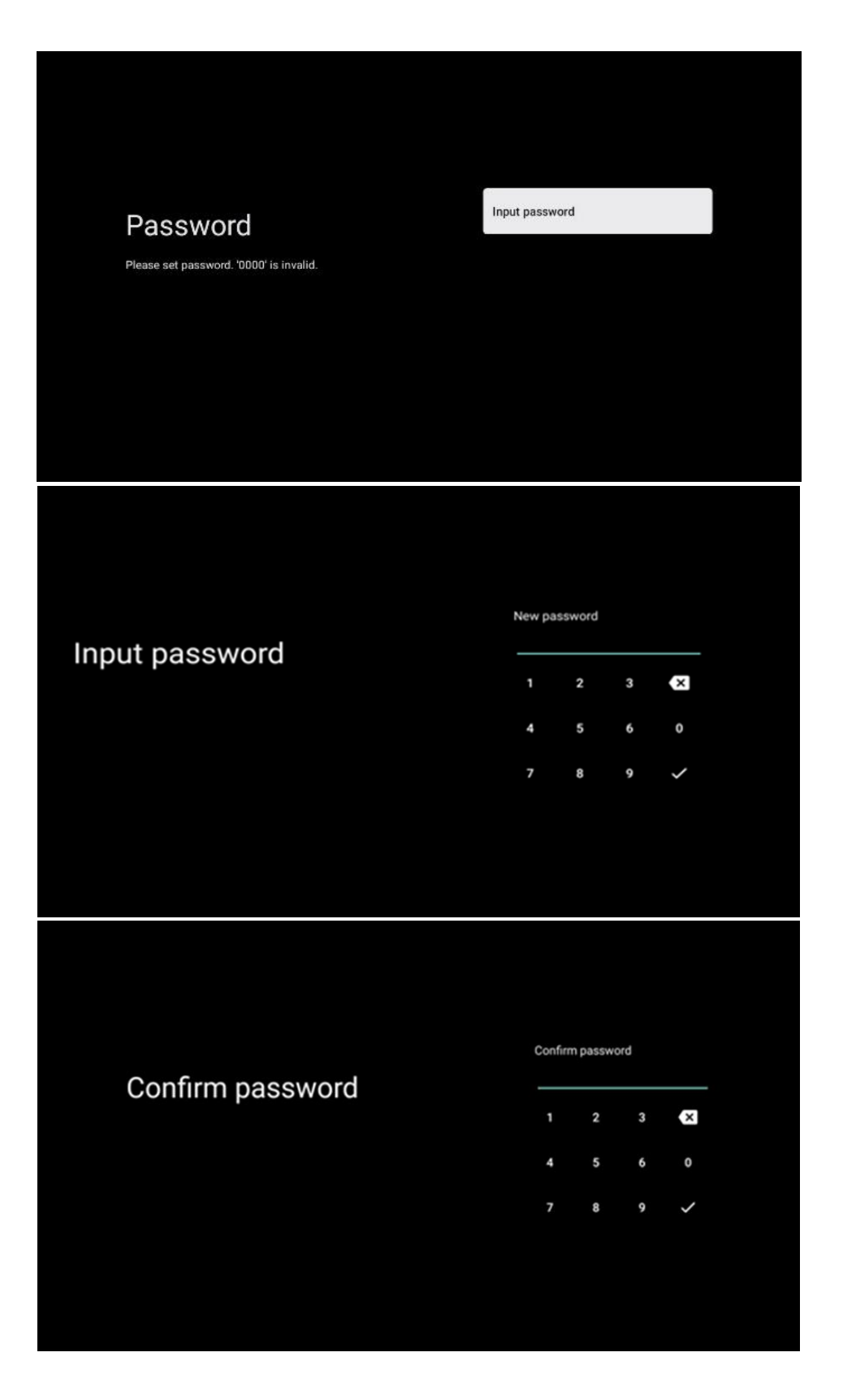

#### 6.4.1.11 Selezionare la modalità TV (Casa / Negozio)

Durante la configurazione dell'installazione, è possibile personalizzare l'esperienza di visione scegliendo la modalità TV preferita. Se si sceglie la modalità Casa, il televisore funzionerà come di consueto, offrendo intrattenimento nell'ambiente domestico.

In alternativa, selezionando la modalità Negozio, il televisore viene configurato in modo da visualizzare informazioni pertinenti direttamente sullo schermo. Questa funzione è comunemente utilizzata nei negozi per mostrare ai potenziali clienti i dettagli chiave del televisore.

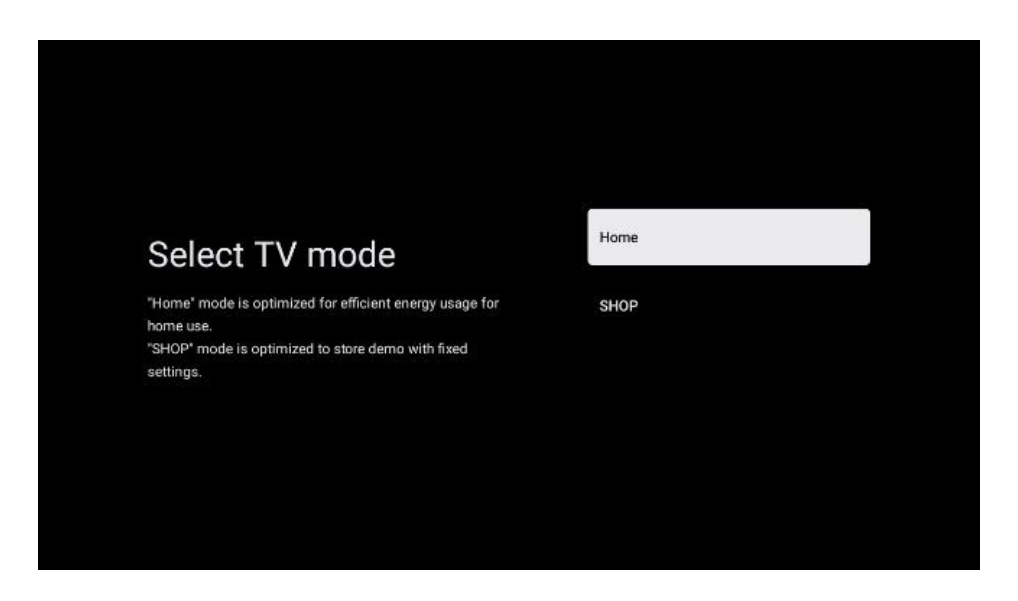

#### 6.4.1.12 Google Cast

L'attivazione della funzione Chromecast consente di trasmettere contenuti da applicazioni di streaming direttamente al televisore o di riprodurre sullo schermo del televisore contenuti multimediali digitali memorizzati sui dispositivi mobili, come smartphone o tablet.

#### 6.4.1.13 Modalità sintonizzatore

L'installazione del sintonizzatore del segnale TV è descritta in dettaglio nel capitolo 7 del menu.

#### 6.4.2 Impostazione della TV di base

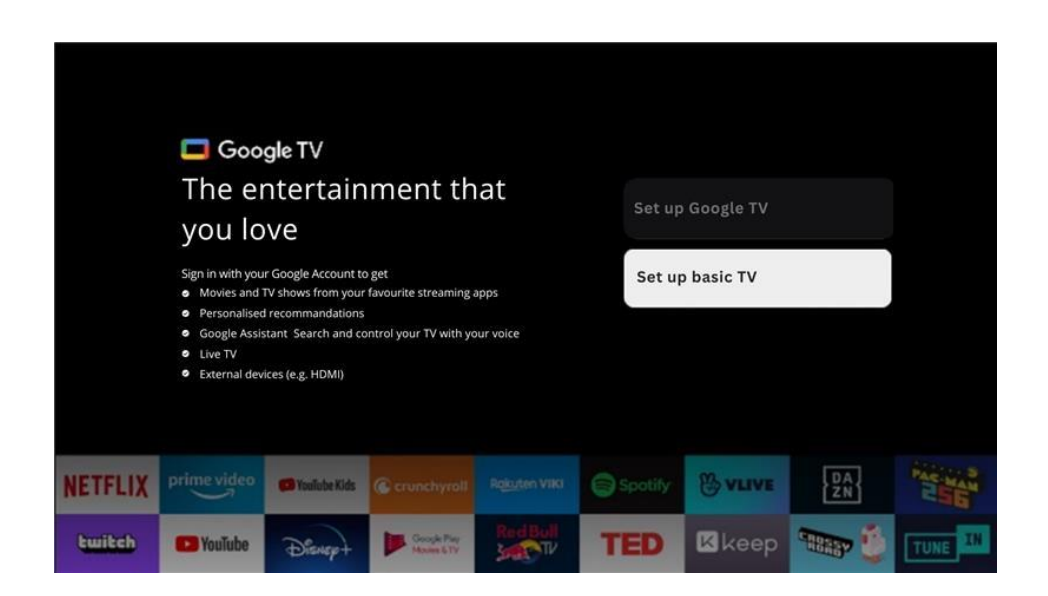

Selezionare l'opzione di installazione Imposta TV di base se si desidera utilizzare il televisore solo per guardare la TV o ascoltare programmi radiofonici tramite antenna terrestre, cavo o antenna satellitare e se non si desidera collegare il televisore a Internet per guardare contenuti video da applicazioni di streaming come YouTube o Netflix.

### 7 Modalità sintonizzatore

Selezionare il tipo di ricezione TV Tuner per installare i canali TV/Radio. Sono disponibili le opzioni di ricezione Antenna terrestre, Cavo e Satellite. Evidenziare il tipo di ricezione del segnale TV disponibile e premere **OK** o fare clic sul pulsante direzionale destro per continuare.

Se si seleziona Salta scansione, è possibile terminare il primo processo di installazione del televisore senza installare i canali TV. È possibile installare successivamente i canali TV nel menu Impostazioni TV.

### 7.1 Antenna

Se è selezionata l'opzione Antenna, il televisore cercherà le trasmissioni digitali terrestri e analogiche. Nella schermata successiva, evidenziare l'opzione Scansione e premere **OK** per avviare la ricerca o selezionare Salta scansione per continuare senza eseguire la ricerca.

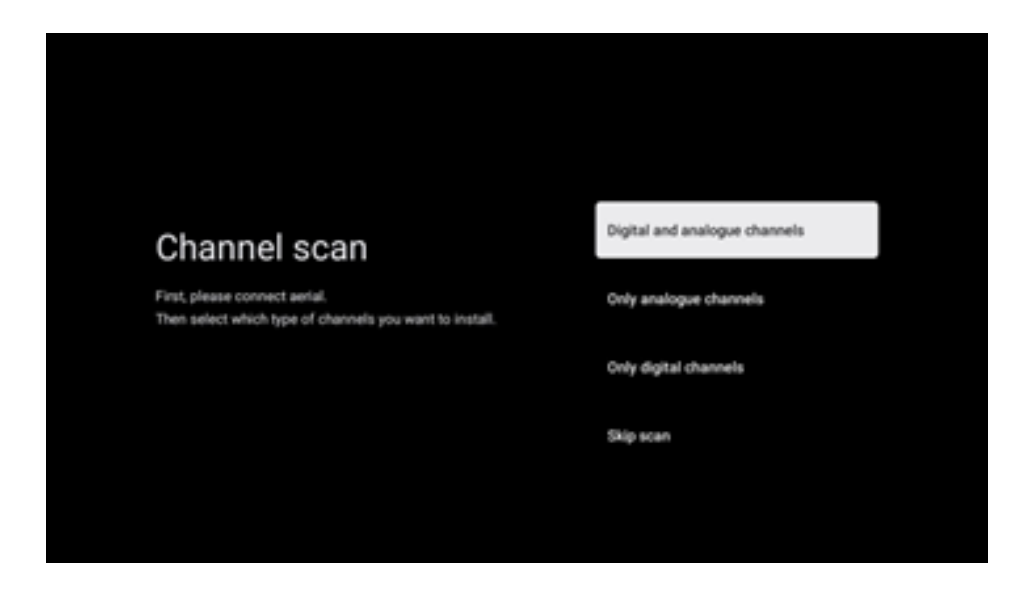

### 7.2 Cavo

Se si seleziona l'opzione Cavo, il televisore cerca i canali digitali via cavo.

Nella maggior parte delle reti di canali via cavo sono disponibili solo canali digitali. Selezionare Digitale per continuare la scansione. **Scansione dell'operatore**: Se disponibili, gli operatori via cavo saranno elencati sullo schermo. Evidenziare l'operatore desiderato e premere **OK**. Selezionare Avvia e premere **OK** per eseguire la scansione dei canali.

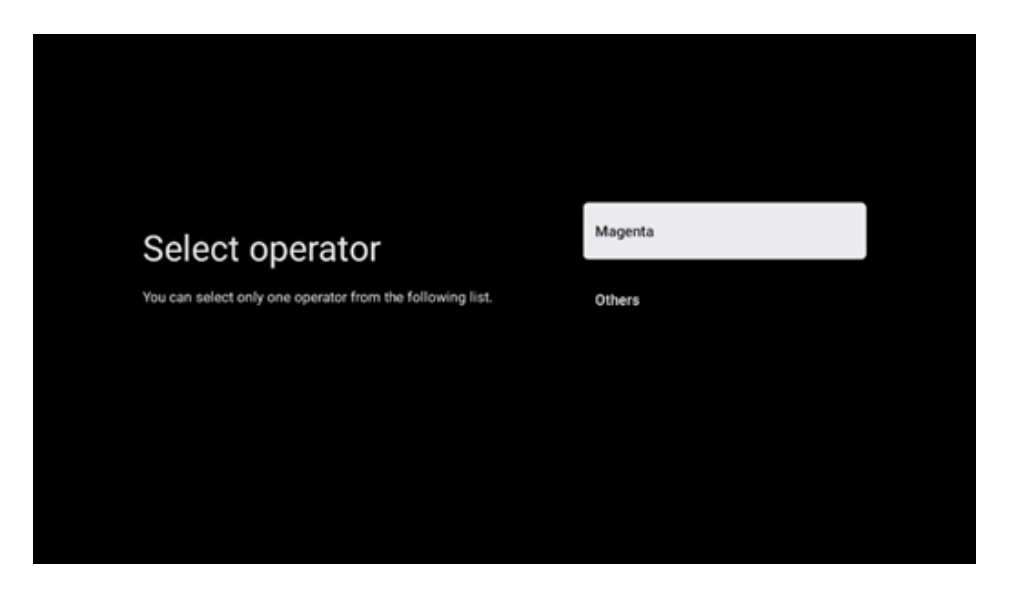

**Altri**: Selezionare l'opzione Altri se l'operatore via cavo non è presente nell'elenco o se il televisore è collegato a un sistema via cavo locale. Selezionare Tipo di scansione e premere **OK** per visualizzare le opzioni di scansione.

**Scansione completa**: La ricerca automatica completa dell'intera banda di frequenza deve essere selezionata se non sono stati trovati tutti i canali durante la ricerca di rete.

**Scansione rapida**: Viene avviata una ricerca rapida, che porterà i canali in un ordine prestabilito. Con questo tipo di ricerca, è necessario inserire l'ID della rete e la frequenza centrale.

**Ricerca di rete**: Con la ricerca di rete, viene trasmesso un elenco di canali completo e aggiornato di un provider, in modo che il ricevitore riconosca tutti i canali, il che è preferibile per gli operatori di TV via cavo. Con questo tipo di ricerca, è necessario inserire almeno l'ID della rete.

Selezionare **Salta scansione** per continuare senza eseguire la ricerca.

### 7.3 Satellite

#### Tipo di antenna

Impostare la configurazione dell'antenna.

#### Avanti

Selezionare Avanti se il televisore è collegato all'impianto satellitare con ricezione di un solo satellite.

| Antenna Type                                     | Next |  |
|--------------------------------------------------|------|--|
| Please set your satellite antenna configuration. | More |  |
|                                                  |      |  |
|                                                  |      |  |

Se si seleziona l'opzione Satellite Avanti, saranno disponibili le opzioni Satellite generale e Scansione operatore. Selezionare un'opzione di installazione e premere **OK** o fare clic sul pulsante direzionale destro per continuare.

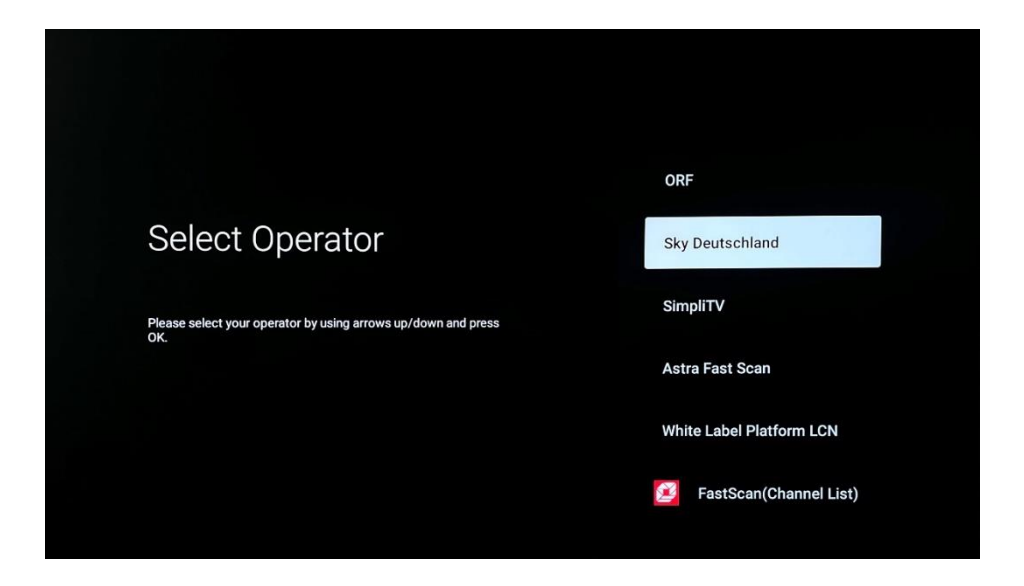

**Nota: Le** opzioni generali Satellite e Elenco operatori potrebbero non essere disponibili a seconda del Paese selezionato.

#### Scansione dell'operatore:

Evidenziare l'operatore desiderato e premere **OK** per confermare la selezione. Premere quindi il tasto direzionale destro per continuare la scansione dell'operatore.

È possibile selezionare un solo operatore dall'elenco. I canali TV/radio trovati sono ordinati secondo l'ordine LCN dell'operatore selezionato.

#### Scansione generale:

Con l'opzione di ricerca generale, i satelliti selezionati vengono cercati dalla frequenza più bassa a quella più alta del transponder satellitare e i canali TV/radio memorizzati vengono elencati uno dopo l'altro in base all'avanzamento della ricerca, senza un ordine particolare.

#### Di più

Selezionare Altro se il televisore è collegato a un sistema satellitare per la ricezione di più satelliti o a un sistema satellitare a 1 cavo.

Verrà visualizzata la seguente schermata con alcune opzioni di connessione disponibili. Selezionare una delle opzioni corrette per la rete di installazione satellitare domestica. È possibile impostare diversi satelliti a seconda del tipo di antenna selezionata.

|                                                                                            | Single      |
|--------------------------------------------------------------------------------------------|-------------|
|                                                                                            | Tone Burst  |
| Satellite antenna type                                                                     | DiSEqC 1.0  |
| Please select your satellite aerial connection by using<br>arrows up/down and pressing OK. | DiSEqC 1.1  |
|                                                                                            | DiSEqC 1.2  |
|                                                                                            | Unicable I  |
|                                                                                            | Unicable II |
|                                                                                            |             |

Sono disponibili i seguenti tipi di collegamento dell'antenna satellitare:

- Sistema monosatellitare con ricezione di un solo satellite.
- Tone burst Sistema satellitare con ricezione di due satelliti.
- **DiSEqC 1.0-** Sistema satellitare con ricezione di 1-4 satelliti.
- **DiSEqC 1.1-Estensione** del protocollo DiSEqC 1.0 e consente il controllo di sistemi multialimentazione con un massimo di 64 LNB (satelliti) attraverso il cavo d'antenna.
- DiSEqC 1.2 è utilizzato per controllare un motore per sistemi rotanti. Il motore può memorizzare diverse posizioni, che vengono poi avvicinate automaticamente tramite DiSEqC 1.2.
- Unicable I Unicable I è un metodo di distribuzione dei segnali televisivi satellitari in un sistema satellitare. È possibile collegare più ricevitori a un'unica linea. Con Unicable I è possibile collegare fino a 8 utenti a un unico cavo d'antenna. Ulteriori informazioni sul sistema di distribuzione Unicable sono descritte nel menu Canali.
- **Unicable II** Questo sistema di distribuzione del segnale satellitare Unicable II, chiamato anche Jess Unicable, si basa sulla tecnologia di impilamento dei canali digitali Unicable I

e consente installazioni con un massimo di 32 ricevitori satellitari collegati su un unico cavo coassiale.

### 8 Schermata iniziale

La schermata iniziale è il fulcro del televisore. Dalla schermata principale è possibile avviare qualsiasi applicazione installata, lanciare l'applicazione Live TV per guardare la trasmissione televisiva, guardare un film da varie applicazioni di streaming o passare a un dispositivo collegato alla porta HDMI. Inoltre, è possibile uscire dall'applicazione in qualsiasi momento e tornare alla schermata iniziale premendo il pulsante Home sul telecomando.

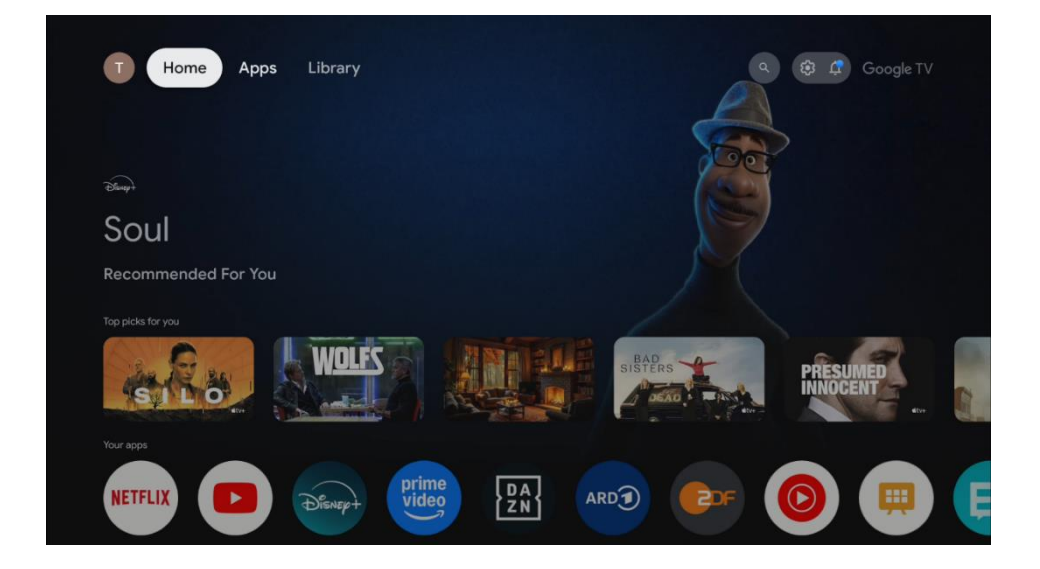

#### Nota:

A seconda delle impostazioni del televisore e della selezione del paese effettuata durante la configurazione iniziale, il menu Home può contenere elementi diversi.

Nella prima riga, i contenuti di streaming delle applicazioni di streaming installate sul televisore saranno suggeriti in base ai criteri di ricerca nella cronologia delle ricerche. Qui si trova anche la selezione diretta dell'ultima connessione di ingresso TV selezionata.

La seconda riga è quella delle applicazioni. In questa prima riga si trovano le applicazioni più importanti per i servizi di streaming come Netflix o YouTube, nonché la TV in diretta e l'MMP (lettore multimediale). In questa riga si trova anche la casella di selezione dell'ultima sorgente di ingresso.

Selezionare l'applicazione con i tasti di direzione del telecomando e confermare la selezione con il tasto OK per avviare l'applicazione selezionata.

Selezionare l'applicazione e tenere premuto il pulsante OK per rimuovere l'applicazione selezionata dalla prima riga di preferiti, spostarla in una nuova posizione o avviarla.

Selezionare l'ultimo pulsante di selezione "Mostra tutto" per visualizzare, avviare o modificare l'ordine di tutte le applicazioni installate sul televisore.

Il funzionamento dell'applicazione TV live e del lettore multimediale è spiegato in un capitolo separato dedicato ai menu.

Più in basso nella schermata iniziale, si trovano altri canali visualizzati per genere o categoria di contenuti in streaming.

### 8.1 Account Google

Andare all'icona del proprio profilo nell'angolo in alto a sinistra e premere "OK". Evidenziare l'icona del profilo e premere "OK".

Qui è possibile modificare le impostazioni del profilo, aggiungere un nuovo account Google o gestire gli account già esistenti.

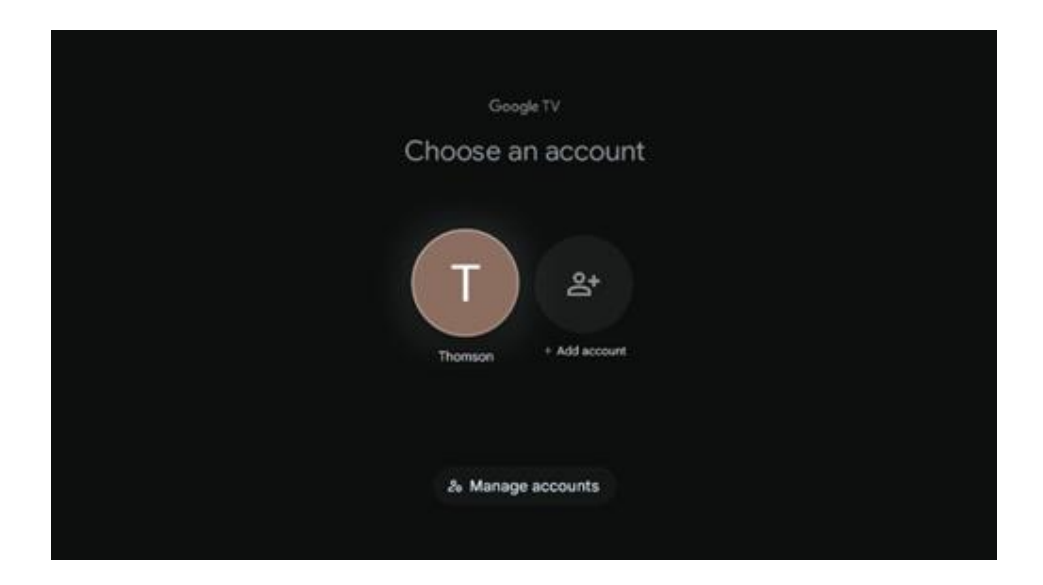

### 8.2 Applicazioni

Selezionare la scheda Applicazioni nella schermata principale per visualizzare le applicazioni installate sul televisore. Evidenziare una barra di ricerca per digitare il nome di un'applicazione che si desidera installare da Google Play Store.

| T Home Apps Library                               | Q 🔅 🦨 Google TV |
|---------------------------------------------------|-----------------|
| Disnep+                                           | prime video     |
| Your apps<br>NETFLIX<br>Search for apps and games |                 |

### 8.3 Biblioteca

Selezionare la scheda Libreria sulla pagina iniziale per riprodurre i contenuti in streaming già acquistati o noleggiati sul televisore o su dispositivi mobili come il telefono cellulare o il tablet utilizzando il proprio account Google.

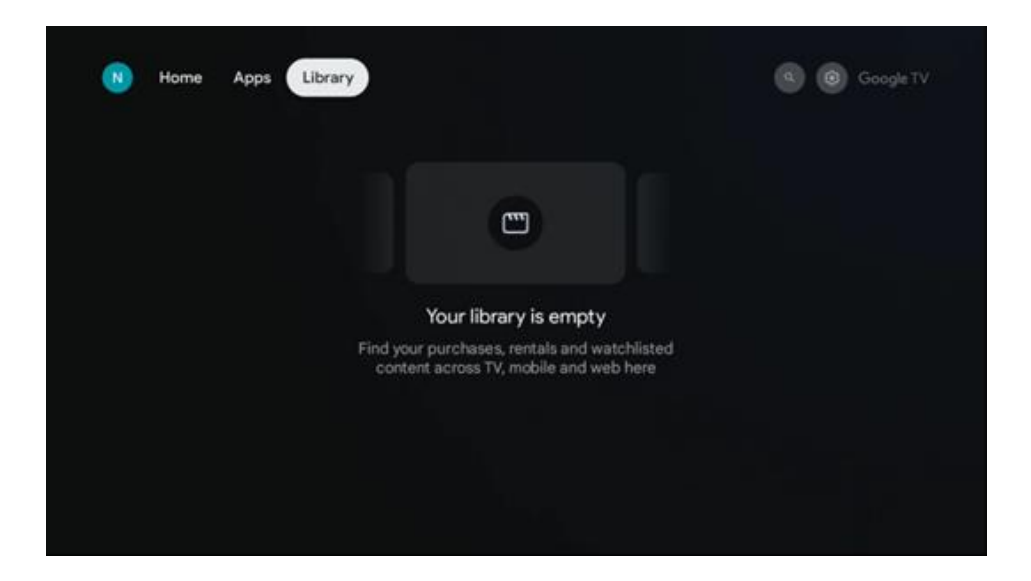

### 8.4 Ricerca su Google TV

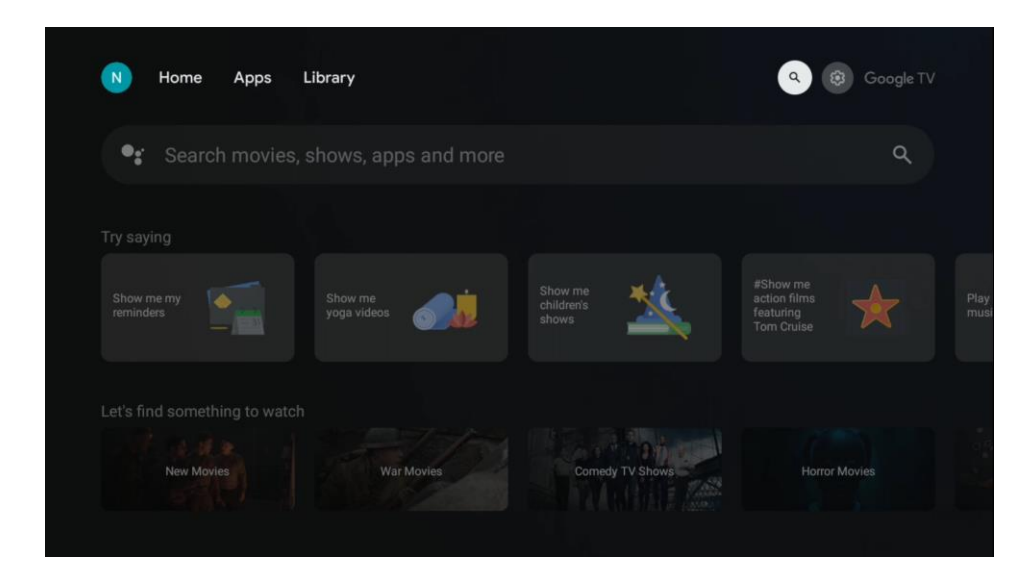

Gli strumenti di ricerca si trovano in alto a sinistra dello schermo. È possibile inserire una parola per avviare una ricerca utilizzando la tastiera virtuale o provare la ricerca vocale utilizzando il microfono integrato nel telecomando. Spostare il focus sull'opzione desiderata e premere OK per continuare.

Ricerca vocale - Premere l'icona del microfono per avviare la funzione di ricerca vocale. Il campo di ricerca vocale di Google appare nella parte superiore dello schermo. Ponete la vostra domanda a Google e il TV vi risponderà. Per i termini di ricerca locali è importante che la lingua del menu del televisore sia impostata sulla lingua locale.

Ricerca da tastiera - Selezionare la barra di ricerca e premere "OK". Sullo schermo apparirà la tastiera virtuale di Google. Digitare la domanda a cui si desidera rispondere.

| ●g | Search movies. | shows | . app          | s and          | d mc           | ore            |    |   |   |    |                         |  | Q |  |
|----|----------------|-------|----------------|----------------|----------------|----------------|----|---|---|----|-------------------------|--|---|--|
|    |                |       |                |                |                |                |    |   |   |    |                         |  |   |  |
|    |                |       |                |                |                |                |    |   |   |    |                         |  |   |  |
|    |                |       |                |                |                |                |    |   |   |    |                         |  |   |  |
|    |                |       |                |                |                |                |    |   |   |    |                         |  |   |  |
|    |                |       |                |                |                |                |    |   |   |    |                         |  |   |  |
|    |                |       |                |                |                |                |    |   |   |    |                         |  |   |  |
|    |                | Q     | W <sup>2</sup> | E <sup>3</sup> | $\mathbf{R}^4$ | Τ <sup>°</sup> | Y° | U |   | 0° | P°                      |  |   |  |
|    |                | А     |                | D              |                | G              | Н  | J | К | L  |                         |  |   |  |
|    |                | •     | Z              | Х              | С              | ۷              | В  | Ν | М | •  | $\overline{\mathbf{X}}$ |  |   |  |
|    |                |       |                |                |                |                |    |   |   | C  | ٤                       |  |   |  |

### 8.5 Notifiche

Il pulsante di notifica appare solo quando ci sono una o più notifiche non lette. Per controllarle, spostatevi sull'icona Impostazioni e si aprirà il sottomenu. In fondo al sottomenu si trovano tutte le notifiche più recenti.

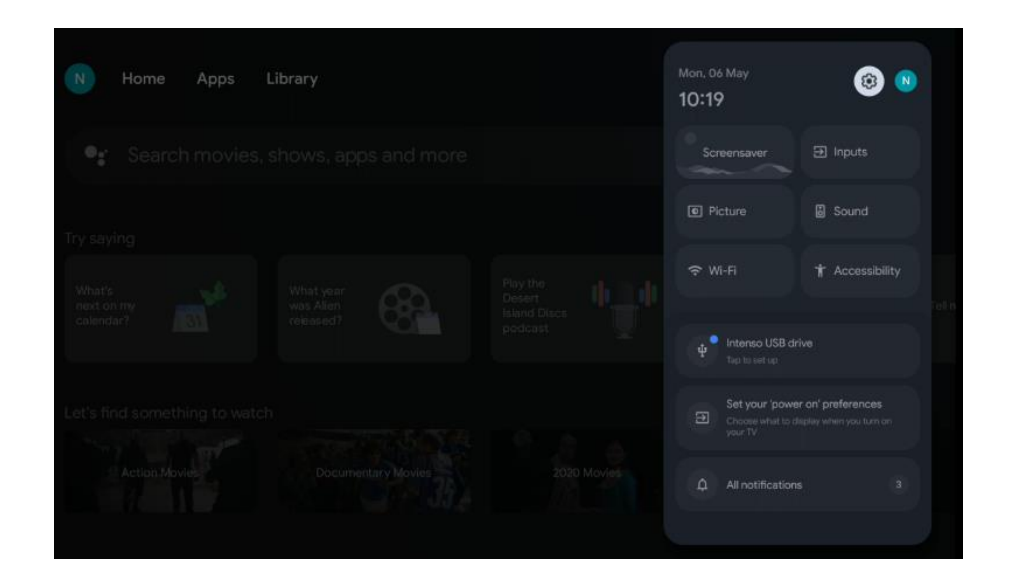

### 9 Impostazioni

Per accedere all'elenco completo delle impostazioni disponibili, accedere alla schermata iniziale premendo il pulsante (icona) Schermata iniziale e spostarsi sul pulsante (icona) Impostazioni nell'angolo superiore destro.

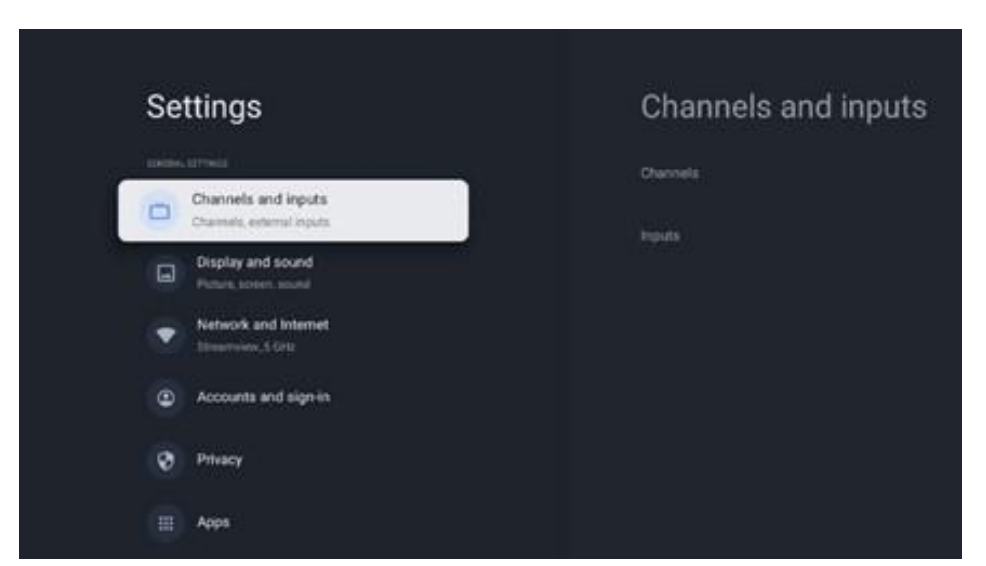

\* Le immagini di cui sopra sono solo per riferimento, si prega di fare riferimento al prodotto per i dettagli.

**Nota**: durante l'utilizzo di applicazioni di streaming multimediale, come You Tube, Netflix, Prime Video, ecc. premendo il pulsante **Impostazioni**, è possibile accedere al menu **Schermo e audio**,

per regolare le impostazioni di immagine, schermo, suono e uscita audio senza uscire dal funzionamento delle applicazioni di streaming multimediale.

### 9.1 Impostare il nome del dispositivo

In questo menu è possibile selezionare il nome del televisore dall'elenco dei nomi proposti. È anche possibile assegnare un nome personalizzato al televisore.

Questo è importante per il funzionamento della funzione Chromecast, in modo che il televisore venga identificato con il nome corretto. Assegnando il nome al televisore, questo verrà identificato correttamente anche nella rete domestica.

### 9.2 Canali e ingressi

In questa sezione del menu vengono visualizzate le impostazioni per la scansione dei canali e gli ingressi disponibili.

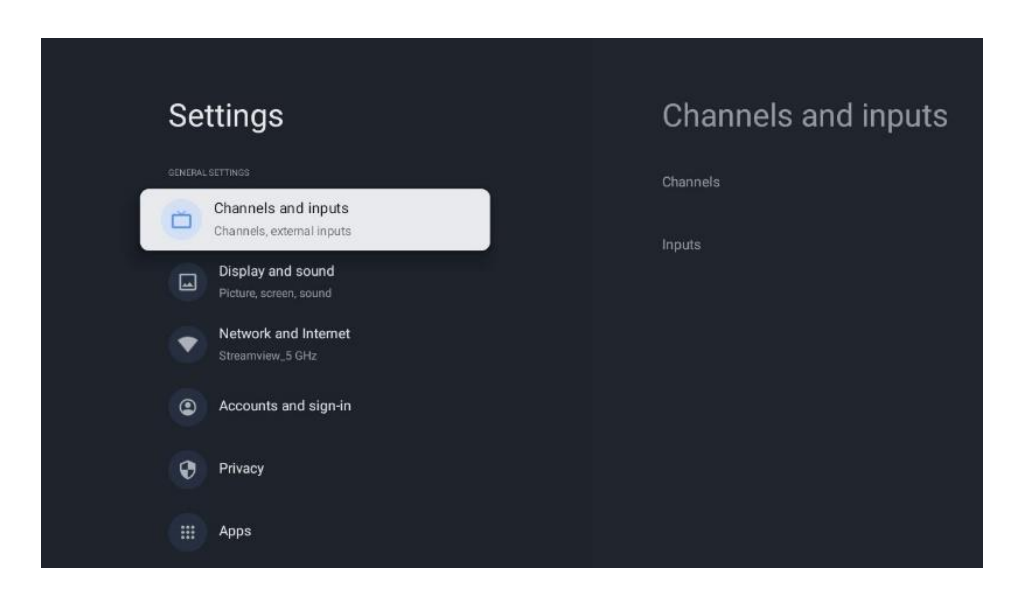

#### 9.2.1 Canali

In questo menu è possibile selezionare la modalità di installazione del sintonizzatore di ricezione in base al tipo di ricezione del segnale TV: Analogico, Antenna, Cavo o Satellite.

Selezionare la modalità e premere "OK" per procedere alla sintonizzazione.

#### 9.2.1.1 Analogico

• **Scansione dei canali:** Premere il tasto OK del telecomando per eseguire la ricerca automatica dei canali analogici. Al termine del processo di scansione, premere il pulsante Indietro per tornare al menu precedente.
- **Scansione di aggiornamento:** Premere il tasto OK del telecomando per eseguire la ricerca automatica per aggiornare l'elenco dei canali, con il risultato di aggiungere nuovi canali o aggiornare le informazioni dei canali attuali.
- **Analogico Scansione manuale:** Premere il pulsante OK per scegliere manualmente la frequenza di partenza e la direzione della scansione.

### 9.2.1.2 Antenna

- **Scansione Chanell:** Premere il tasto OK del telecomando per eseguire la ricerca automatica dei canali DVB-T/T2. Al termine del processo di scansione, premere il pulsante Indietro per tornare al menu precedente.
- **Aggiornare la scansione:** I canali aggiunti in precedenza non vengono cancellati, ma i nuovi canali trovati vengono memorizzati nell'elenco dei canali.
- Scansione RF singola: Selezionare il canale RF utilizzando i pulsanti direzionali destro/sinistro. Vengono visualizzati il livello e la qualità del segnale del canale selezionato. Premere OK per avviare la scansione sul canale RF selezionato. I canali trovati saranno memorizzati nell'elenco dei canali.
- **Aggiornamento manuale del servizio:** questa funzione avvia l'aggiornamento manuale dei canali TV/radio ricevibili.
- LCN: Impostare la preferenza per LCN. LCN è il sistema Logical Channel Number che organizza le trasmissioni disponibili in base a una sequenza di numeri di canale riconoscibili (se disponibile.
- **Tipo di scansione del canale:** Impostare il tipo di scansione preferito.
- **Tipo di negozio del canale:** Impostare il tipo di negozio preferito.
- **Selezione della rete preferita:** Selezionare la rete preferita. Questa opzione di menu sarà attiva se è disponibile più di una rete.

### 9.2.1.3 Cavo

**Scansione dei canali:** La Smart TV cerca i canali digitali e analogici che possono essere ricevuti via cavo. A seconda del Paese, durante l'installazione iniziale vengono proposti fornitori opzionali di TV via cavo DVB-C, che sono elencati nella schermata Elenco scansione canali. Se si riceve il segnale DVB-C da un provider TV via cavo non dedicato, selezionare l'opzione Altri. Premere OK per avviare la ricerca dei canali. Nel menu Scansione canali è possibile selezionare una delle tre opzioni di ricerca dei canali: Completa, Avanzata o Rapida.

- Full: ricerca automatica di tutti i canali DVB-C disponibili.
- Avanzato: Ricerca automatica di tutti i canali DVB-C disponibili. Per questa opzione è necessario inserire i parametri di ricezione del provider DVB-C, la frequenza e l'ID della rete. Con questa opzione di ricerca, i canali vengono ordinati in base all'LCN dei provider via cavo.
- **Rapido**: Ricerca automatica di tutti i canali DVB-C disponibili. Questa ricerca cerca tutti i transponder via cavo disponibili con i simboli standard.

**Scansione RF singola**: Ricerca manuale dei canali DVB-C in base alla frequenza del transponder. **LCN**: opzioni LCN per la ricerca dei canali DVB-C. **Tipo di scansione dei canali**: Impostare il tipo di scansione preferito. **Tipo di negozio del canale**: Impostare il tipo di negozio preferito.

### 9.2.1.4 Satellite

Innanzitutto, è necessario scegliere la modalità di installazione del canale da utilizzare.

### Modalità di installazione dei canali - Satellite preferito

- **Ri-scansione del satellite:** Il processo di ricerca dei satelliti verrà eseguito nuovamente.
- **Aggiungi satellite:** Questa funzione è utile quando si seleziona l'opzione Satellite generale come tipo di segnale TV. Quando si seleziona l'opzione Satellite preferito, le impostazioni di DiSEqC vengono determinate automaticamente e i canali dei nuovi provider satellitari vengono aggiunti dai nuovi satelliti selezionati, a seconda del provider satellitare selezionato.
- **Aggiornamento dei satelliti:** se si seleziona la funzione di scansione, i satelliti ricevibili e le corrispondenti impostazioni DiSEqC verranno determinati automaticamente e verranno aggiunti i nuovi canali.
- **Sintonizzazione manuale del satellite:** Selezionare il satellite su cui si desidera eseguire la ricerca manuale del transponder satellitare e premere OK. Impostare esattamente i parametri di ricezione del transponder satellitare desiderato (frequenza, symbol rate e polarizzazione). Assicurarsi che la qualità del segnale e il livello del segnale indichino un valore sufficiente e premere il pulsante Indietro. Premere il tasto direzionale destro per avviare la ricerca. I programmi trovati verranno salvati alla fine dell'elenco dei programmi.

#### Modalità di installazione dei canali - Satellite generale

- Ri-scansione del satellite: Il processo di ricerca dei satelliti verrà eseguito nuovamente. Come opzione, è possibile attivare un altro satellite ricevibile e aggiungerlo alla ricerca automatica. Selezionare un altro satellite e premere OK. Impostare esattamente i parametri di ricezione del satellite desiderato, i collegamenti DiSEqC e i parametri di ricezione di un transponder satellitare ricevibile (frequenza, symbol rate e polarizzazione). Assicurarsi che la qualità del segnale e il livello del segnale indichino un valore sufficiente e premere il pulsante Indietro. Premere il tasto direzionale destro per avviare la scansione. I programmi trovati saranno salvati alla fine dell'elenco dei programmi.
- **Aggiungi satellite:** Premere OK per impostare i parametri di ricezione del satellite che si desidera aggiungere. Attivare il satellite nello stato dei satelliti e impostare esattamente i parametri di ricezione del satellite desiderato. Impostare le porte DiSEqC e i parametri di ricezione di un transponder satellitare ricevibile (frequenza, symbol rate e polarizzazione). Assicurarsi che la qualità del segnale e il livello del segnale indichino un valore sufficiente e premere il pulsante Indietro. Premere il tasto direzionale destro per avviare la scansione. I canali trovati saranno memorizzati alla fine dell'elenco dei canali.
- **Aggiornamento dei satelliti:** viene avviata la scansione dei canali dei satelliti selezionati e i nuovi canali vengono aggiunti automaticamente all'elenco dei canali.
- **Sintonizzazione manuale del satellite:** Selezionare il satellite su cui si desidera eseguire la ricerca manuale del transponder satellitare e premere OK. Impostare esattamente i parametri di ricezione del transponder satellitare desiderato (frequenza, symbol rate e polarizzazione). Assicurarsi che la qualità del segnale e il livello del segnale indichino un

valore sufficiente e premere il pulsante Indietro. Premere il tasto direzionale destro per avviare la ricerca. I programmi trovati verranno salvati alla fine dell'elenco dei programmi.

### 9.2.1.5 Aggiornamento automatico dei canali

Questa funzione abilita gli aggiornamenti automatici dei canali. Per impostazione predefinita, rimane disattivata. Se i canali sono stati ordinati individualmente per mantenere un ordine specifico, è consigliabile mantenere questa funzione disattivata.

### 9.2.1.6 Messaggio di aggiornamento del canale

Questa funzione abilita gli aggiornamenti automatici dei canali. Per impostazione predefinita, rimane disattivata. Attivare questa funzione se si desidera ricevere notifiche sullo schermo quando sono disponibili nuovi canali.

Controlli parentali: Questo menu consente di configurare le opzioni di controllo parentale. Per accedervi, è necessario inserire il codice PIN impostato durante la procedura di configurazione iniziale del televisore.

Licenze open-source: Qui troverete informazioni sulle licenze Open-Source.

### 9.2.2 Ingressi

Qui si trovano informazioni sui dispositivi collegati agli ingressi HDMI del televisore e sulle opzioni di funzionamento di HDMI-CEC.

**Ingresso collegato:** Qui sono elencati i dispositivi collegati alle connessioni Aux o HDMI del televisore. È possibile rinominare la connessione o assegnare il nome di un singolo dispositivo per una connessione specifica.

Ingressi in standby: Qui sono elencati gli ingressi HDMI disponibili.

**Ingresso non collegato:** Qui sono elencati i collegamenti ai quali non è collegato alcun dispositivo.

### Controllo elettronico dei consumatori (CEC - collegamento HDMI)

Con la funzione CEC del televisore, è possibile comandare un dispositivo collegato con il telecomando del televisore. Questa funzione utilizza l'HDMI CEC (Consumer Electronics Control) per comunicare con i dispositivi collegati. I dispositivi devono supportare HDMI CEC e devono essere collegati a una connessione HDMI.

Il televisore viene fornito con la funzione CEC attivata. Assicurarsi che tutte le impostazioni CEC siano correttamente impostate sul dispositivo CEC collegato. La funzionalità CEC ha nomi diversi a seconda delle marche. La funzione CEC potrebbe non funzionare con tutti i dispositivi. Se si collega al televisore un dispositivo con supporto HDMI CEC, la relativa sorgente di ingresso HDMI verrà rinominata con il nome del dispositivo collegato.

Per utilizzare il dispositivo CEC collegato, selezionare la relativa sorgente di ingresso HDMI dal menu Ingressi della schermata principale. Oppure premere il pulsante Sorgente se il televisore è in modalità Live TV e selezionare la relativa sorgente di ingresso HDMI dall'elenco. Per terminare questa operazione e controllare nuovamente il televisore tramite il telecomando , premere il pulsante Sorgente, che sarà ancora funzionante, sul telecomando e passare a un'altra sorgente.

Il telecomando del televisore è automaticamente in grado di controllare il dispositivo una volta selezionata la sorgente HDMI collegata. Tuttavia, non tutti i pulsanti vengono inoltrati al dispositivo. Solo i dispositivi che supportano la funzione di controllo remoto CEC risponderanno al telecomando del televisore.

Controllo HDMI On/Off: consente al televisore di controllare i dispositivi HDMI.

Spegnimento automatico del dispositivo: spegnimento dei dispositivi HDMI con il televisore.

Accensione automatica del TV: Accensione della TV con il dispositivo HDMI

**Elenco dei dispositivi HDMI Link:** Qui sono elencati i dispositivi che supportano la funzione HDMI Link e che sono collegati al televisore.

## 9.3 Display e suono

Regolare le impostazioni di immagine, schermo, suono e uscita audio in base alle proprie preferenze.

| Settings                                                       | Display and sound |  |  |  |
|----------------------------------------------------------------|-------------------|--|--|--|
| CENERAL SETTINGS Channels and inputs Channels, external inputs | Picture           |  |  |  |
| Display and sound<br>Picture, screen, sound                    | Screen            |  |  |  |
| Streamview_5 GHz  C Accounts and sign-in                       | Audio output      |  |  |  |
| O Privacy                                                      |                   |  |  |  |
| III Apps                                                       |                   |  |  |  |

## 9.3.1 Immagine

Qui è possibile regolare le impostazioni dell'immagine.

### 9.3.1.1 Modalità immagine

Durante l'installazione iniziale del televisore, per impostazione predefinita, il televisore è impostato in modalità immagine "Risparmio energetico". È possibile selezionare una delle modalità predefinite oppure regolare manualmente le impostazioni dell'immagine in base alle proprie preferenze in modalità "Utente" (vedere 9.2.1.2).

### 9.3.1.2 Regolazioni manuali dell'immagine

Regolazioni che si possono fare:

Retroilluminazione

Cambia il livello di retroilluminazione, regolando il livello di illuminazione del pannello del televisore.

• Luminosità automatica

Quando è attivo, il televisore adatta la luminosità del display in base alla luminosità dell'ambiente circostante.

• Luminosità

Cambia il livello di luce emesso dal televisore da più scuro a più luminoso.

Contrasto

Modifica il livello di contrasto regolando la luminosità dell'immagine o il livello di luminosità del bianco, cambiando quindi la luminosità di tutti i colori.

• Saturazione

Modifica il livello di saturazione, regolando l'intensità o la vivacità dei colori sul display.

• TONALITÀ

Modifica la rappresentazione angolare dei valori di colore in un'immagine. Regolando il livello, si ridisegnano i colori in tutta l'immagine.

• Nitidezza

Modifica il livello di nitidezza, regolando il miglioramento dei bordi.

• OLED

**Compensazione OLED:** Operazione di compensazione automatica del rumore del pannello. Se si avvia questa operazione, lo schermo si spegne. Durante questa operazione, non scollegare il televisore dall'alimentazione finché il televisore non lampeggia 3 volte sulla barra inferiore. Questo processo potrebbe richiedere alcuni minuti dopo l'accensione del televisore con il telecomando.

**Compensazione manuale Off-RS:** Il televisore calibra lo schermo dopo essere stato messo in standby. Questo processo dura circa 15 minuti. Non scollegare il televisore dall'alimentazione durante questo periodo. Selezionare l'opzione nella schermata di dialogo (OK se l'operazione deve essere eseguita o No se l'operazione non deve essere eseguita).

**Pixel Shift:** Il Pixel Shift è una funzione progettata per evitare la ritenzione dell'immagine sullo schermo TV, spostando leggermente l'immagine visualizzata dopo un tempo specifico.

### 9.3.1.3 Impostazioni avanzate

- **Temperatura colore:** Impostare la temperatura del colore preferita. Sono disponibili le opzioni Utente, Freddo, Standard e Caldo. È possibile regolare manualmente i valori di guadagno del rosso, del verde e del blu. Se uno di questi valori viene modificato manualmente, l'opzione Temperatura colore verrà cambiata in Utente, se non già impostata come Utente.
- Notifica Dolby Vision L'utente viene informato sullo schermo del televisore nella finestra di messaggio pop-up se il contenuto multimediale o di streaming viene riprodotto in Dolby Vision.
- **DNR: la** riduzione dinamica del rumore (DNR) è il processo di rimozione del rumore dal segnale digitale o analogico. Impostare le preferenze del DNR come Basso, Medio, Forte, Auto o disattivarlo impostando Off.
- **MPEG NR: la** riduzione del rumore MPEG pulisce il rumore di blocco intorno ai contorni e il rumore sul fondo. Impostare la preferenza di MPEG NR come Bassa, Media, Forte o disattivarla impostando Off.
- **Massima vivacità:** Questa opzione del menu immagine, On/Off, aumenta significativamente il contrasto, la luminosità e la nitidezza.
- **Controllo adattativo del Luma:** Il controllo adattivo del Luma regola le impostazioni del contrasto a livello globale in base all'istogramma del contenuto per fornire una percezione del nero più profonda e del bianco più brillante. Impostare la preferenza per il Controllo Luma Adattativo come Basso, Medio, Forte o disattivarlo impostando Off.
- **Controllo del contrasto locale:** Il miglioramento del contrasto locale cerca di aumentare l'aspetto delle transizioni luce-buio su larga scala, come l'affilatura con una "maschera non nitida" aumenta l'aspetto dei bordi su piccola scala.
- **Modalità Filmmaker La** modalità Filmmaker consente al televisore di presentare film e spettacoli esattamente come li ha concepiti il regista, disattivando tutti gli effetti di postelaborazione, come il motion smoothing, e mantenendo i rapporti d'aspetto, i colori e i frame rate originali. In questo menu è possibile attivare o disattivare la modalità Filmmaker e attivare o disattivare l'opzione di commutazione automatica.
- **Tono carne:** L'opzione Tono carne consente di perfezionare i colori della carne nelle immagini senza influenzare gli altri colori sullo schermo.
- **Modalità DI Film:** È la funzione di rilevamento della cadenza 3:2 o 2:2 per i contenuti cinematografici a 24 fps e migliora gli effetti collaterali (come l'effetto interlacciamento o il judder) causati da questi metodi di pull-down. Impostare la modalità Film DI come

Auto o disattivarla impostando Off. Questa voce non è disponibile se è attivata la modalità Gioco o la modalità PC (opzionale).

- **Blue Stretch:** L'occhio umano percepisce i bianchi più freddi come bianchi più luminosi; la funzione Blue Stretch modifica il bilanciamento del bianco dei livelli di grigio medioalti in una temperatura di colore più fredda. Attivare o disattivare la funzione Blue Stretch.
- **Gamma:** Impostare la gamma preferita. Sono disponibili le opzioni Scuro, Medio e Luminoso.
- **Visualizzazione FPS:** Attivare questa funzione per migliorare la visibilità nei giochi sparatutto in prima persona, rendendo le aree scure dello schermo più luminose e facili da vedere.
- Modalità gioco: L'opzione Modalità gioco si attiva facoltativamente quando la console di gioco è collegata a una delle porte HDMI 120 HZ. La modalità Gioco è una modalità che riduce alcuni algoritmi di elaborazione delle immagini per tenere il passo con i videogiochi che hanno un frame rate veloce. Attivare o disattivare la funzione Modalità gioco.
- **ALLM: la modalità Auto Low Latency** consente di impostare automaticamente la latenza ideale per una visione e un'interattività fluide, prive di lag e senza interruzioni.
- **Modalità PC:** L'opzione Modalità PC si attiva quando il PC è collegato a una delle porte HDMI 120 HZ.

#### Nota:

Per garantire 120 FPS e abilitare la modalità PC/Game sul televisore, utilizzare un cavo HDMI 2.0/2.1 adeguato e collegare un lato al sistema e un altro alla porta TV HDMI2 o HDMI3.

Il televisore riconoscerà automaticamente la sorgente del segnale e si imposterà in modalità PC/Gioco. Si noti che la modalità Gioco è disponibile su un sistema con un'unità di elaborazione grafica (GPU) dedicata. La modalità Gioco consente di ridurre il tempo di risposta del televisore. Per una migliore esperienza di gioco, si consiglia di utilizzare un cavo HDMI 2.1. Ecco le differenze tra HDMI 2.0 e HDMI 2.1.

| Caratteristica             | HDMI 2.0        | HDMI 2.1                                     |
|----------------------------|-----------------|----------------------------------------------|
| Larghezza di banda         | 18 Gbps         | 48 Gbps                                      |
| Risoluzione                | 4K a 60Hz       | 8K a 60Hz, 4K a 120Hz                        |
| Frequenza di aggiornamento | Fino a 60Hz     | Fino a 120Hz                                 |
| Supporto HDR               | HDR10           | HDR10+, HDR dinamico                         |
| Canali audio               | 32 canali audio | Canale di ritorno audio potenziato<br>(eARC) |
| Velocità dei dati          | 4K a 60Hz       | 8K a 60Hz, 4K a 120Hz                        |

| Caratteristica             | HDMI 2.0   | HDMI 2.1                         |
|----------------------------|------------|----------------------------------|
| Latenza                    | Standard   | Modalità Auto Low Latency (ALLM) |
| Frequenza di aggiornamento | Non        | Supportato                       |
| variabile                  | supportato | Supportato                       |

È possibile selezionare manualmente la modalità, se entrambe sono disponibili sul sistema collegato, facendo clic sul pulsante Impostazioni, quindi su Immagine e poi su Impostazioni avanzate. Scorrendo il menu si trovano le opzioni Modalità PC e Modalità gioco.

- **De-Contour:** La funzione De-Contour nelle impostazioni dell'immagine dei TV OLED è progettata per ridurre gli artefatti di banding o "contorni" nelle aree con sottili sfumature di colore, come cieli, ombre o nebbia. Il banding si verifica quando le transizioni tra i colori non sono uniformi, creando linee o blocchi visibili invece di un gradiente continuo.
- AISR: questa impostazione migliora l'upscaling dei video 1080i o 1080p alla risoluzione 4K Ultra HD o 8K Ultra HD, anche se i video a risoluzione inferiore non beneficiano di questa elaborazione. In particolare, consente di eseguire l'upscaling di contenuti, come file Blu-ray ISO, M2TS o MKV, a 1080p per una visualizzazione di alta qualità su TV o proiettori 4K o 8K. Questo upscaling avanzato utilizza l'intelligenza artificiale per ricostruire l'immagine, creando pixel aggiuntivi anziché limitarsi a modulare la luminanza o a sovracampionare i subpixel (come nel tipico upscaling 4:2:0 chroma). Di conseguenza, l'uscita può assomigliare molto alla versione nativa 4K del contenuto, consentendo di sfruttare appieno la risoluzione del display 4K o 8K quando si riproducono file video a 1080p.
- **MEMC:** Stima del movimento, compensazione del movimento. Questa tecnologia migliora la fluidità della riproduzione video inserendo fotogrammi aggiuntivi tra quelli originali. Analizzando il movimento nei fotogrammi consecutivi, MEMC calcola e genera fotogrammi intermedi, aumentando di fatto il frame rate della scena. Il risultato è un movimento più fluido, soprattutto durante le sequenze veloci, rendendo l'esperienza di visione più fluida e confortevole.
- **Gamma RGB HDMI:** Regolare questa impostazione se il televisore supporta la gamma completa RGB. La gamma della scala cromatica per i segnali video RGB può variare in base al tipo di televisore in uso. Assicurarsi che questa impostazione sia configurata correttamente in base alle capacità del televisore per ottenere una precisione cromatica e una qualità dell'immagine ottimali.
- **Modalità di protezione degli occhi:** Rispetto ai display LCD, i display OLED sono considerati più rispettosi degli occhi grazie alla loro minore emissione di luce blu. Un livello di luce blu di circa il 50% è considerato delicato e ben tollerato dagli occhi.
- **Spazio colore:** Definisce lo spettro di colori supportato dal televisore, influenzando la ricchezza e la precisione della rappresentazione dei colori sullo schermo.
- **Potenziamento speculare:** migliora la luminosità e la chiarezza dei punti salienti nelle scene, in particolare nei contenuti HDR (High Dynamic Range). Si concentra sull'aumento dei riflessi speculari piccoli punti di luce intensi come riflessi, bagliori o luce solare intensa rendendoli più vividi e realistici.
- **Sintonizzatore del colore: la** saturazione, la tonalità e la luminosità del colore possono essere regolate per il rosso, il verde, il blu, il ciano, il magenta, il giallo e il tono della

carne (tono della pelle) per ottenere un'immagine più vivida o più naturale. Impostare manualmente i valori di Tinta, Colore, Luminosità, Offset e Guadagno. Evidenziare Abilita e premere OK per attivare questa funzione.

• **Correzione del bilanciamento del bianco a 11 punti:** La funzione di bilanciamento del bianco calibra la temperatura del colore del televisore in livelli di grigio dettagliati. Mediante la visualizzazione o la misurazione, è possibile migliorare l'uniformità della scala dei grigi. Regolare manualmente l'intensità dei colori rosso, verde e blu e il valore del guadagno. Evidenziare Abilita e premere OK per attivare questa funzione.

### 9.3.1.4 Ripristino delle impostazioni predefinite

Ripristinare le impostazioni video alle impostazioni di fabbrica. Nota: a seconda della sorgente di ingresso attualmente impostata, alcune opzioni del menu potrebbero non essere disponibili.

## 9.3.2 Suono

In questo menu è possibile regolare le impostazioni del suono.

### 9.3.2.1 Elaborazione Dolby

Il Dolby Audio Processing (DAP) è un insieme di tecnologie avanzate di post-elaborazione volte a migliorare la qualità dell'audio durante la riproduzione televisiva. Premere il pulsante OK per accedere al menu Dolby Processing.

- **Elaborazione Dolby Abilitata / Disabilitata** Qui è possibile attivare o disattivare la funzione di elaborazione Dolby. La funzione di elaborazione Dolby è attivata per impostazione predefinita.
- **Modalità audio**: consente di impostare le proprie preferenze audio. Sono disponibili le opzioni Gioco, Film, Musica, Notizie, Stadio, Standard e Utente.
- **Livellamento del volume Il** livellamento del volume regola automaticamente l'uscita audio per garantire un volume costante, indipendentemente dalla variazione del materiale di origine.
- **Surround Virtualizer** Il Virtual Surround è una funzione audio progettata per creare l'illusione di più sorgenti sonore, aumentando il senso di profondità e di immersione al di là del numero effettivo di diffusori.
- **Dolby Atmos** Dolby Atmos offre un suono coinvolgente che vi circonda da ogni direzione, ponendovi al centro di film, programmi TV, sport, giochi e musica. Migliorate la vostra esperienza home theatre con Dolby Atmos per un'esperienza audio davvero coinvolgente. Qui è possibile attivare o disattivare la funzione di elaborazione Dolby. La funzione di elaborazione Dolby è attivata per impostazione predefinita.

### 9.3.2.2 Stile del suono

Lo stile sonoro può essere impostato quando l'elaborazione Dolby è disattivata. È possibile selezionare lo stile sonoro Utente, Standard, Vivido, Sport, Film, Musica o News.

- Bilanciamento: Qui è possibile impostare il bilanciamento dei diffusori.
- **Bassi**: qui è possibile impostare il livello dei bassi.
- Treble (acuti): Qui è possibile impostare il livello degli acuti.
- Suono **surround**: Questa opzione di menu è disponibile per la riproduzione di contenuti multimediali o di Live TV che includono il suono surround.
- Dettaglio **equalizzatore**: Qui è possibile impostare l'equalizzatore individualmente se l'elaborazione Dolby è disattivata e se è stato selezionato lo stile sonoro "Utente".
- **Altoparlanti**: Qui è possibile disattivare gli altoparlanti del televisore se, ad esempio, questo è collegato a un sistema di amplificazione AV esterno o a una soundbar.
- **eARC**: qui è possibile disattivare la funzione eARC disponibile sulla porta HDMI 1.
- **Controllo automatico del volume**: La funzione Auto Volume aiuta a mantenere livelli sonori coerenti tra i diversi canali. Se attivata, evita picchi improvvisi di volume quando si cambia canale, garantendo un'esperienza audio stabile e uniforme.
- **Modalità Downmix: Il downmix audio** comporta la conversione di un segnale audio multicanale in un segnale stereo, ad esempio il downmix di 5.1 o più canali in soli 2 canali. Se abbinata alla distribuzione video, trasmette una singola sorgente video a più uscite e semplifica l'audio per la riproduzione stereo.
- **Enhancer dei dialoghi**: La modalità Enhanced Dialog consente agli utenti di aumentare la chiarezza dei dialoghi parlati, assicurando che le conversazioni rimangano chiare e distinte, anche in scene con forti rumori di sottofondo come esplosioni o musica.
- **Ripristina le impostazioni predefinite**: Riporta le impostazioni audio ai valori predefiniti.

### 9.3.2.3 Regolazioni manuali del suono

Regolazioni che si possono fare:

- Stile sonoro: Per facilitare la regolazione del suono, è possibile selezionare un'impostazione predefinita. Sono disponibili le opzioni Utente, Standard, Vivido, Sport, Film, Musica o Notizie. Le impostazioni audio verranno regolate in base allo stile audio selezionato.
- **Bilanciamento:** Regola il bilanciamento del volume destro e sinistro per altoparlanti e cuffie.
- Bassi: regola il livello dei toni bassi.
- Alti: Regola il livello dei toni bassi.
- Suono surround On/Off: attiva la modalità surround dei diffusori del televisore.
- **Dettaglio equalizzatore:** Impostazione dei parametri dell'equalizzatore in modalità audio utente. Nota: è possibile selezionare una delle modalità audio preinstallate offerte

in questo menu o impostare Bilanciamento, Bassi, Alti, Suono surround o Dettaglio equalizzatore solo se l'elaborazione Dolby Audio è disattivata.

- Altoparlanti On/Off: attiva o disattiva gli altoparlanti del televisore.
- Ritardo altoparlante: Qui è possibile regolare il ritardo del suono dei diffusori.
- **Controllo automatico del volume:** Con il controllo automatico del volume, è possibile impostare il televisore in modo da livellare automaticamente le differenze improvvise di volume. In genere, all'inizio della pubblicità o quando si cambia canale. Selezionare questa opzione e premere il pulsante OK per attivarla o disattivarla.
- **Modalità Downmix:** Impostare la preferenza per la conversione dei segnali audio multicanale in segnali audio a due canali. Premere il pulsante OK per visualizzare le opzioni e impostarle. Sono disponibili le opzioni Stereo e Surround. Evidenziare l'opzione preferita e premere il pulsante OK per impostarla.
- **Potenziatore dei dialoghi:** Regola automaticamente il suono dei dialoghi, facendoli risaltare rispetto agli altri suoni.
- **Ripristina le impostazioni predefinite:** Riporta le impostazioni audio ai valori predefiniti.

## 9.3.3 Uscita audio

**Uscita digitale:** Imposta la preferenza per l'uscita audio digitale. Sono disponibili le opzioni Auto, Bypass, PCM, Dolby Digital Plus e Dolby Digital. Evidenziare l'opzione preferita e premere OK per impostarla.

Ritardo dell'uscita digitale: Qui è possibile regolare il ritardo del valore del ritardo SPDIF

## 9.4 Rete e Internet

Le opzioni di questo menu consentono di configurare le impostazioni di rete del televisore.

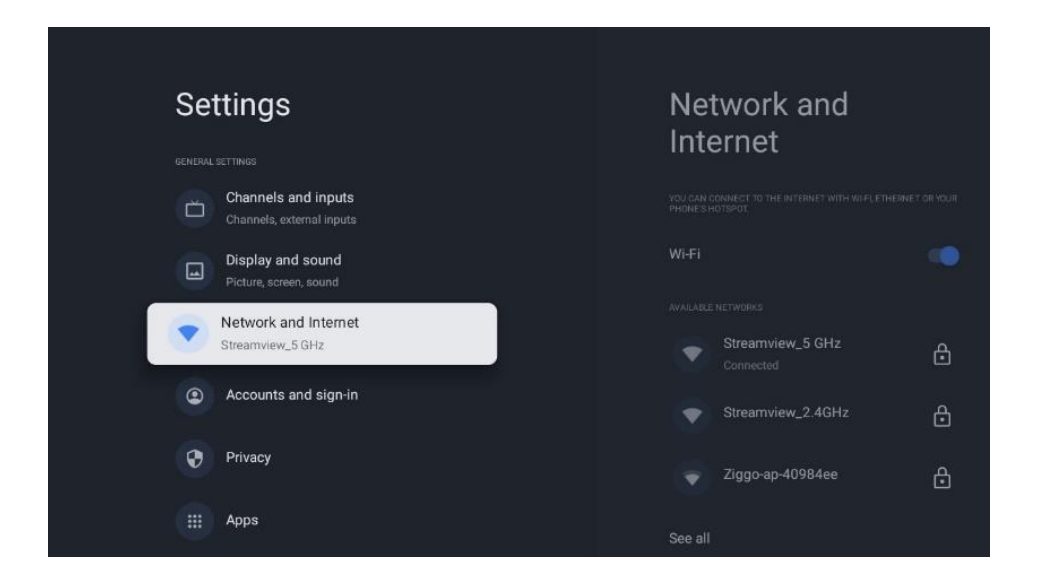

## 9.4.1 Wi-Fi On/Off

Attivare e disattivare la funzione LAN senza fili (WLAN).

## 9.4.2 Scegliere la rete Wi-Fi disponibile

Quando la funzione WLAN è attivata, vengono elencate le reti wireless disponibili. Evidenziare "Vedi tutti" e premere OK per visualizzare tutte le reti. Selezionarne una e premere OK per connettersi. Se la rete selezionata è protetta da password, è possibile che venga richiesto di inserire una password per connettersi.

## 9.4.3 Altre opzioni

- Aggiungere una nuova rete: Aggiungere reti con SSID nascosti
- **Risparmio dati**: Regola automaticamente la qualità video per utilizzare meno dati mobili. Controlla e limita il traffico di rete.
- **Utilizzo dei dati e avvisi:** Mostra la quantità di dati utilizzati al giorno e consente di impostare avvisi sui dati.
- **Scansione sempre disponibile**: È possibile consentire al servizio di localizzazione e ad altre applicazioni di eseguire la scansione delle reti, anche quando la funzione WLAN è disattivata. Premere OK per attivarla e disattivarla.

## 9.4.4 Opzioni Ethernet

- **Connesso / Non connesso**: Visualizza lo stato della connessione a Internet via Ethernet, gli indirizzi IP e MAC.
- **Impostazioni proxy:** Impostare manualmente un proxy HTTP per il browser. Questo proxy non può essere utilizzato da altre applicazioni.
- Impostazioni IP: Configurare le impostazioni IP del televisore.

## 9.4.5 Altri

Informativa sulla privacy della rete: Leggere l'informativa sulla privacy della rete e accettarla o rifiutarla.

Configurazioni di risveglio:

- **WoW**: Attiva e disattiva la funzione Wake on WLAN. Questa funzione consente di accendere o svegliare il televisore tramite la rete wireless.
- **WoL**: Attiva e disattiva la funzione Wake on LAN. Questa funzione consente di accendere o risvegliare il televisore tramite la rete.

## 9.5 Conti e profili

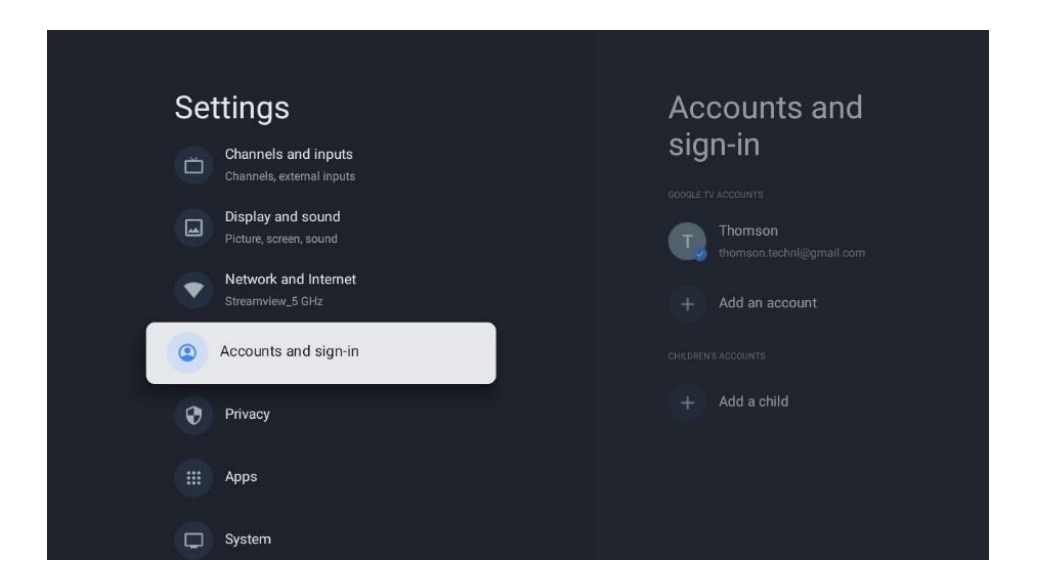

**Account Google TV:** Questa opzione è disponibile se si è effettuato l'accesso al proprio account Google. È possibile bloccare le preferenze dell'account, configurare le preferenze di sincronizzazione dei dati, gestire i pagamenti e gli acquisti, regolare le impostazioni di Google Assistant, attivare la modalità solo applicazioni e rimuovere l'account dal televisore.

Aggiungi account: Aggiungere un nuovo account agli account disponibili accedendovi.

Aggiungi un bambino: Aggiungi un account per bambini con protezione parentale.

## 9.6 La privacy

Qui è possibile modificare e regolare le impostazioni della privacy e le autorizzazioni delle applicazioni.

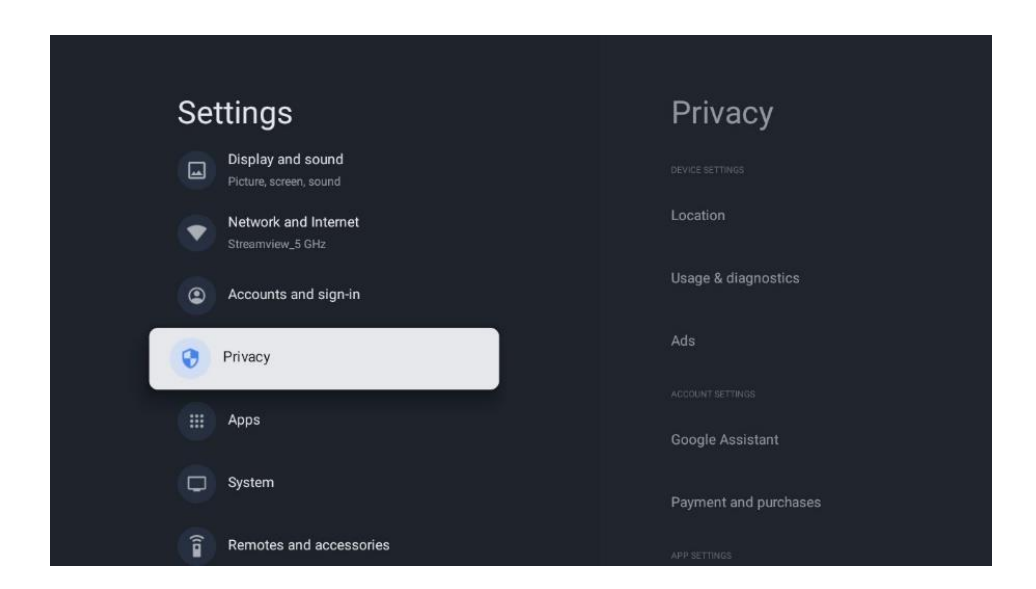

### Impostazioni del dispositivo

- Posizione: Selezionare se Google può raccogliere i dati sulla posizione in base al Wi-Fi. È importante fornire a Google la propria posizione perché l'installazione di molte applicazioni dipende dalla geo-localizzazione. L'installazione di alcune applicazioni di streaming, in particolare quelle che trasmettono canali televisivi, è possibile solo in base alle regole di geo-localizzazione.
- Utilizzo e diagnostica: Invio automatico di informazioni diagnostiche a Google.
- **Annunci**: Selezionare se Google può raccogliere dati di utilizzo e di diagnostica e promuovere annunci personalizzati.

#### Impostazioni dell'account:

- Assistente Google: selezionare l'account attivo, visualizzare le autorizzazioni, scegliere quali applicazioni includere nei risultati della ricerca, attivare il filtro di ricerca sicura e visualizzare le licenze open-source.
- Pagamenti e acquisti: Configurare le impostazioni di pagamento e acquisti di Google.

### Impostazioni dell'app:

- **Autorizzazioni delle app:** Si riferisce ai controlli che determinano l'accesso e le capacità di ogni app installata sul dispositivo. Queste autorizzazioni possono includere l'accesso alla posizione, alla fotocamera, al microfono, alla memoria e ad altre funzioni del dispositivo.
- Accesso speciale alle app: Selezionare le app che possono accedere alle informazioni e che hanno un accesso speciale.
- **Sicurezza e restrizioni**: Con le opzioni di questo menu è possibile consentire o limitare l'installazione di applicazioni da fonti diverse dal Google Play Store. Impostare le opzioni in modo che il televisore non consenta o avverta dell'installazione di app che potrebbero causare gravi problemi.

## 9.7 Applicazioni

Utilizzate le opzioni di questo menu per gestire le applicazioni installate sul televisore.

| Settings                                 | Apps                      |
|------------------------------------------|---------------------------|
| Network and Internet<br>Streamview_5 GHz | See all apps              |
| Accounts and sign-in                     |                           |
| 😯 Privacy                                | App permissions           |
| ні Аррз                                  | Special app access        |
| C System                                 | Security and restrictions |
| Free Remotes and accessories             |                           |
| Help and feedback                        |                           |

Applicazioni aperte di recente: Qui vengono visualizzate le applicazioni aperte di recente.

**Vedi tutte le app:** selezionare "Vedi tutte le app" e premere OK per visualizzare un elenco completo di tutte le app installate sul televisore. Sarà inoltre possibile vedere lo spazio di memoria occupato da ciascuna app. Da qui è possibile controllare le versioni delle app, avviare o interrompere forzatamente il loro funzionamento, disinstallare le app scaricate, controllare le autorizzazioni e attivarle o disattivarle, gestire le notifiche, cancellare i dati e la cache e molto altro ancora. È sufficiente evidenziare un'app e premere OK per accedere alle opzioni disponibili.

Permessi: Gestisce le autorizzazioni e alcune altre funzioni delle app.

- **Autorizzazioni delle app:** Le app saranno ordinate per categorie di autorizzazioni. È possibile attivare e disattivare le autorizzazioni per le app all'interno di queste categorie.
- Accesso speciale alle app: Configurare alcune funzioni dell'app e autorizzazioni speciali.
- **Sicurezza e restrizioni:** Utilizzando le opzioni di questo menu, è possibile consentire o limitare l'installazione di applicazioni da fonti diverse dal Google Play Store. Impostare il televisore in modo da non consentire o avvisare prima dell'installazione di app che potrebbero causare danni.

## 9.8 Sistema

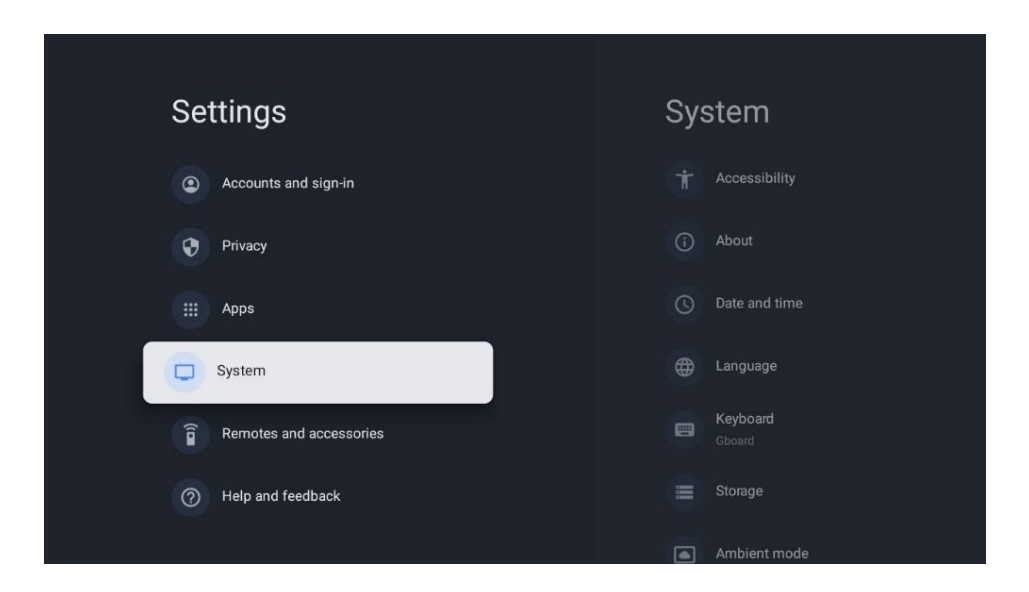

## 9.8.1 Accessibilità

Qui è possibile attivare/disattivare le didascalie, regolarne la lingua e la dimensione del testo, scegliere lo stile delle didascalie.

Abilita o disabilita il testo ad alto contrasto.

Attivare o disattivare la funzione "Text to speech" di Google. Questa funzione consente di vocalizzare automaticamente il testo visualizzato sullo schermo. È una funzione utile per le persone con problemi di vista. In questa sezione del menu è possibile regolare le impostazioni di "Text to speech", come la velocità di riproduzione e la lingua predefinita.

## 9.8.2 Circa

Qui è possibile trovare informazioni sull'hardware e sul software del televisore, nonché sul sistema operativo Android e sulla versione ESN di Netflix.

- Aggiornamento del sistema: selezionare questa opzione di menu e premere OK sul telecomando per verificare se è disponibile un aggiornamento del software per il televisore.
- Nome dispositivo: selezionare questa opzione di menu e premere il pulsante OK del telecomando per modificare il nome o assegnare un nome personalizzato al televisore. Questo è importante perché il televisore deve essere identificato correttamente nella rete o quando si esegue la funzione Crome cast.
- **Ripristino**: Selezionare questa opzione di menu per ripristinare le impostazioni di fabbrica e reinstallare il televisore.

- **Stato**: In questo menu si trovano le informazioni HW del televisore, come l'indirizzo IP, l'indirizzo MAC, l'indirizzo Bluetooth, il numero di serie e il tempo di attività.
- Informazioni legali: In questo menu si trovano le informazioni legali del televisore.
- Modello: Mostra il modello del televisore.
- Versione del sistema operativo di Android TV: Mostra la versione del sistema operativo installata sul televisore.
- Livello di patch di sicurezza del sistema operativo Android TV: Mostra la data della patch di sicurezza installata sul televisore.

### 9.8.3 Data e ora

Impostare le opzioni di data e ora sul televisore. È possibile impostare il televisore in modo che i dati relativi a data e ora vengano aggiornati automaticamente tramite la rete o le trasmissioni. Impostatele in base al vostro ambiente e alle vostre preferenze. Disattivare l'opzione "Data e ora automatiche" se si desidera modificare manualmente la data o l'ora. Quindi impostare le opzioni di data, ora, fuso orario e formato dell'ora.

### 9.8.4 Lingua

Impostare la lingua del menu del televisore.

### 9.8.5 Tastiera

Selezionare il tipo di tastiera virtuale e gestire le impostazioni della tastiera.

### 9.8.6 Immagazzinamento

Qui viene visualizzato lo stato dello spazio di memoria totale del televisore e dei dispositivi collegati, se disponibili. Per visualizzare informazioni dettagliate sull'utilizzo, evidenziare Partizione di archiviazione interna o Dispositivo di archiviazione esterna collegato e premere OK. Vengono visualizzate anche le opzioni per l'espulsione e la formattazione dei dispositivi di archiviazione collegati.

### 9.8.7 Modalità ambiente

La modalità ambiente di un televisore è una funzione che trasforma lo schermo del televisore in una cornice digitale o in un display artistico virtuale quando non viene utilizzato. È possibile avviare manualmente questa modalità in questa sezione del menu.

Canali: Scegliere la fonte di foto o immagini da mostrare in modalità ambiente.

#### Altre impostazioni:

• Visualizzare il meteo in C o F. Si può scegliere di mostrare entrambi i sistemi di gradi o di nascondere del tutto i gradi.

- Visualizzare o nascondere l'ora
- Regolare le foto personali
- Impostazioni di Google Photos per il ritratto
- Curatela fotografica personale
- Velocità della presentazione

### 9.8.8 Potenza ed energia

**Comportamento all'accensione:** Scegliere se avviare il televisore con la schermata iniziale di Google TV o con l'ultimo ingresso utilizzato.

**Potenza ed energia:** Regola il tempo di inattività, dopo il quale il TV si spegne automaticamente.

### Potenza:

- **Tempo di sospensione:** Definire un tempo di inattività dopo il quale si desidera che il televisore entri automaticamente in modalità sleep.
- Immagine spenta: Selezionare questa opzione e premere OK per spegnere lo schermo. Premere un tasto del telecomando o del televisore per riaccendere lo schermo. Non è possibile accendere lo schermo tramite i pulsanti Volume +/-, Mute e Standby. Questi pulsanti funzionano normalmente.
- **Timer di spegnimento:** definire un tempo dopo il quale si desidera che il televisore si spenga automaticamente. Impostare come Off per disattivarlo.
- **Autospegnimento:** Qui è possibile impostare quando il televisore passa automaticamente alla modalità standby dopo un certo periodo di inattività.

#### Timer:

- Tipo di tempo di accensione: Imposta il televisore in modo che si accenda da solo. Impostare questa opzione come On o Once per consentire l'impostazione di un timer di accensione, impostare come Off per disabilitarla. Se è impostata come Una volta, il televisore si accenderà solo una volta all'ora definita nell'opzione Tempo di accensione automatica riportata di seguito.
- **Tempo di accensione automatica:** disponibile se il tipo di tempo di accensione è abilitato. Impostare l'ora desiderata per l'accensione del televisore dallo standby utilizzando i pulsanti direzionali e premere OK per salvare la nuova ora impostata.
- Tipo di tempo di spegnimento: Imposta il televisore in modo che si spenga da solo. Impostare questa opzione come On o Once per consentire l'impostazione di un timer di spegnimento, impostare come Off per disabilitarlo. Se è impostata come Una volta, il televisore si spegnerà solo una volta all'ora definita nell'opzione Tempo di spegnimento automatico riportata di seguito.

• **Tempo di spegnimento automatico:** disponibile se il tipo di tempo di spegnimento è abilitato. Impostare l'ora desiderata per lo standby del televisore utilizzando i pulsanti direzionali e premere OK per salvare la nuova ora impostata.

## 9.8.9 Il getto

### Notifica di controllo remoto

Quando si esegue la funzione Chromecast dal dispositivo mobile che si trova nella stessa rete del televisore, quest'ultimo viene riconosciuto come dispositivo Google Cast e consente all'Assistente Google e ad altri servizi di risvegliare il televisore e di rispondere ai dispositivi Chromecast collegati. Sarà possibile trasmettere in streaming contenuti o contenuti multimediali locali dai dispositivi mobili al televisore.

Selezionate la vostra preferenza per la disponibilità di Chromecast. Sono disponibili tre opzioni di impostazione:

- **Sempre**: il televisore sarà sempre visibile agli altri dispositivi che supportano questa funzione (anche se è in modalità standby e lo schermo è spento).
- **Durante il casting** Il televisore sarà sempre visibile solo durante l'esecuzione della funzione Chromecast.
- Mai Il televisore non sarà visibile ad altri dispositivi.

## 9.8.10 Google

In questa opzione di menu è possibile verificare se sono disponibili aggiornamenti del servizio di sistema.

## 9.8.11 Suoni del sistema

In questa opzione di menu è possibile attivare o disattivare i suoni del sistema.

## 9.8.12 Modalità negozio

In questa opzione di menu è possibile attivare o disattivare la modalità Retail (Negozio) del televisore.

## 9.8.13 Riavvio

Attivare questa opzione di menu per riavviare il televisore.

## 9.9 Telecomando e accessori

Questo capitolo spiega come collegare al televisore dispositivi Bluetooth quali soundbar, cuffie, altoparlanti Bluetooth, mouse e tastiera o controller di gioco.

**Attivazione/disattivazione Bluetooth**: Qui è possibile attivare o disattivare la funzione Bluetooth del televisore.

### Accessorio di coppia:

- Impostare il dispositivo che si desidera collegare al televisore in modalità di accoppiamento.
- Selezionate l'opzione di menu "Accoppia accessorio" e premete il pulsante OK del telecomando per avviare la ricerca dei dispositivi Bluetooth in modalità di accoppiamento.
- I dispositivi disponibili verranno riconosciuti e visualizzati in un elenco.
- Selezionare il dispositivo desiderato dall'elenco e premere OK per avviare il processo di accoppiamento con il televisore.

### Accessori:

• Una volta completato il processo di accoppiamento, i dispositivi collegati via Bluetooth saranno elencati tra gli accessori.

## 9.10 Aiuto e feedback

Visitate il sito web di supporto di Google per inviare feedback o richiedere assistenza.

# 10 Sorgente e Scorciatoie e Menu di accesso diretto recente

Premere il tasto Sorgente del telecomando per visualizzare il menu di accesso diretto.

In questo menu è possibile scegliere la sorgente del segnale TV in diretta, accedere direttamente a varie funzioni TV o aprire rapidamente le applicazioni utilizzate di recente.

#### Impostazioni:

Selezionare questa opzione di menu per selezionare o spostare le voci di accesso diretto.

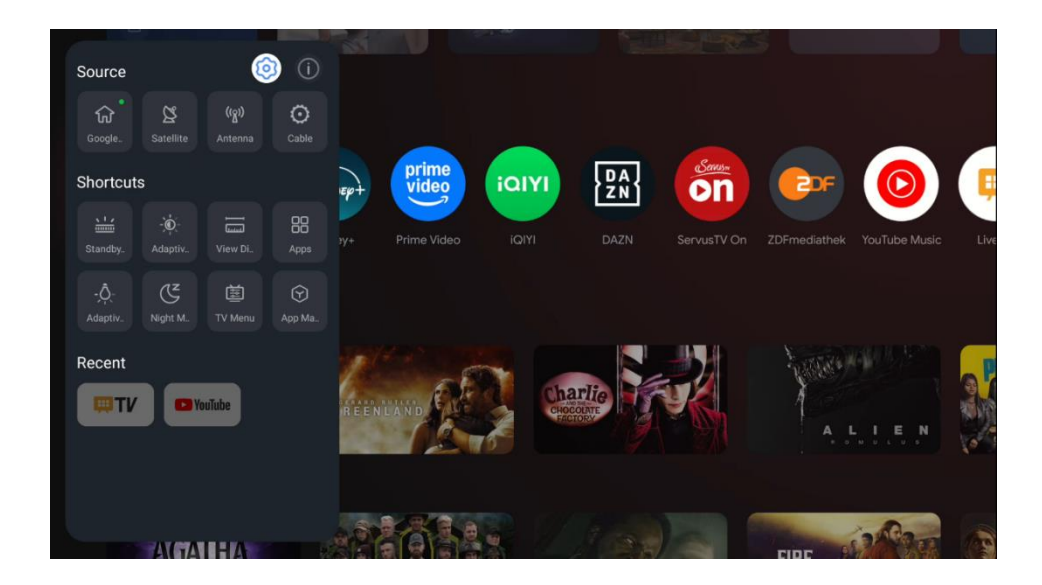

#### Fonte:

Selezionare la selezione della sorgente o spostare l'icona della sorgente del segnale come Google TV, Satellite, Antenna, Cavo o uno degli ingressi HDMI assegnati.

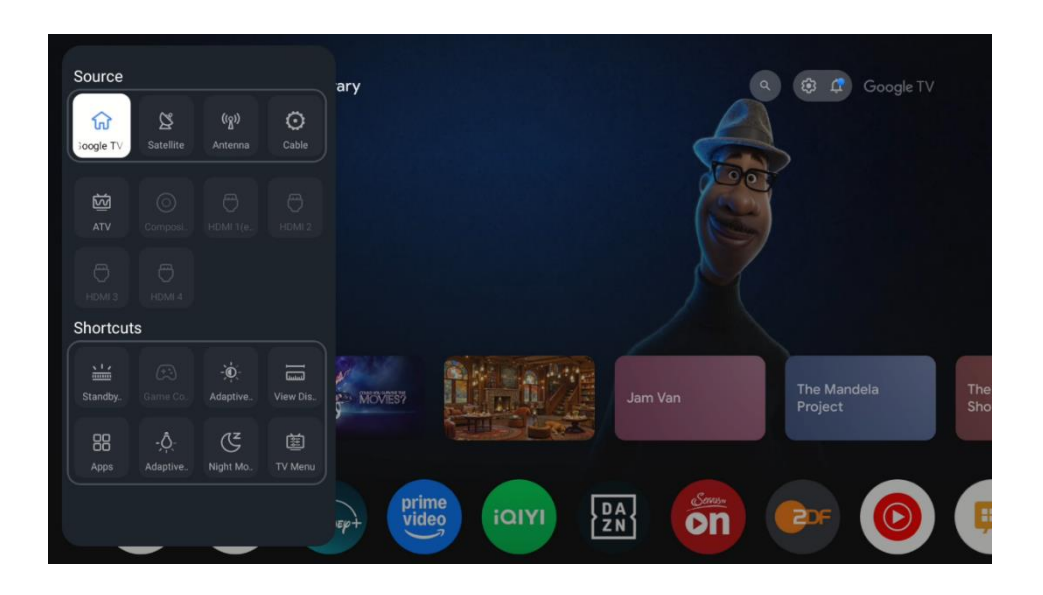

#### Scorciatoie:

Selezionare la selezione delle scelte rapide o spostare l'icona della funzione di scelta rapida, come il menu TV, la barra luminosa dello standby, le applicazioni o altro.

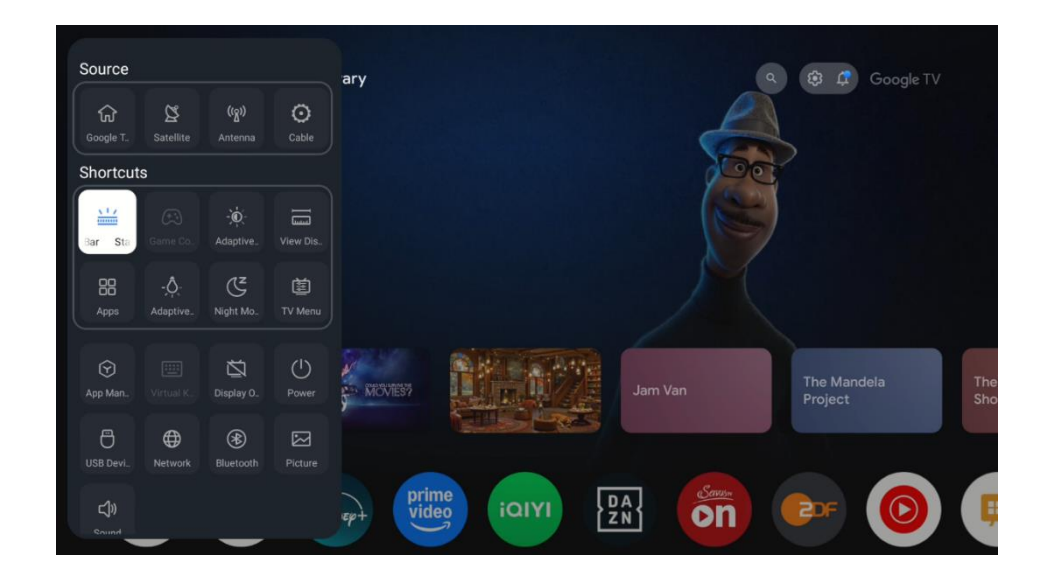

#### Info:

Selezionare questa opzione di menu per attivare o disattivare la descrizione della funzione selezionata.

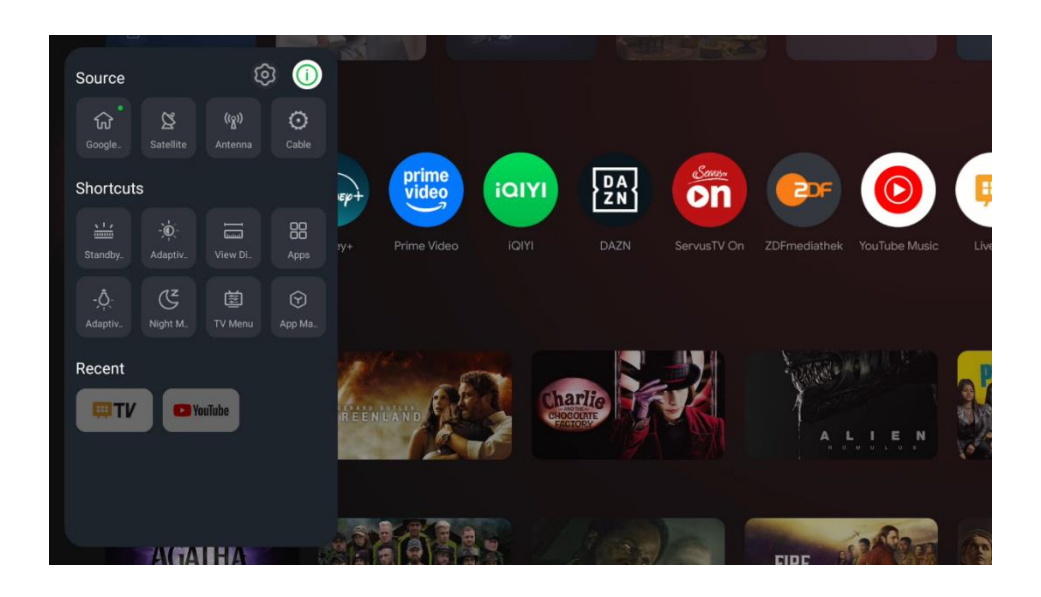

#### Scorciatoie:

Qui è possibile accedere direttamente alle funzioni di menu selezionate.

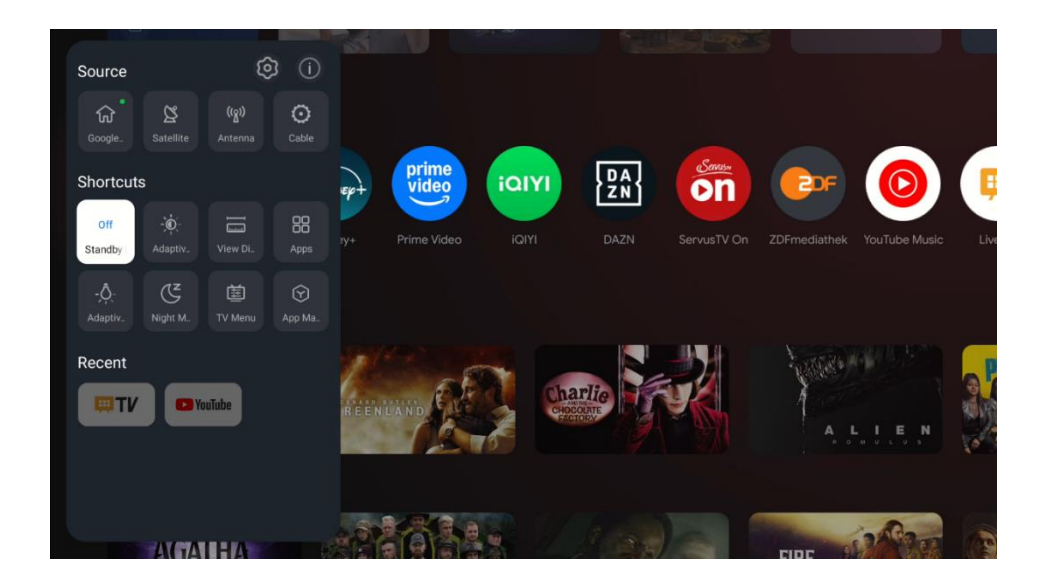

#### **Recente:**

Qui è possibile avviare l'applicazione che è stata recentemente attiva.

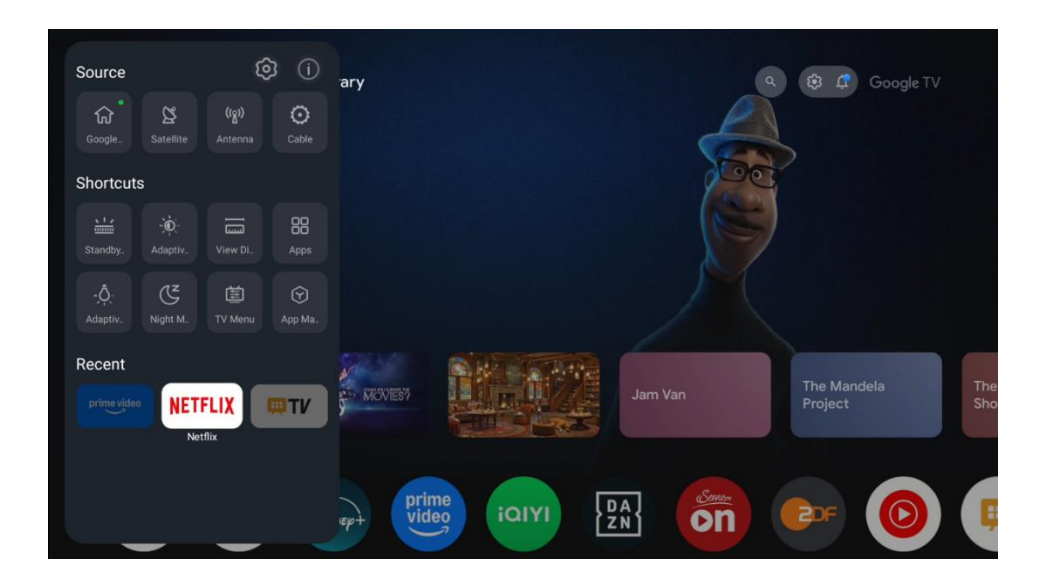

# **11Lettore multimediale**

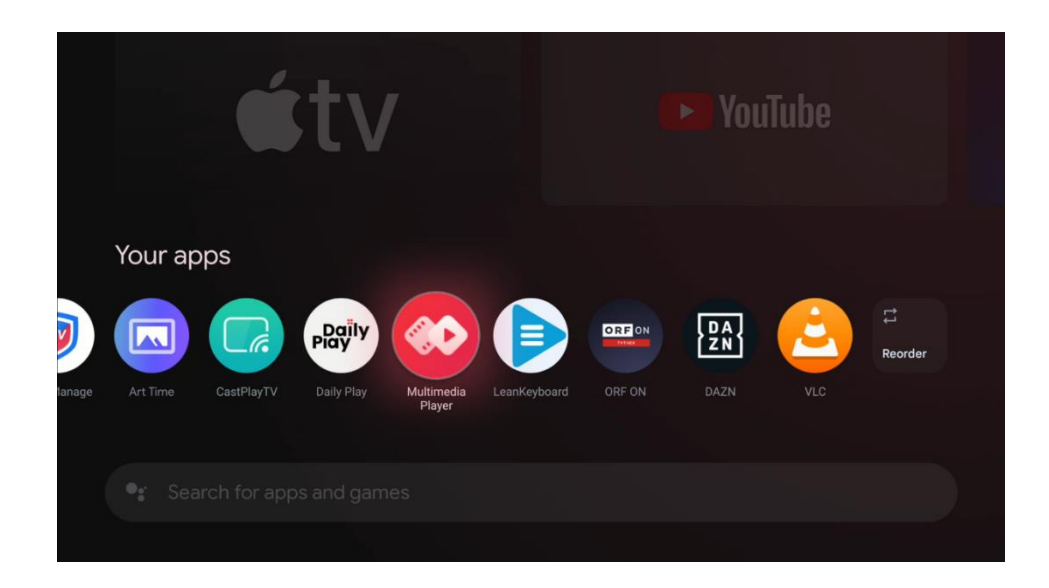

Riproduzione di dati multimediali da dispositivi di archiviazione esterni

Collegare il dispositivo di archiviazione USB a uno degli ingressi USB del televisore per visualizzare le foto, riprodurre la musica e i file video memorizzati sul dispositivo di archiviazione USB collegato.

Per iniziare, avviare l'applicazione MMP dalla schermata iniziale e selezionare il tipo di supporto desiderato.

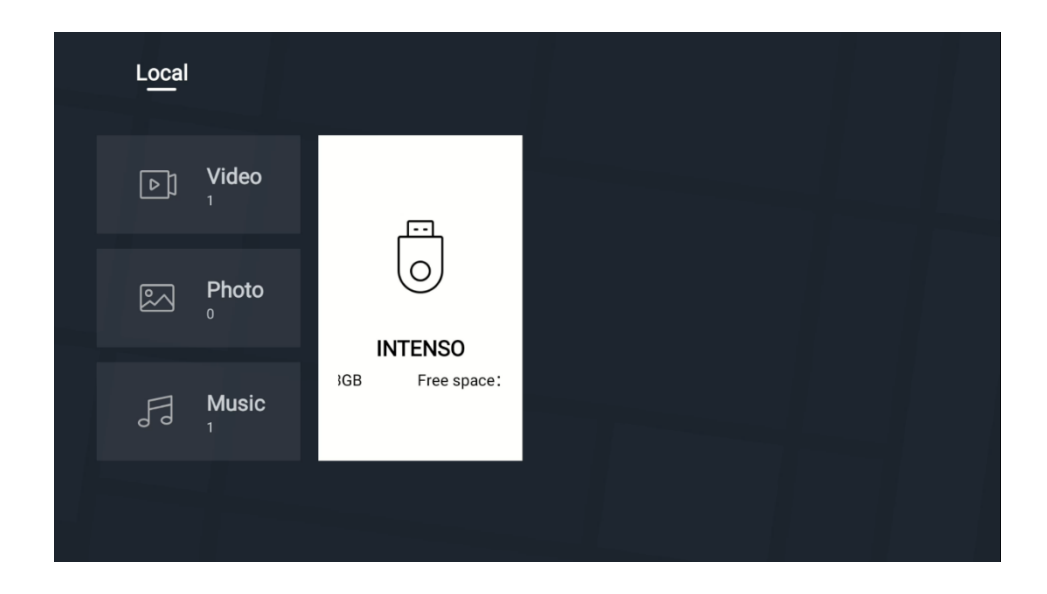

Nella schermata successiva, evidenziare il nome di un file dall'elenco dei file multimediali disponibili e premere il pulsante OK. Seguire le istruzioni sullo schermo per ulteriori informazioni sulle altre funzioni dei pulsanti disponibili.

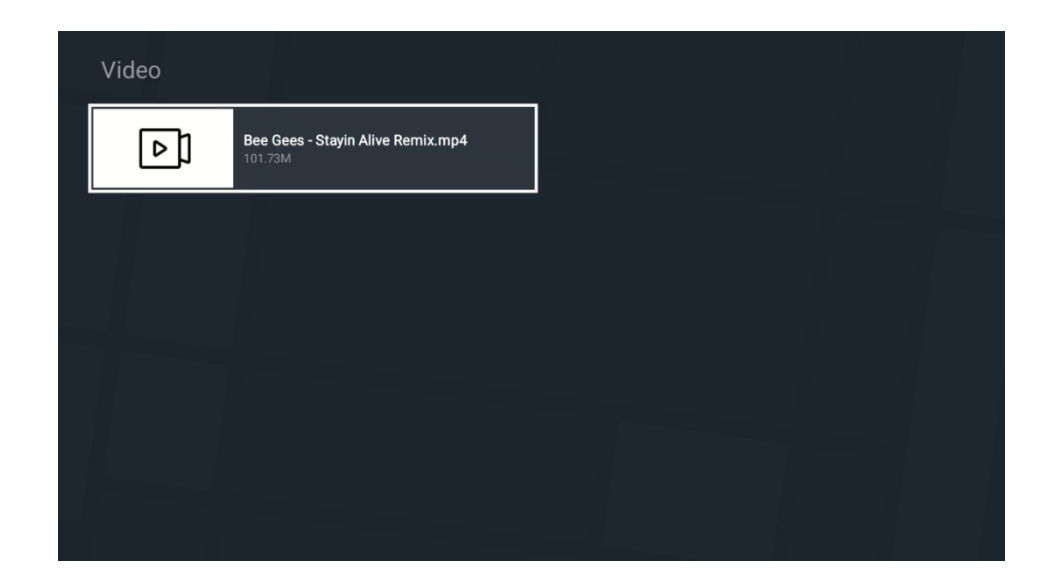

Per riprodurre file multimediali da dispositivi di archiviazione USB esterni, è possibile utilizzare uno dei lettori multimediali disponibili per il download nel negozio Google Play.

#### Nota:

- A seconda della capacità di memoria del dispositivo USB collegato, potrebbero essere necessari alcuni secondi prima che i file vengano elencati. Non rimuovere l'unità durante la riproduzione di un file.
- Non sono supportate capacità di archiviazione superiori a 2 TB.
- Il televisore riconosce i supporti di memorizzazione esterni formattati nei sistemi di file FAT32 o NTFS. I supporti di memoria formattati in formato exFAT devono essere prima formattati in NTFS su un PC e poi collegati alla porta USB del televisore.

# 121mpostazioni della TV in diretta

Selezionare l'applicazione Live TV nella schermata principale e premere il pulsante OK per avviarla.

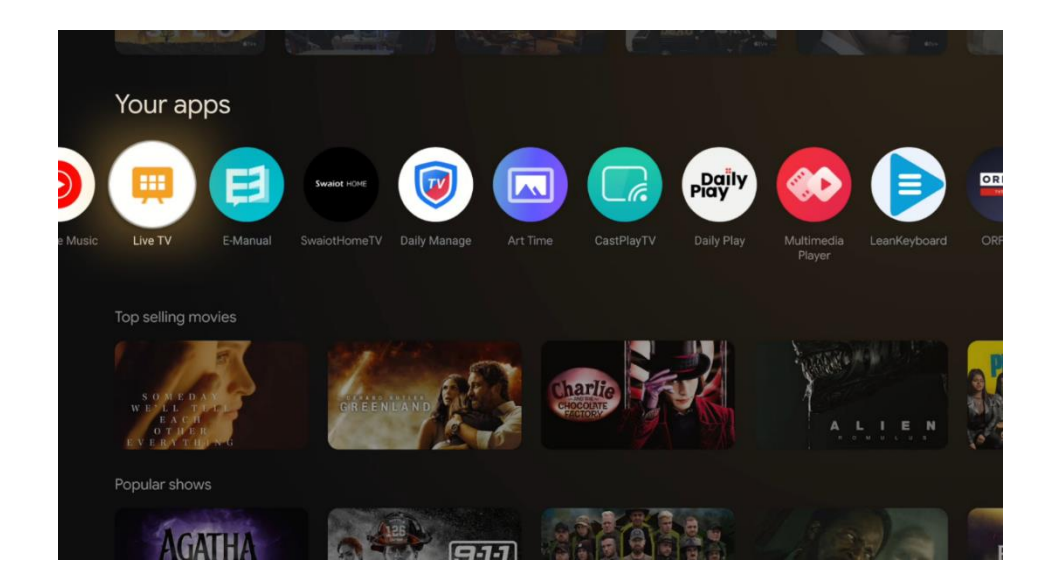

Se non sono stati installati i canali di trasmissione della TV in diretta durante il processo di installazione iniziale, è possibile farlo successivamente nei seguenti passi del menu:

- Accedere alla schermata principale, quindi spostarsi nell'angolo in alto a destra e premere l'icona (icona) Impostazioni.
- Nell'app Live TV premere il pulsante (icona) Impostazioni sul telecomando, nel sottomenu Opzioni TV spostarsi su Impostazioni e premere "OK".

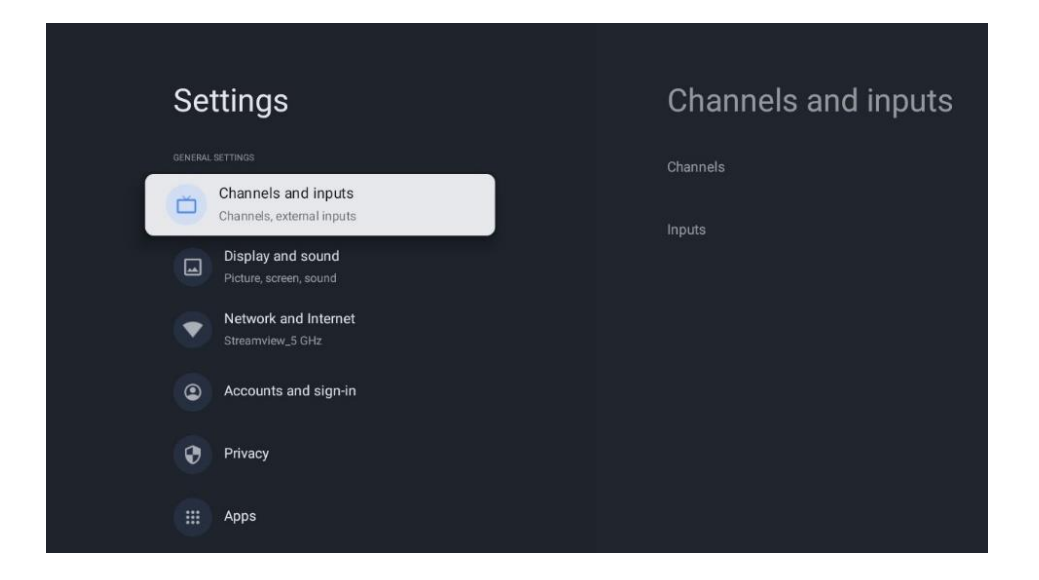

Per procedere all'installazione dei canali, consultare il capitolo 9.2 Canali e ingressi.

# 13App per la TV in diretta

Avviare l'applicazione Live TV dalla schermata iniziale del televisore.

Premere il pulsante Sorgente dell'RCU per aprire il menu di accesso diretto. Selezionate "Menu TV" nella selezione delle scelte rapide. Sullo schermo del televisore saranno disponibili le opzioni "Canali" e "Opzioni TV". Premere il pulsante Su o Giù del telecomando per accedere a una delle due opzioni principali del menu.

# 13.1 Menu Canali

## 13.1.1 Guida ai programmi (EPG)

Provate la comodità della Guida elettronica ai programmi (EPG) sul vostro televisore, che vi permette di sfogliare senza problemi il palinsesto dei canali attualmente disponibili nella vostra lista canali. Si noti che la disponibilità di questa funzione dipende dal programma.

Per accedere alla guida elettronica dei programmi in modalità Live TV, è sufficiente selezionare l'opzione di menu corrispondente o premere il pulsante EPG (icona) sul telecomando. Per tornare alla TV in diretta, premere il tasto "Indietro" (icona) del telecomando.

Navigare nella guida ai programmi utilizzando i tasti direzionali del telecomando. Utilizzate i pulsanti direzionali Su/Giù o i pulsanti Programma +/- per scorrere i canali e i pulsanti direzionali Destra/Sinistra per selezionare l'evento desiderato sul canale evidenziato. Nella parte inferiore dello schermo vengono visualizzate informazioni dettagliate come il nome completo dell'evento, l'ora di inizio e di fine, la data, il genere e una breve descrizione, se disponibile.

È possibile filtrare facilmente gli eventi premendo il pulsante blu del telecomando, che offre una serie di opzioni di filtro per individuare rapidamente gli eventi del tipo preferito. Per ulteriori informazioni su un evento evidenziato, premere il pulsante giallo per visualizzare le informazioni dettagliate.

Per visualizzare gli eventi del giorno precedente o successivo, è sufficiente premere rispettivamente i pulsanti rosso o verde. Queste funzioni sono assegnate ai pulsanti colorati del telecomando, se disponibili. Per le funzioni specifiche di ciascun pulsante, consultare le istruzioni a schermo.

Si noti che la guida non sarà accessibile se la sorgente di ingresso TV è bloccata nel menu Impostazioni > Canale > Controllo genitori > Ingressi bloccati in modalità Live TV o nella schermata iniziale.

| 122.000         |         |                  |  |  |
|-----------------|---------|------------------|--|--|
| Channels        |         |                  |  |  |
| Programme guide | Channel | Channel managem. |  |  |
| Ď               | 5       | ≣                |  |  |
| TV options      |         |                  |  |  |
|                 |         |                  |  |  |

## 13.1.2 Canale

Selezionare il tipo di ricezione del segnale Live TV a cui è collegato il televisore.

## 13.1.3 Gestione dei canali

- Avviare l'applicazione Live TV
- Premere "OK" per aprire l'elenco dei canali
- Premere il pulsante con il punto rosso per aprire la gestione dei canali

### 13.1.3.1 Gestione dei canali per la satellitare

### **Opzione preferita per l'installazione satellitare:**

Se durante la configurazione dei canali satellitari è stata selezionata l'opzione Installazione satellitare preferita, i canali saranno organizzati in base al regolamento LCN (Logical Channel Number) dell'operatore scelto. Di conseguenza, avrete solo due opzioni per modificare l'elenco dei canali:

- 1. **Riordino dei canali**: Questa opzione riordina i canali in base alla regolamentazione LCN dell'operatore selezionato.
- 2. Cancella elenco canali: Questa opzione cancella tutti i canali TV installati.

Queste sono le uniche opzioni disponibili perché la scansione Preferred Satellite - Operator si attiene rigorosamente a uno specifico ordine di canali stabilito dall'operatore.

|   | Channel Management |
|---|--------------------|
|   | Channel Re-sort    |
|   | Clear Channel List |
|   |                    |
|   |                    |
| ĺ |                    |
| ĺ |                    |
|   |                    |

### **Opzione generale di installazione satellitare:**

Se durante l'impostazione dei canali satellitari si è scelta l'opzione Installazione satellitare generale, si avrà accesso a tutte le opzioni di modifica dell'elenco dei canali, poiché questo elenco non è limitato dalle regole LCN (Logical Channel Numbering).

- Aprire l'applicazione LiveTV
- Premere "OK" per aprire l'elenco dei canali
- Premere il pulsante con il punto rosso per aprire la gestione dei canali

Per modificare i canali singolarmente, procedere come segue:

#### **Canale SKIP**

Una volta che un canale è stato impostato per essere saltato, non apparirà più nell'elenco dei canali o nella guida ai programmi, anche dopo aver riavviato il televisore, ma il canale non viene cancellato.

- Selezionare l'opzione Salto di canale
- Selezionare i canali che si vogliono SKIPare

### Canale SWAP

Consente di cambiare la posizione dei canali nell'elenco dei canali.

- Selezionare l'opzione Scambio di canali
- Selezionare il canale che si desidera scambiare (ad esempio, il canale 1).
- Spostate la selezione sul numero in cui volete che il canale sia scambiato (ad esempio, il canale 16).
- Confermare premendo il pulsante "OK

### Canale MOVE

Consente di riorganizzare la posizione dei canali nell'elenco dei canali.

- Selezionare l'opzione Spostamento canale
- Per modificare la posizione del canale, selezionare il canale che si desidera spostare (ad esempio, il canale 1).
- Spostate la selezione sul numero in cui desiderate spostare il canale (ad esempio, canale 5).
- Dopo aver selezionato la posizione, premete il pulsante Punto blu sul telecomando: apparirà un messaggio di avviso.
- Selezionare SÌ e premere OK sul telecomando. Il canale verrà spostato nella posizione desiderata.

### Canale EDIT

Consente di personalizzare e gestire i canali memorizzati sul televisore.

- Selezionare l'opzione EDIT del canale
- Selezionare il canale che si desidera modificare (ad esempio, il canale 1).
- Ora è possibile modificare il numero del canale e il nome del canale.

### Canale CANCELLARE

Consente agli utenti di rimuovere i canali indesiderati dall'elenco dei canali. Si noti che per ripristinare i canali eliminati è necessario eseguire la scansione dei canali.

- Selezionare l'opzione Elimina canale
- Selezionare il canale che si desidera cancellare (ad esempio, il canale 5).
- Dopo aver selezionato il canale, premere il pulsante Punto blu sul telecomando: apparirà un messaggio di avviso.
- Selezionare SÌ e premere OK sul telecomando. Il canale verrà eliminato dall'elenco.

### Canale RE-SORT

Riordina l'intero elenco dei canali. Se esiste un numero di canale logico (LCN) del provider, i canali saranno riordinati in base all'LCN.

### Elenco di Clear Channel

Cancella l'intero elenco dei canali. Al termine, sarà necessario eseguire nuovamente la scansione dei canali. Per sapere come fare, consultare la sezione 9.1.1.

### Gestione del canale per la ricezione dell'antenna

Le stesse opzioni di gestione dei canali dell'elenco generale dei canali satellitari sono disponibili per i canali installati nella ricezione dell'antenna. Leggere questo capitolo.

### 13.1.3.2 Gestione dei canali per la ricezione via cavo

**Cavo:** Scansione dell'operatore

L'elenco dei canali generato dalla scansione **dell'operatore** presenta opzioni di modifica dei canali limitate a causa della regola LCN.

Cavo: Scansione completa

L'elenco dei canali generato nella scansione **completa** ha le stesse opzioni di modifica dei canali dell'opzione Scansione generale nella scansione satellitare.

### 13.1.3.3 Gestione del canale per la ricezione dell'antenna

Antenna: Scansione dell'operatore

L'elenco dei canali generato nella scansione dell'operatore presenta opzioni di modifica dei canali limitate a causa della regola LCN.

Antenna: Scansione automatica

L'elenco dei canali generato nella scansione operatore ha le stesse opzioni di modifica dei canali dell'opzione Scansione generale nella scansione satellitare. Assicurarsi che LCN sia disattivato.

## 13.1.4 Opzioni dell'elenco dei canali

Per aprire l'elenco dei canali, aprire Live TV e premere "OK". Sarà possibile visualizzare l'elenco dei canali definito da LCN, se questa opzione è abilitata.

Alcune opzioni dell'elenco dei canali:

È possibile selezionare "Gestione canali", "Funzionamento canali", "Seleziona tipo" e "Aggiungi preferito" premendo il tasto a forma di punto colorato del telecomando.

| Cha | nnel list - All cha               | nnels |                                    |
|-----|-----------------------------------|-------|------------------------------------|
| 0   | 1 ABC1                            |       |                                    |
| 0   | 2 ABC HDTV                        | v     |                                    |
| 0   | 3 ABC1                            |       |                                    |
| 0   | 4 ABC2                            |       |                                    |
| 0   | 5 ABC3                            |       |                                    |
| 0   | 6 40 LATING                       | D     |                                    |
| 0   | 7 CNN+                            |       |                                    |
| 0   | 8 CUATRO                          |       |                                    |
| 0   | 9 laSexta                         |       |                                    |
| 0   | 10 TV                             |       |                                    |
| -   | Channel management<br>Select Type | Ξ     | Channel operation<br>Add favourite |

### 13.1.4.1 Funzionamento del canale

In "Operazione canale" sono disponibili le funzioni "Ordina" e "Trova" premendo il pulsante "punto verde".

È possibile scegliere la modalità di ordinamento preferita selezionando "Ordina" e premendo "OK".

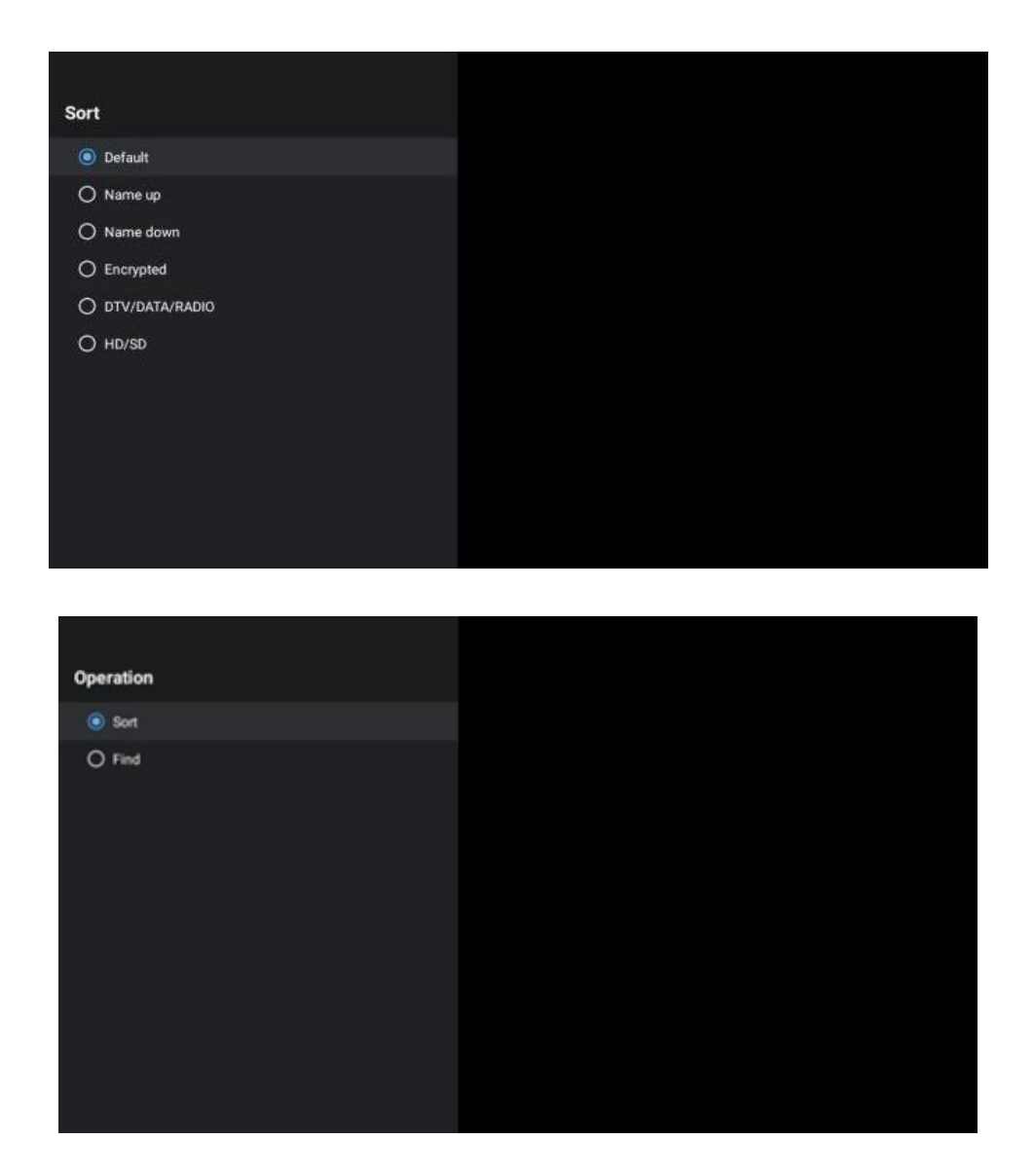

### 13.1.4.2 Selezionare il tipo:

È possibile decidere quale tipo di media mostrare in LiveTV. Nell'elenco dei canali premere "punto giallo".

| ş | Select Type  |  |  |
|---|--------------|--|--|
|   | All channels |  |  |
|   | O TV         |  |  |
|   | 🔿 Radio      |  |  |
|   | O Free       |  |  |
|   | O Encrypted  |  |  |
|   | O Favourites |  |  |
|   |              |  |  |
|   |              |  |  |
|   |              |  |  |
|   |              |  |  |
|   |              |  |  |
|   |              |  |  |

### 13.1.4.3 Aggiungi preferito

Aggiungere canali alle liste dei preferiti. Il televisore dispone di 4 elenchi di canali preferiti. Per aggiungere i canali preferiti all'elenco, andare su Seleziona tipo e selezionare "Preferiti". Selezionare quindi l'elenco dei canali preferiti che si desidera guardare.

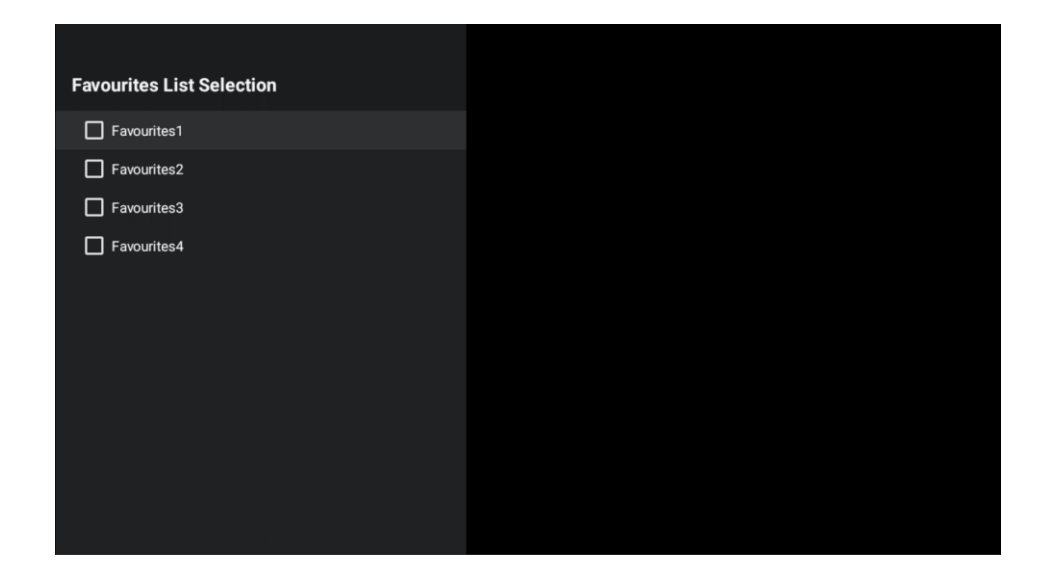

## 13.2 Opzioni TV

"Sorgente", "Immagine", "Schermo", "Suono", "Alimentazione", "Controllo genitori", "Scheda CI", "Opzioni avanzate" e "Impostazioni" si trovano in Opzioni TV.

| Char<br>TV ( | nels<br>options |       |                   |         |                  |          |
|--------------|-----------------|-------|-------------------|---------|------------------|----------|
| Ū            | Sound           | Power | Parental controls | CI Card | Advanced Options | Settings |
| Reco         |                 |       |                   |         |                  |          |

## 13.2.1 Fonte

Visualizza l'elenco delle sorgenti di ingresso disponibili. Selezionare quella desiderata e premere OK per passare a quella sorgente.

## 13.2.2 Immagine

Apre le impostazioni dell'immagine. Per la regolazione di queste impostazioni, vedere 9.3.1.

### 13.2.3 Schermo

Apre le regolazioni del rapporto d'aspetto dello schermo. Regolare queste impostazioni per una visione confortevole.

## 13.2.4 Suono

Apre le impostazioni del suono. Per la regolazione di queste impostazioni, fare riferimento a 9.3.2.

### 13.2.5 Potenza

Apre le impostazioni di potenza ed energia. Per la regolazione di queste impostazioni, fare riferimento a 9.8.8.

## 13.2.6 Controlli parentali

Questo menu consente di configurare le opzioni di controllo parentale. Per accedervi, è necessario inserire il codice PIN impostato durante la procedura di configurazione iniziale del televisore.

## 13.2.7 Scheda Cl

In questo menu vengono indicate le opzioni di menu disponibili della telecamera/scheda CI collegata.

## 13.2.8 Opzioni avanzate

- Audio: Consente di regolare le preferenze audio come la lingua audio, la seconda lingua audio, le impostazioni della colonna sonora e il tipo di audio. La selezione della lingua audio preferita è particolarmente importante per i canali TV che trasmettono in più lingue.
- Sottotitolo:
  - Sottotitolo analogico: Impostare questa opzione come Off, On o Mute. Se si seleziona l'opzione Mute, il sottotitolo analogico viene visualizzato sullo schermo ma i diffusori vengono silenziati simultaneamente.
  - Sottotitoli digitali: Impostare questa opzione come Off o On.
  - Tracce dei sottotitoli: Impostare la preferenza per la traccia dei sottotitoli, se disponibile.
  - Lingua dei sottotitoli digitali: Impostare una delle opzioni linguistiche elencate come prima lingua dei sottotitoli digitali.
  - Seconda lingua dei sottotitoli digitali: Impostare una delle opzioni linguistiche elencate come seconda lingua dei sottotitoli digitali. Se la lingua selezionata nell'opzione Lingua sottotitoli digitali non è disponibile, i sottotitoli saranno visualizzati in questa lingua.
  - Tipo di sottotitoli: Impostare questa opzione come Normale o Non udente. Se si seleziona l'opzione Hearing Impaired, i sottotitoli vengono forniti agli spettatori non udenti e ipoudenti con descrizioni aggiuntive.
- Televideo:
  - Lingua televideo digitale: Imposta la lingua del televideo per le trasmissioni digitali.
  - Lingua pagina di decodifica: Imposta la lingua della pagina di decodifica per la visualizzazione del televideo.
- **Silenziamento blu**: La funzione "Blue Mute" di un televisore è una funzione che cambia il colore dello schermo in blu quando non viene rilevato alcun segnale su un particolare ingresso o canale.
- **Spegnimento automatico in assenza di segnale:** Impostare l'intervallo di tempo dopo il quale il televisore passa in modalità Standby, se non c'è segnale.
- Canale predefinito: Impostare la preferenza per il canale di avvio predefinito. Quando la modalità di selezione è impostata come Selezione utente, sarà disponibile l'opzione Mostra canali. Evidenziare e premere OK per visualizzare l'elenco dei canali. Evidenziare un canale e premere OK per effettuare la selezione. Il canale selezionato verrà visualizzato ogni volta che il televisore verrà riacceso dalla modalità di standby rapido. Se

la modalità di selezione è impostata come Ultimo stato, verrà visualizzato l'ultimo canale guardato.

- **Impostazioni HBBTV:** Consente di attivare o disattivare il supporto HBBTV, scegliere le opzioni di tracciamento, regolare le impostazioni dei cookie, regolare le impostazioni dell'ID del dispositivo.
- **Informazioni sul sistema:** Visualizza informazioni dettagliate sul sistema del canale corrente, come il livello del segnale, la qualità del segnale, la frequenza, ecc.
- Licenze open-source: Mostra tutte le informazioni sulle licenze.

## 13.2.9 Impostazioni

Il menu Impostazioni è spiegato in dettaglio nel capitolo 9 del presente Manuale d'uso.

# 14Funzione dei tasti giornalieri

Il tasto Daily Key consente di accedere direttamente alle applicazioni o alle funzioni installate sul dispositivo TV.

Per configurare la funzione del "tasto giornaliero" sul telecomando, avviare l'applicazione "tasto giornaliero" nella schermata principale del televisore.

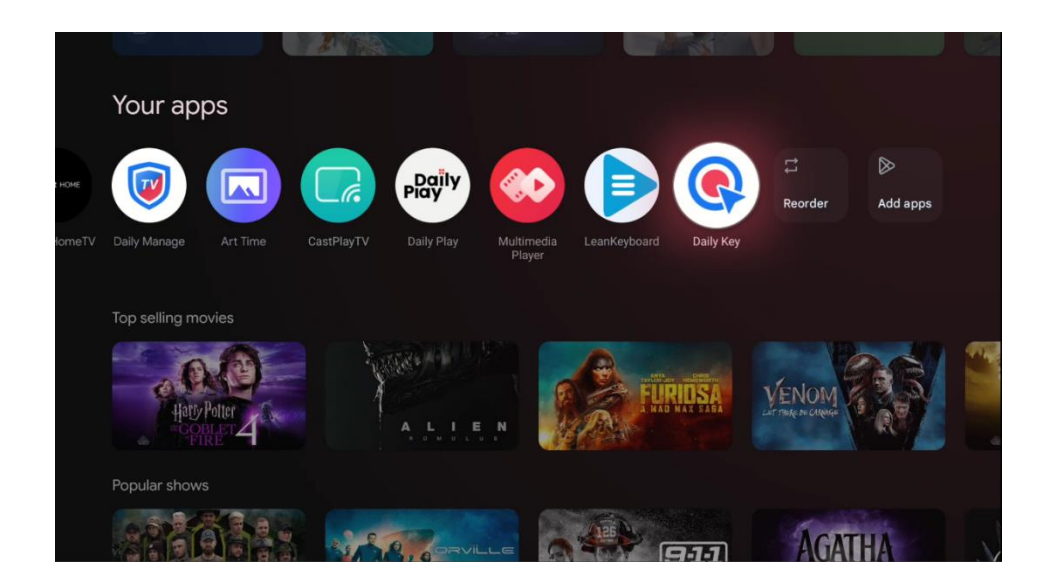

Sono disponibili due opzioni di configurazione:

### Multifunzione:

Con questo tipo di configurazione, è possibile assegnare varie applicazioni o funzioni a ciascuno dei pulsanti direzionali. Selezionare una delle icone "+ " e poi scegliere un'applicazione installata o una funzione di sistema da assegnare a quel pulsante.
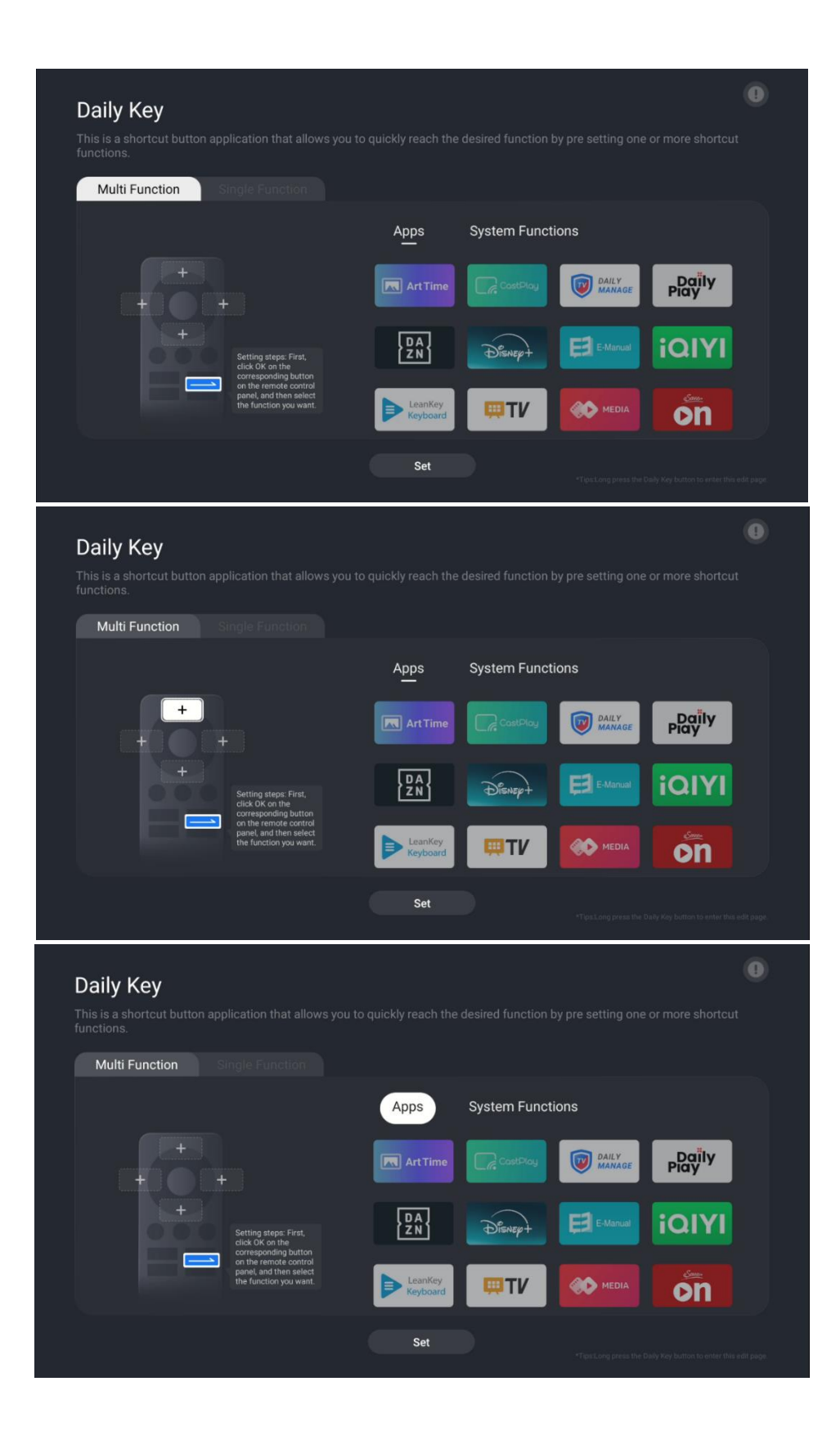

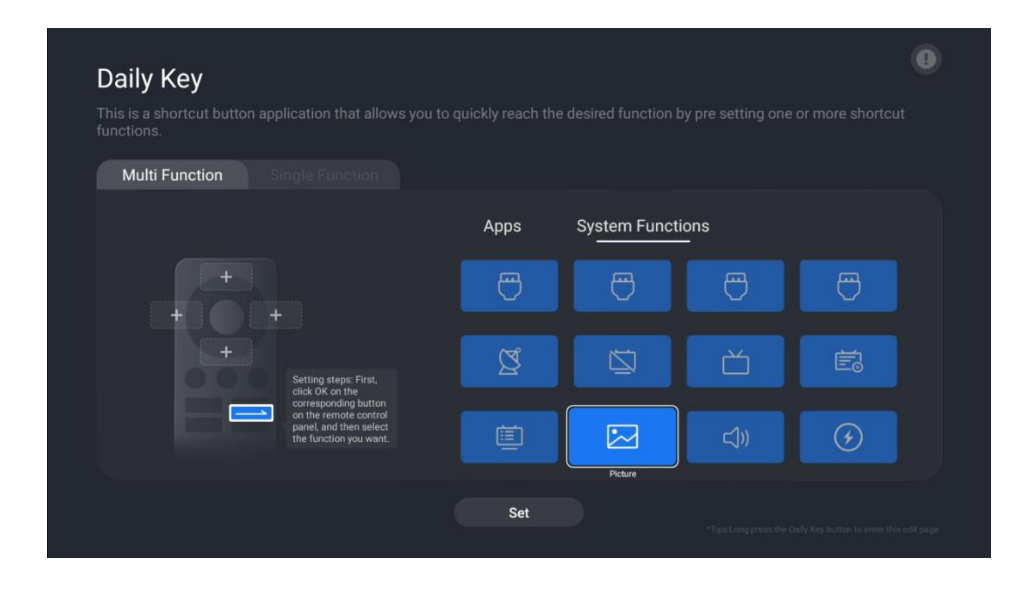

Una volta configurata la funzione dei tasti di accesso diretto, premere il **tasto giornaliero** del telecomando per avviare l'applicazione o la funzione assegnata. Nell'angolo inferiore sinistro dello schermo apparirà una rappresentazione grafica del telecomando. Premere il **tasto direzionale** configurato corrispondente per avviare l'applicazione o la funzione desiderata.

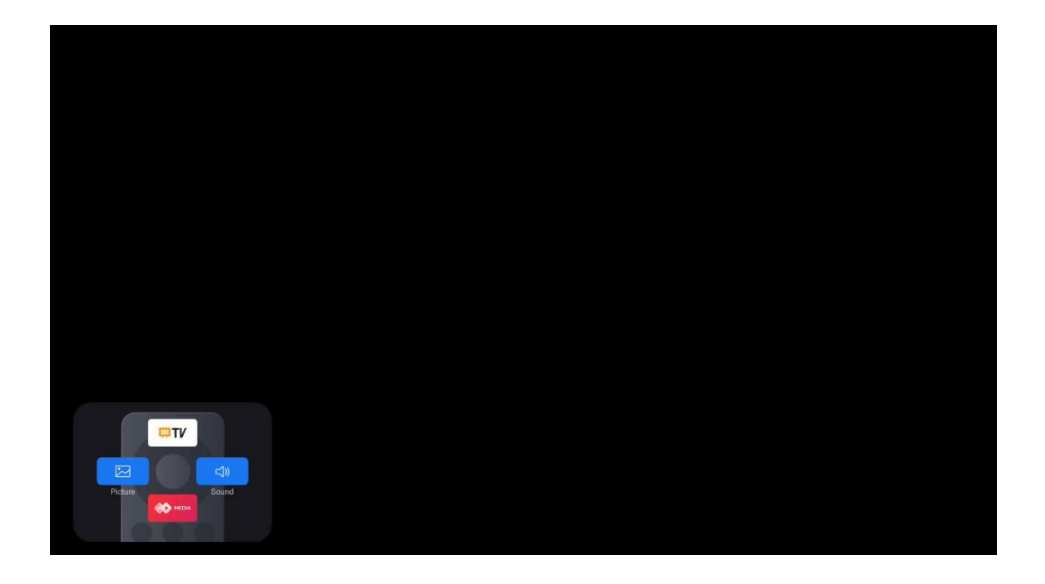

#### **Funzione singola**

Con questo metodo di configurazione, solo un'applicazione o una funzione del sistema viene impostata per l'accesso diretto tramite il tasto giornaliero. Il processo di configurazione di questa funzione è identico a quello della configurazione multifunzione.

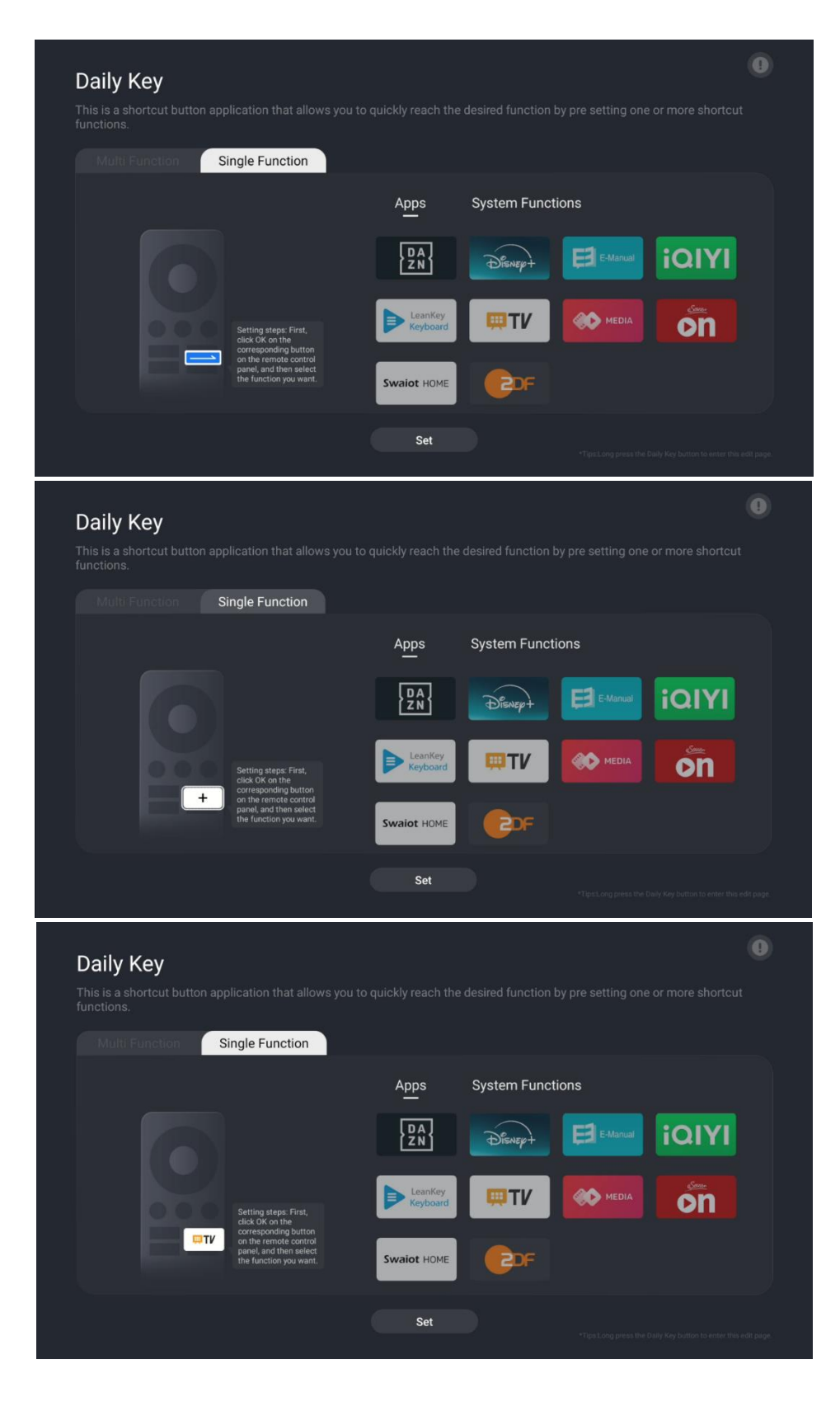

Al termine della configurazione, è possibile premere il tasto Daily del telecomando per avviare l'applicazione o la funzione desiderata.

# 15 Risoluzione dei problemi

|                                | Controllare se il cavo di alimentazione CA del televisore è collegato o meno.     |  |  |  |
|--------------------------------|-----------------------------------------------------------------------------------|--|--|--|
| Nessuna potenza                | Se non c'è ancora corrente, scollegare la spina e ricollegarla alla presa dopo    |  |  |  |
|                                | 60 secondi. Riaccendere l'alimentazione.                                          |  |  |  |
| Nessuna immagine               | Controllare se il cavo dell'antenna sul retro è collegato correttamente.          |  |  |  |
|                                | Visualizzare altri canali per verificare se il problema persiste.                 |  |  |  |
| Il video viene                 | Cercate di aumentare il volume.                                                   |  |  |  |
| visualizzato senza             | Controllare se l'audio del televisore è disattivato o meno.                       |  |  |  |
| audio                          | audio                                                                             |  |  |  |
| ll telecomando non<br>funziona | Assicurarsi che il sacchetto di plastica fornito con il telecomando sia stato     |  |  |  |
|                                | rimosso. Provare a utilizzare il telecomando a una distanza inferiore dal         |  |  |  |
|                                | televisore. Controllare se il posizionamento delle batterie è corretto o          |  |  |  |
|                                | provare a utilizzare nuove batterie con il telecomando.                           |  |  |  |
|                                | Il televisore passa in modalità Standby se non riceve alcuna risposta entro       |  |  |  |
|                                | alcuni minuti.                                                                    |  |  |  |
| l problemi sono<br>irrisolti   | Scollegare il cavo di alimentazione e attendere 30 secondi, quindi ricollegare il |  |  |  |
|                                | cavo di alimentazione alla presa. ISe il problema persiste, non tentare di        |  |  |  |
|                                | riparare il televisore da soli. Contattare il centro di assistenza.               |  |  |  |

## **16Specifiche tecniche**

|                                              | 550G8S24            | 65OG8S24            | 770G8S24            |
|----------------------------------------------|---------------------|---------------------|---------------------|
| Tensione di esercizio                        | AC 100-240V 50/60Hz | AC 100-240V 50/60Hz | AC 100-240V 50/60Hz |
| Potenza di uscita audio                      | 2x12 + 20 + 5x2     | 2x12 + 20 + 5x2     | 2x15 + 25 + 5x2     |
| Consumo di energia (W)                       | 85                  | 110                 | 160                 |
| Standby in rete<br>Consumo di energia (W)    | 0,5                 | 0,5                 | 0,5                 |
| Peso con supporto (Kg)                       | 19.7                | 24                  | 36.6                |
| Dimensioni TV LxLxH<br>(con supporto) (mm)   | 1226x256x752        | 1447x326x882        | 1723x377x1040       |
| Dimensioni TV LxLxH<br>(senza supporto) (mm) | 1226x53x711         | 1447x56x835         | 1723x63x997         |
| Display                                      | 55" / 139cm         | 65" / 164cm         | 77" / 195cm         |
| Risoluzione dello schermo                    | 3840 x 2160         | 3840 x 2160         | 3840 x 2160         |

### 16.1 Limitazioni

Destinato solo all'uso interno

#### 16.2 Licenze

Soggetto a modifiche. In conseguenza della continua ricerca e sviluppo, le specifiche tecniche, il design e l'aspetto dei prodotti possono cambiare. Google TV è il nome dell'esperienza software

di questo dispositivo e un marchio di Google LLC. Google, YouTube, Google cast built-in e YouTube Music sono marchi di Google LLC. Google Assistant non è disponibile in alcune lingue e paesi. La disponibilità dei servizi varia a seconda del Paese e della lingua. Netflix è un marchio registrato di Netflix, Inc. È richiesta l'iscrizione allo streaming di Netflix. La disponibilità di 4K Ultra HD è soggetta al piano di abbonamento a Netflix, al servizio Internet, alle capacità del dispositivo e alla disponibilità dei contenuti. www.netflix.com/TermsOfUse. È richiesto l'abbonamento a Disney+, vedere le condizioni su https://www.disneyplus.com. ©2025 Disney e le sue entità collegate. ©2025 Amazon.com, Inc. o le sue affiliate. Amazon, Prime Video e tutti i marchi correlati sono marchi di Amazon.com, Inc. o delle sue affiliate. Si applicano le tariffe di iscrizione ad Amazon Prime o Prime Video. Per maggiori dettagli, consultare primevideo.com/terms. Wi-Fi è un marchio registrato di Wi-Fi Alliance®. I termini HDMI e HDMI High-Definition Multimedia Interface e il logo HDMI sono marchi o marchi registrati di HDMI Licensing Administrator, Inc. negli Stati Uniti e in altri Paesi. Dolby, Dolby Vision, Dolby Atmos e il simbolo della doppia D sono marchi registrati di Dolby Laboratories Licensing Corporation. Dolby Vision IQ è un marchio di Dolby Laboratories Licensing Corporation. Prodotto su licenza di Dolby Laboratories. Opere confidenziali non pubblicate. Copyright © 2012-2025 Dolby Laboratories. Tutti i diritti riservati. Tutti i nomi dei prodotti sono marchi o marchi registrati dei rispettivi proprietari. ©2025 StreamView GmbH, Franz-Josefs-Kai 1, 1010 Vienna, Austria. Questo prodotto è stato realizzato e venduto sotto la responsabilità di StreamView GmbH. THOMSON e il logo THOMSON sono marchi utilizzati su licenza da StreamView GmbH - ulteriori informazioni su www.thomson-brand.com.